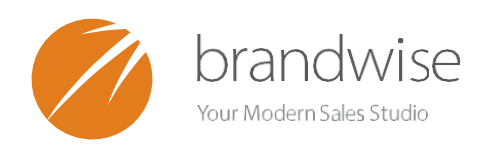

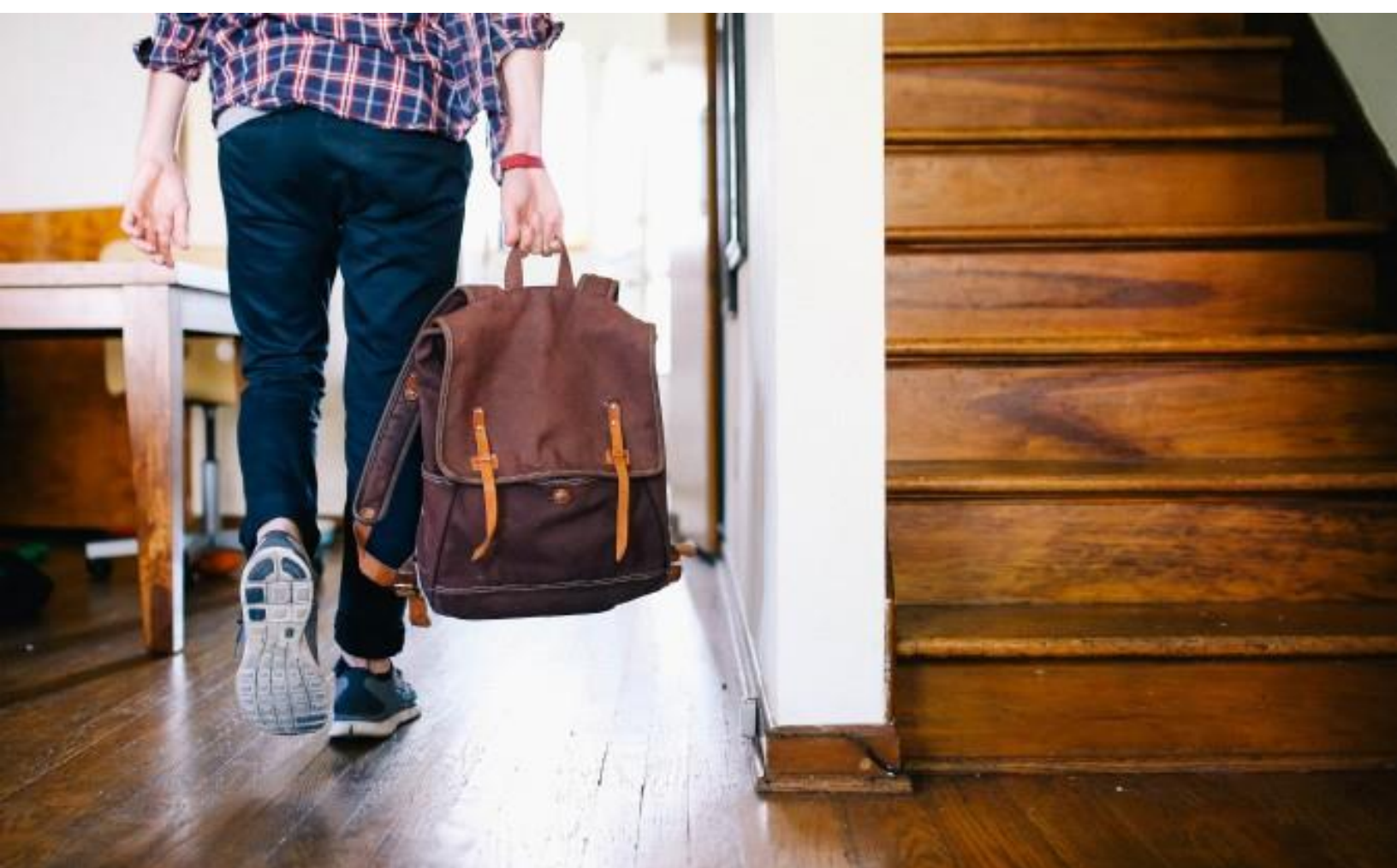

# THE SALES REP'S GUIDE TO PLAY FOR PC

EVERYTHING THE MODERN SALES REP NEEDS TO KNOW ABOUT USING PLAY FOR PC

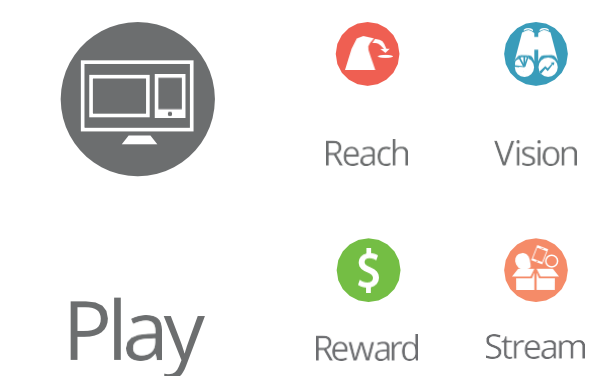

## Contents

| 1 | li  | ntroduct | ion to Play for PC        | . 5       |
|---|-----|----------|---------------------------|-----------|
| 2 | ۷   | Velcome  | e Screen                  | . 5       |
|   | 2.1 | Edit     | Home                      | . 6       |
|   | 2.2 | Tool     | lbars                     | . 7       |
|   | 2   | 2.2.1    | Main Menu Toolbar         | . 7       |
|   | 2   | 2.2.2    | Main Icons Toolbar        | . 7       |
| 3 | C   | Custome  | rs                        | . 7       |
|   | 3.1 | Cust     | omer Search               | . 7       |
|   | 3.2 | Cust     | omer Record               | . 8       |
|   | 3   | 8.2.1    | General                   | .9        |
|   | 3   | 8.2.2    | Shipping1                 | 12        |
|   | 3   | 8.2.3    | Contacts 1                | 12        |
|   | 3   | 8.2.4    | Credit Card1              | 13        |
|   | 3   | 8.2.5    | References1               | 14        |
|   | 3   | 8.2.6    | Vendor1                   | 15        |
|   | 3   | 8.2.7    | Reps1                     | 18        |
|   | 3   | 8.2.8    | Report Groups1            | 18        |
|   | 3   | 8.2.9    | SIC Codes 1               | 19        |
|   | 3   | 8.2.10   | Order History             | 20        |
| 4 | S   | ales Ord | lers2                     | 20        |
|   | 4.1 | Sale     | s Order Status            | 20        |
|   | 4.2 | Orde     | er Flow2                  | 21        |
|   | 4   | 1.2.1    | Show Mode                 | 21        |
|   | 4   | 1.2.2    | Road Mode2                | 22        |
|   | 4.3 | New      | / Sales Orders            | 23        |
|   | 4   | 1.3.1    | Ship Date                 | 23        |
|   | 4   | 1.3.2    | The Menu Bar              | 24        |
|   | 4   | 1.3.3    | Order Header              | 24        |
|   | 4   | 1.3.4    | Line Items                | 27        |
|   | 4   | 1.3.5    | Advanced Line Items       | 29        |
|   | 4   | 1.3.5.1  | Add Products with Options | <u>29</u> |
|   | 4   | .3.6     | Catalogs                  | 36        |

|                        | 4.3.7 |        | Find Product                           | 44 |
|------------------------|-------|--------|----------------------------------------|----|
|                        | 4.3.  | 8      | Order History                          | 47 |
|                        | 4.4   | Finis  | sh Sales Order                         | 49 |
|                        | 4.5   | Rep    | orts                                   | 51 |
|                        | 4.5.  | 1      | Report Types                           | 52 |
|                        | 4.6   | Whi    | teboard                                | 61 |
|                        | 4.6.  | 1      | Product List                           | 62 |
|                        | 4.6.  | 2      | Add Products                           | 63 |
|                        | 4.6.  | 3      | Whiteboard Menu                        | 64 |
|                        | 4.7   | Sup    | pliers                                 | 65 |
|                        | 4.8   | Find   | l Orders                               | 67 |
|                        | 4.8.  | 1      | Edit/Duplicate Sales Order             | 68 |
|                        | 4.9   | Sum    | nmary Sales Order                      | 71 |
| 5                      | Data  | aXCha  | ange                                   | 72 |
|                        | 5.1   | Faxi   | ng                                     | 73 |
|                        | 5.2   | Mar    | านลไ                                   | 74 |
| 5.3 Sales Order Search |       |        |                                        | 74 |
|                        | 5.4   | Con    | figuration                             | 75 |
| 6                      | Data  | a Trai | nsfer                                  | 75 |
|                        | 6.1   | Proc   | cess Data                              | 76 |
|                        | 6.2   | Sen    | d Orders Only                          | 78 |
| 7                      | Rep   | orts.  | ······································ | 78 |
|                        | 7.1   | Sale   | s Analysis (BETA)                      | 78 |
|                        | 7.1.  | 1      | Select Report Content                  | 79 |
|                        | 7.1.  | 2      | Agency Limit                           | 80 |
|                        | 7.1.  | 3      | Supplier/Product Limit                 | 82 |
|                        | 7.1.  | 4      | Customer Limit                         | 82 |
|                        | 7.1.  | 5      | Ship To Limit                          | 83 |
|                        | 7.1.  | 6      | Territory Limits                       | 83 |
|                        | 7.2   | Sale   | s Analysis                             | 85 |
|                        | 7.3   | Rep    | ort Menu                               | 85 |
|                        | 7.3.  | 1      | Sales                                  | 85 |
|                        | 7.3.2 |        | Products                               | 87 |

|    | 7.3. | 3      | Customer                   | 88  |
|----|------|--------|----------------------------|-----|
|    | 7.3. | 4      | Vendor                     |     |
| 8  | Prin | t Lab  | els                        |     |
| 8  | .1   | Proc   | duct Labels                |     |
| 8  | .2   | Cust   | tomer Lists and Labels     | 91  |
|    | 8.2. | 1      | Selection Criteria         | 92  |
|    | 8.2. | 2      | Customer List              | 92  |
| 9  | Cata | alogs. |                            | 94  |
| 10 | S    | upplie | ers                        | 95  |
| 11 | U    | pgrad  | de                         | 96  |
| 12 | Н    | elp    |                            | 96  |
| 1  | 2.1  | MyB    | Brandwise                  | 96  |
| 1  | 2.2  | help   | ).brandwise.com            | 96  |
| 13 | А    | ppen   | dix A: System Requirements | 96  |
| 14 | А    | ppen   | dix B: Sales Analysis      | 96  |
| 1  | 4.1  | Sele   | ct Report Content          | 97  |
| 1  | 4.2  | Ager   | ncy Limit                  | 98  |
| 1  | 4.3  | Ven    | dor/Product Limit          | 99  |
| 1  | 4.4  | Cust   | tomer Limit                | 101 |
| 1  | 4.5  | Ship   | To Limit                   | 102 |
| 1  | 4.6  | Terr   | itory Limits               | 103 |
| 1  | 4.7  | Tem    | plates                     | 104 |
| 1  | 4.8  | Gen    | erate Report               | 104 |
| 15 | G    | ilossa | ry of Terms                | 106 |

## 1 Introduction to Play for PC

Brandwise Play for PC brings digital order capture and engaging imagery together in one innovative application. Sales reps have access to digital images of their supplier's product lines, eliminating heavy and costly catalogs. Create brilliant product presentations using Whiteboards, browse supplier catalogs, generate sales reports, and much more.

## 2 Welcome Screen

To launch Play for PC from your desktop, double-click the Brandwise Studio icon.

|                     | Username | Miles Davis | Ŷ    |
|---------------------|----------|-------------|------|
|                     | Password | ••          |      |
| Brandwise<br>Studio |          | Log in      | Exit |

On the login page, select your username and enter a password, then click **Log in**. If you have questions about logging in, please contact your system administrator.

The **Welcome** screen displays three grids with query tables, as shown below. By default, the top grid contains the Pending & HFC Orders() query table, the middle grid contains the Order Last 7 Days() query table, and the bottom grid displays the To Be Shipped Orders() query table.

| File Sales Orders Da     | ataxChange Repo        | rts Setup    | нер                |             |             |             |                |          |             |              |                |               |            |
|--------------------------|------------------------|--------------|--------------------|-------------|-------------|-------------|----------------|----------|-------------|--------------|----------------|---------------|------------|
| Customere New Order Find |                        | 🔊            | Cataloge Supplie   | ±⊥          | , ←         | t Evit T    |                |          |             |              |                |               |            |
| Customers New Order Tind | Welcome Miles Davis    |              |                    |             |             |             |                |          |             |              |                |               |            |
|                          |                        |              |                    |             |             |             |                |          |             |              |                |               |            |
| Pending & HFC Orders (4) | Customer               | Status Sup   | plier              | Address     | s (         | City        | State          | Zip      | PO Number   | Order Total  | Order Date     | Order Taker   | Ship Date  |
|                          | Harriet's Treadle Arts | HFC Wise     | ebrand Supplier 1  | 6390 W      | 44th Ave V  | Vheat Ridge | CO             | 80033    | 203-1005    | \$77.00      | 11/30/2016     | Miles Davis   | 12/6/2016  |
|                          | Harriet's Treadle Arts | HFC Read     | ch Demo8           | 6390 W      | 44th Ave V  | Vheat Ridge | CO             | 80033    | 203-1007    | \$728.00     | 11/30/2016     | Miles Davis   | 12/28/2016 |
| Grid 1                   | Harriet's Treadle Arts | HFC Read     | ch Demo8           | 6390 W      | 44th Ave V  | Vheat Ridge | CO             | 80033    | 203-1008    | \$968.00     | 11/30/2016     | Miles Davis   | 12/28/2016 |
|                          | Harriet's Treadle Arts | Pending NOT  | SPLIT              | 6390 W      | 44th Ave V  | Vheat Ridge | CO             | 80033    |             | \$1,307.00   | 12/2/2016      | Miles Davis   |            |
|                          |                        |              |                    |             |             |             |                |          |             |              |                |               |            |
|                          |                        |              |                    |             |             |             |                |          |             |              |                |               |            |
|                          |                        |              |                    |             |             |             |                |          |             |              |                |               |            |
| Orders Last 7 Days (3)   | Customer               | Quantier     | Address            |             | City        | State 1     | 7:0            | PO Numb  | or Order T  | atal Order D | ata Salas E    | on Shin D-    | ta         |
|                          | Usioner                | Supplier     | Address            | 4.44b A.u.s | Unity Dist. |             | -ip<br>00000 1 | 202 1004 |             |              | OIC Miles D    | ep onip Da    | 10         |
|                          | Harriet's Treadle Arts | Wisebrand Su | ipplier 4 6390 W 4 | 44th Ave    | Wheat Ridg  |             | 0033 /         | 203-1004 | 67          | 7.00 11/30/2 | 016 Miles D    | avis 12/12/20 | 10         |
|                          | Hamet's Treadle Arts   | Wisebrand Su | ipplier 1 6390 W   | 44th Ave    | Wheat Rid   |             | 0033 /         | 203-1005 | 57          | 5.00 12/1/2  | 016 Miles D    | avis 12/0/20  | 16         |
| Grid 2<                  | Hamets Headle Ans      | Wisebrand Su | ipplier 1 0390 W   | 44ui Ave    | wheat rug   | ye co a     | 0035 2         | 203-1013 | 33.         | 5.00 12/1/2  | to to Miles Da | 3/15 12/1/20  | 10         |
|                          |                        |              |                    |             |             |             |                |          |             |              |                |               |            |
|                          |                        |              |                    |             |             |             |                |          |             |              |                |               |            |
| · ·                      |                        |              |                    |             |             |             |                |          |             |              |                |               |            |
|                          |                        |              |                    |             |             |             |                |          |             |              |                |               |            |
| To Be Shipped Orders (1) | Customer               | Supplier     | Address            |             | City        | State 2     | Zip            | PO Numb  | er Order To | tal Order Da | te Ship Dat    | e             |            |
| -                        | Harriet's Treadle Arts | Wisebrand Su | pplier 4 6390 W    | 44th Ave    | Wheat Ride  | ae CO 8     | 0033 2         | 203-1004 | \$66        | .60 11/30/20 | 16 12/12/201   | 6             |            |
|                          |                        |              |                    |             |             |             |                |          |             |              |                |               |            |
|                          |                        |              |                    |             |             |             |                |          |             |              |                |               |            |
| Grid 3                   |                        |              |                    |             |             |             |                |          |             |              |                |               |            |
| Grid 3                   |                        |              |                    |             |             |             |                |          |             |              |                |               |            |
|                          |                        |              |                    |             |             |             |                |          |             |              |                |               |            |
|                          |                        |              |                    |             |             |             |                |          |             |              |                |               |            |
|                          |                        |              |                    |             |             |             |                |          | -           |              |                |               |            |
| Wise Brand               |                        | System 203   | U - Miles Davi     | s           | R - Miles I | Davis       | Roa            | d Mode   | Online - Io | lle H        | QDT11615       | 11.1.59       | 82,19926   |

A **Pending** status indicates the order is not finished, while **HFC** (Hold for Confirmation) indicates the order is finished but has additional requirements before it can be confirmed. Sales order statuses are explained in section <u>Sales Orders</u>. There is additional information at the bottom of this screen about your system, including the mode your PC is in: "Show" or "Road" (see section <u>Order Flow</u>).

When your laptop is in "Show" mode, the Welcome screen displays your orders only. All show orders are not listed because your local database is utilized for the contents on the Welcome screen. However, you can see all orders if you navigate to the <u>Find</u> <u>Orders</u> screen.

## 2.1 Edit Home

Click <u>Edit Home</u> in the top-right corner of the **Welcome** screen to launch the **Home Page Setup** dialog shown below.

| Grid 2 Sort Order Description Explanation 0 Orders Last 7 Days List orders that have an order dat |
|---------------------------------------------------------------------------------------------------|
| Sort Order Description Explanation<br>0 Orders Last 7 Days List orders that have an order dat     |
| 1                                                                                                 |
| -                                                                                                 |
| Grid 3                                                                                            |
| Sort Order Description Explanation                                                                |
| O To Be Shipped Orders   List any orders that have a future                                       |
|                                                                                                   |
|                                                                                                   |

You can customize the query tables displayed on the **Welcome** screen by adding or removing query options. To add a query from the list on the left to a grid on the right, click the query to highlight it, and then click the right arrow (->) button next to a grid. In the image above, the **New Customers** query table has been added to **Grid 1**.

If a grid contains more than one query, the **Sort Order** column defines the order in which the queries are listed next to the grid on the **Welcome** screen. Within a grid, click the empty space to the left of the sort

order value to highlight a query (which also flags it with a black triangle: ). When a query is highlighted, you can remove the query from the grid or change the query's assigned sort order value. To remove the query, click the left arrow (<-) button. A sort order value of 0 places the query first in the list,

a value of 1 places the query second in the list, and so on. To change the **Sort Order** value, make sure the query is highlighted, and then type a number and press the **Enter** key. Click **Close** to return to the **Welcome** screen.

| Welcome Miles Davis      |                        |                 |             |       |       |             |        |               |          |
|--------------------------|------------------------|-----------------|-------------|-------|-------|-------------|--------|---------------|----------|
| Pending & HFC Orders (2) | Customer               | Address         | City        | State | Zip   | Create Date | Orders | Email Address | Created  |
| New Customers (1)        | Harriet's Treadle Arts | 6390 W 44th Ave | Wheat Ridge | CO    | 80033 | 10/31/2016  | 2      |               | Iris Tom |
| 45                       |                        |                 |             |       |       |             |        |               |          |
|                          |                        |                 |             |       |       |             |        |               |          |
|                          |                        |                 |             |       |       |             |        |               |          |
|                          |                        |                 |             |       |       |             |        |               |          |

On the **Welcome** screen shown above, Grid 1 now contains two query tables: Pending & HFC Orders() and New Customers(). The Pending & HFC Orders() query table has a sort order value of 0, which lists it first and therefore it displays by default when the **Welcome** screen launches. The New Customers() query table has a sort order value of 1, which lists it second. Only one query table can be displayed in a grid, so you must click New Customers() in order to see the query table.

You can sort query table data by column, as well as change the order of columns. To sort the data by a column in ascending order, click the column header. Click the column header again to sort in descending order. To move a column, left-drag a column header to the preferred location.

## 2.2 Toolbars

In addition to the query tables, there are two toolbars displayed on the **Welcome** screen.

## 2.2.1 Main Menu Toolbar

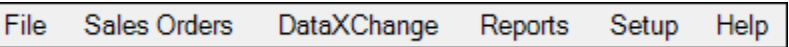

The main menu toolbar at the top of the application presents all available workflows.

#### 2.2.2 Main Icons Toolbar

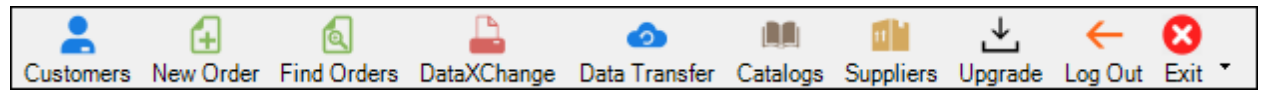

Several of the same workflows can be launched quickly from the icon toolbar. We will start by exploring workflows launched from the icon toolbar, and then review other workflow options on the main menu toolbar as we go. To customize the icons toolbar, click the down arrow on the far right side of the toolbar and click **Add or Remove Buttons**.

## 3 Customers

This section describes how to search for customers, and then outlines the components of a customer record.

## 3.1 Customer Search

Click **Customers** on the main icons toolbar to launch the **Customer Search** page, as shown below. Initially, customers that exist in the database are not listed in the **Search Results** table. Start by defining search criteria in the **Bill To** or **Ship To** sections. Matching results display as you type. The column labeled **BWC** refers to **Get BWConnected** and is explained in the next section. When searching for a customer, it is best to use as little search criteria as possible.
The chances of finding the customer are lower as more search criteria is entered. If you cannot find customers that you know should be in the database, click Sync
Customers to retrieve the latest customer information from the Brandwise database.
Sometimes it helps to search in the Ship To section instead of the Bill To section. If you still cannot find the customer, try utilizing the advanced search as described below.

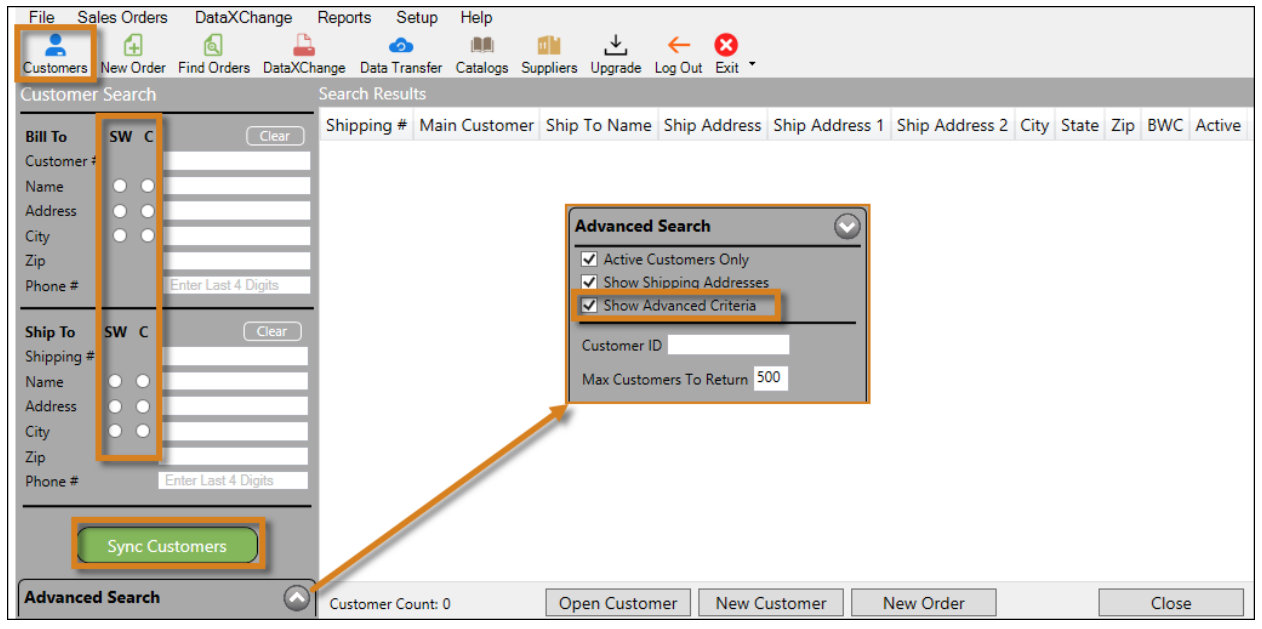

#### Click the **Advanced Search** tab in the bottom-left corner.

If **Show Shipping Addresses** is unchecked, phone numbers are listed instead of shipping addresses, and search results are limited to **Bill To** only. You can enter a **Customer ID** if you know it. The Customer ID is a customer database ID assigned internally by Brandwise. Check **Show Advanced Criteria** to add option buttons next to some of the search fields in the **Bill To** and **Ship To** sections. The **SW** and **C** option buttons refine the search criteria so that results **start with** or **contain** the criteria entered in the search fields.

To open a customer record, double-click a customer in the table, or highlight and click **Open Customer** at the bottom of the page.

## 3.2 Customer Record

A series of tabs at the bottom of the customer record store different categories of customer information. The following sections describe each tab.

### 3.2.1 General

| File Sales O            | rdore DataXC             | hange Report        | e Setur Hel         | n                  |                          |           |               |               |                 |
|-------------------------|--------------------------|---------------------|---------------------|--------------------|--------------------------|-----------|---------------|---------------|-----------------|
|                         |                          | nunge Report        |                     |                    | JL /                     | •         |               |               |                 |
|                         | H 🔍<br>Order: Find Order |                     | Data Transfor Cata  | ana Suppliara I    | Lagrada Lag Out          | Conte ▼   |               |               |                 |
| Customers News          | Order Find Orders        | DataXChange t       | Data Malisler Cata  | ogs Suppliers c    | /pgrade Log Out          | EXIL      |               |               |                 |
| Company Name            | Harriet's Trea           | dle Arte            |                     | Customer A         | cct#                     |           | Active        |               |                 |
|                         | filances rica            | 310 7 413           |                     |                    |                          |           |               |               |                 |
| Main Billing I          |                          | TEC                 |                     | Company Phon       | a 1 (303) 424-2          | 742       |               |               |                 |
| Country                 | COOL MAN                 | Area I              | <u> </u>            | Company Phon       | e 2 0 -                  |           |               |               |                 |
| Address 1               | 6390 W 44th /            | Ave                 |                     | Company Fax        | 0                        |           |               |               |                 |
| Address 2               |                          |                     | 100000              | Company rax        | 0 -                      |           |               |               |                 |
| City/State/Zip          | Wheat Ridge              | CO                  | ▼   80033           | Email Address      | dbaker003@y              | ahoo.com  | Get           |               |                 |
|                         |                          | Sca                 | n Business Card     | Federal Tax ID     | 000007                   |           | BWConnect     | eu:           |                 |
| Back Orders A           | ccepted                  | l▼.                 | Note                |                    |                          |           |               |               |                 |
| Print Barcode C         | On Sales Order           |                     | Harriet prefers con | municating via ema | sil                      |           |               |               |                 |
| Send Sales Ord          | der To Main Addres       | s 🗖                 |                     |                    |                          |           |               |               |                 |
| Send Sales Ord          | der To Shipping Add      | tress 🗖             |                     |                    |                          |           |               |               |                 |
| Default Commis          | ssion Zip Main Ad        | idress 👻            | 1                   |                    |                          |           |               |               |                 |
|                         | Main Ad                  | dress               |                     |                    |                          |           |               |               |                 |
|                         | Shipping                 | g Address           | 1                   |                    |                          |           |               |               |                 |
| _                       |                          |                     | Dated M             | lotes For Custor   | er - Harriet's Trea      | adle Arts |               |               |                 |
| D ActionDate            | Note                     |                     |                     |                    |                          |           | Created       |               |                 |
| 12/30/2016              | Email Harriet a          | bout ordering new p | roducts             |                    |                          |           | 12/9/2016     |               |                 |
| ×                       |                          |                     |                     |                    |                          |           |               |               |                 |
|                         |                          |                     |                     |                    |                          |           |               |               |                 |
| r                       |                          |                     |                     |                    |                          |           |               |               |                 |
| General                 | Shipping                 | Contacts            | Credit Card         | References         | Vendor                   | Rep       | s Report Grou | Ips SIC Codes | Order History   |
| 0 T 01                  |                          |                     |                     |                    |                          |           |               |               |                 |
| Copy To Ship<br>Address | ping v11.1.              | 6012.24494          |                     |                    | Create New Sale<br>(F10) | s Order   |               | 🗠 Back (F9) 💷 | Home (F12)      |
|                         |                          |                     |                     |                    |                          |           |               | · · · · ·     |                 |
| Wise Brand              | 8                        | vstem 203           | I - Miles Davis     | R - Miles Da       | wis Show                 | Mode      | Online - Idle | HODT11615     | 11 1 6012 24494 |

The **General** tab displays the customer's main billing information. The <u>Customer Acct #</u> field is optional, and is intended to store the customer's account number used by your company. If you click <u>Customer Acct #</u>, the field changes to the customer <u>SSI Number</u>, which is the internal Customer ID automatically generated in the Brandwise database. A customer cannot be deleted if they are already attached to an order. However, you can hide the customer from displaying in customer tables and lists by unchecking **Active** in the top-right corner. Sales order notes entered in the **Note** field are strictly internal, meaning that customers do not see them. **Dated Notes** are internal customer notes with an action date.

#### You might consider displaying **Dated Notes** as a query table on your Welcome screen as a reminder to contact customers on specific dates.

The options displayed under the main billing address are described below.

- Back Orders Accepted The customer accepts orders for products that are in stock as well as out of stock.
- **Print Barcode on Sales Order** A UPC code is printed for each product on the sales order. This option <u>does not</u> print barcodes that can be scanned.
- Send Sales Order to Main Address Sales order copies are faxed through DataXChange to the fax number assigned to the main address (see section <u>DataXChange</u>).
- Send Sales Order to Shipping Address Sales order copies are faxed through DataXChange to the fax number assigned to the shipping address (see section <u>DataXChange</u>).

• **Default Commission Zip** - Assign a customer to a sales rep using territories defined by your system administrator. The territories are zip code based, so if **Shipping Address** is selected, then the zip code associated with the shipping address is used to determine the territory.

You can click **Copy To Shipping Address** in the bottom-left corner to populate the **Shipping** tab with the same address information. The **Get BWConnected** button registers the customer to your company's Reach site (if applicable). The Reach site hosts digital product information, and is a convenient way for retailers to shop online.

## 3.2.1.1 Get BWConnected

As shown in the image below, (1) enter an email address and a value with at least six digits in the required **Federal Tax ID** field.

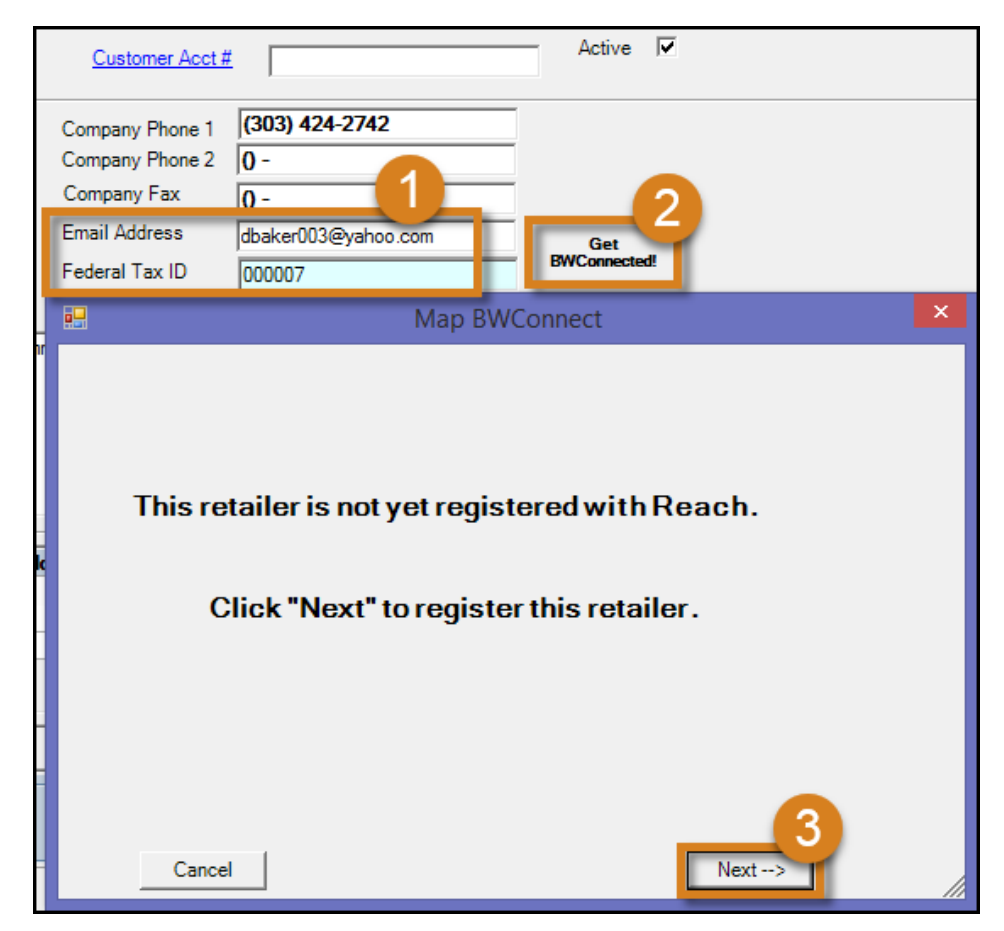

Then, (2) click Get BWConnected, and (3) click Next.

|                | Map BWConnect                                  | × |
|----------------|------------------------------------------------|---|
| Add a new Cor  | ntact to create a login for your Reach account |   |
| First Name:    | David                                          |   |
| Last Name:     | Baker                                          |   |
| Email Address: | dbaker003@yahoo.com                            |   |
| Phone:         | 303-838-5224                                   |   |
| < Back         | Next>                                          |   |

As shown above, we are adding a new contact for **David Baker**. He will receive a confirmation email once the process is complete. Click **Next**.

| <br>Map BWConnect             | × |
|-------------------------------|---|
| Please Select a Referring Rep |   |
| Miles Davis                   |   |
| < Back Finish                 |   |

Select the referring rep, which is just the sales rep for this contact, and then click **Finish**. This launches the confirmation dialog shown below. Click **OK**.

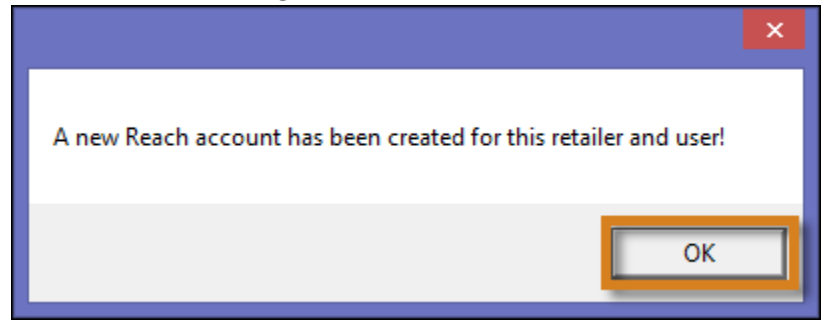

The retailer receives an email with a username and password for the Reach website, and the home office is automatically prompted to approve the retailer for shopping.

## 3.2.2 Shipping

The **Shipping** tab lists the **Ship To** addresses for a customer selected in the bottom table, as well as detailed shipping information and vendor shipping codes (if they exist) above the table. Vendor shipping codes are the customer account numbers in a vendor's system. If the vendor receives orders electronically through the Brandwise Stream service, it is beneficial to enter vendor codes because it automates the process.

| File Sales    | s Orders                              | DataX        | Change Repo     | rts Setup Help       |                 |            |                         |                          |              |              |            |         |
|---------------|---------------------------------------|--------------|-----------------|----------------------|-----------------|------------|-------------------------|--------------------------|--------------|--------------|------------|---------|
| 2             | Œ                                     | ۵            | <b>_</b>        | <b>a</b> 🗎           |                 | <b>⊥</b> • | ← 😣 –                   |                          |              |              |            |         |
| Customers Ne  | ew Order                              | Find Orde    | ers DataXChange | Data Transfer Catalo | ogs Suppliers U | lpgrade Lo | gOut Exit <sup>▼</sup>  |                          |              |              |            |         |
|               | Harriet's Treadle Arts 1002000016     |              |                 |                      |                 |            |                         |                          |              |              |            |         |
|               |                                       |              |                 | 6390                 | W 44th Ave, W   | heat Ridg  | e, CO 80033             |                          |              |              |            |         |
| Ship To       | Г                                     | Use As       | Billing Address |                      |                 |            |                         |                          |              |              | Active     |         |
| E Ship To Nar | E Ship To Name Harriet's Treadle Arts |              |                 |                      |                 |            |                         | Vendor Shipping Codes    |              |              |            |         |
| Address 1     | Address 1 6390 W 44th Ave             |              |                 |                      |                 | D Vendor   | ad Constant             | . 1                      | Ship Code    |              |            |         |
| T Address 2   |                                       |              |                 |                      |                 |            | X Wisebra               | na Supplie<br>nd Supplie | r 1<br>r 4   | 875432       |            | - 11    |
| City/State/Z  | Cip 🔤                                 | Wheat Ridge  | e               |                      | CO 🚽            | 80033      | ×                       |                          |              |              |            |         |
| Country       |                                       | UNITED ST    | ATES            | Ψ.                   |                 |            |                         |                          |              |              |            |         |
| Phone         |                                       | 303) 424-27  | 42 Fax          | 0 -                  |                 |            |                         |                          |              |              |            |         |
| P Resale Nun  | mber [                                |              | Shipping        | #                    |                 |            |                         |                          |              |              |            |         |
| 1             |                                       |              |                 |                      |                 |            |                         |                          |              |              |            |         |
| Commissio     | n Zip 🛛                               | Main Addre   | ss              |                      | -               |            | _                       |                          |              |              |            |         |
|               | . ,                                   |              |                 |                      |                 |            |                         |                          |              |              |            |         |
|               |                                       |              |                 | Shipping Add         | resses For Cust | omer - Han | riet's Treadle A        | rts                      |              |              |            |         |
| Shipping #    | Ship To                               | Name         |                 | Address 1            |                 | Address 2  | City                    |                          | State        | e Zip Code   |            |         |
| -             | Hanet's                               | Treadle Arte |                 | 6390 W 44th Av       | a .             |            | Wh                      | est Ridge                | 0            | 80214        |            |         |
| -             | Harriet's                             | Treadle Arts | : 11            | 4490 W 44th Av       | e               |            | Edg                     | jewater                  | CO           | 80214        |            |         |
|               |                                       |              |                 |                      |                 |            |                         |                          |              |              |            |         |
| 1             | -                                     |              |                 |                      |                 |            |                         |                          |              |              |            |         |
| General       |                                       | Shipping     | Contacts        | Credit Card          | References      | Vendo      | Dr Re                   | ps                       | Report Group | ps SIC Codes | Order H    | listory |
| New Addro     | ess (F4)                              | v11          | 1.6012.24494    |                      |                 | Create No  | ew Sales Order<br>(F10) |                          |              | ා Back (F9)  | Hom        | e (F12) |
| Wise Brand    |                                       |              | System 203      | U - Miles Davis      | R - Miles Da    | vis        | Show Mode               | Online -                 | Idle         | HQDT11615    | 11.1.6012. | 24494   |

As shown above, highlight a shipping address in the bottom table to populate the detailed information reported above the table. To edit the shipping address, make sure the shipping address is highlighted in the bottom table and click the green **EDIT** button. After clicking **EDIT**, the two buttons change to **SAVE** and **UNDO**. You must save before you leave this screen. To delete all changes made after clicking **EDIT**, click **UNDO**. Click the red **DEL** button to delete the highlighted shipping address. To enter additional shipping addresses, click **New Address**. You can enter as many shipping addresses as necessary.

## 3.2.3 Contacts

The **Contacts** tab behaves the same as the Shipping tab. Highlight a contact in the bottom table to populate the information above the table. If **Key** and **Buyer** are both checked, the contact is the default buyer that appears on an order for the customer. If only **Buyer** is checked, the contact's name is available to select as the buyer when finishing an order. There can only be one **Key** contact for a customer.

| File  | Sales Or    | ders DataX(       | Change Reports   | Setup He         | lp<br>III IIII | .↓. ←                   | 8           |                       |           |               |
|-------|-------------|-------------------|------------------|------------------|----------------|-------------------------|-------------|-----------------------|-----------|---------------|
| Custo | mers New C  | order Find Order  | s DataXChange Da | ta Transfer Cata | logs Suppliers | Upgrade Log Out         | Exit *      |                       |           |               |
|       |             |                   |                  |                  | Harriet's      | Treadle Arts            |             |                       |           |               |
|       |             |                   |                  |                  |                |                         |             |                       |           |               |
|       | Contact I   | nformation        |                  |                  |                |                         |             |                       |           |               |
| Þ     | First Name  | David             |                  |                  |                | Phone                   | (303) 838-5 | 5224 Ext              |           |               |
| Ť     | Last Name   | Baker             |                  |                  |                | Pager                   |             |                       |           |               |
|       |             |                   |                  |                  |                | -                       | ·           |                       |           |               |
| P     | D Job Title |                   |                  |                  |                | Cell Phone              | 0 -         |                       |           |               |
|       | Key Conta   | at 🗖              | Buyer 🔽          |                  |                | Email Address           | dbaker003@  | yahoo.com             |           |               |
|       |             |                   |                  |                  | 1              |                         |             |                       |           |               |
|       |             |                   | -                | Contac           | ts or Customer | - Harriet's Tread       | le Arts     |                       |           |               |
| First | • 1         | Last              | Key Buye         | r Job Title      | Phone          | e Ext                   | Cell Phone  | Email                 |           |               |
| Han   | id<br>iet   | Baker             |                  | Nore Manager     | 303838522      | 2                       | d           | baker003@yahoo.com    |           |               |
|       |             | runer             |                  | Nore Manager     | 303424274      | <u>-</u>                |             | lance Ereadicarta.com |           |               |
|       |             |                   |                  | -                |                |                         |             |                       |           |               |
| 0     | ieneral     | Shipping          | Contacts         | Credit Card      | References     | Vendor                  | Reps        | Report Groups         | SIC Codes | Order History |
| N     | ew Contact  | <b>(F4)</b> v11.1 | .6012.24494      |                  |                | Create New Sal<br>(F10) | es Order    | n                     | Back (F9) | Home (F12)    |

To enter a new contact, click **New Contact**. Notice that the **EDIT** and **DEL** buttons change to **SAVE** and **UNDO**. Once you have entered the contact's information, you can check **Buyer**. This customer already has a key contact named Harriet, but if we check **Key Contact** for David Baker and click **SAVE**, Harriet no longer has a check for **Key Contact**. Note that you cannot check **Key** or **Buyer** in the contacts table because those settings can only be defined when you are editing the customer.

## 3.2.4 Credit Card

The **Credit Card** tab displays credit card information associated with the customer account.

| File Sales        | Orders                | DataXCh    | nange Report  | ts Setup      | Help     |            |         |         |          |          |              |     |           |               |
|-------------------|-----------------------|------------|---------------|---------------|----------|------------|---------|---------|----------|----------|--------------|-----|-----------|---------------|
| 2                 | £ 🗌                   | ۵          | <b>_</b>      | 0             |          | 11         | ⊥       | ←       | 8        |          |              |     |           |               |
| Customers New     | v Order Fi            | ind Orders | DataXChange   | Data Transfer | Catalogs | Suppliers  | Upgrade | Log Out | Exit *   |          |              |     |           |               |
|                   |                       |            |               |               |          |            |         |         |          |          |              |     |           |               |
| The followin      | ig payme              | ent meth   | ods are assoc | iated with y  | our acc  | ount       |         |         |          |          |              |     |           |               |
| No Credit Card is | Credit Card is found. |            |               |               |          |            |         |         |          |          |              |     |           |               |
| 0                 | Add Credit Card       |            |               |               |          |            |         |         |          |          |              |     |           |               |
|                   |                       |            |               |               |          |            |         |         |          |          |              |     |           |               |
|                   |                       |            |               |               |          |            |         |         |          |          |              |     |           |               |
|                   |                       |            |               |               |          |            |         |         |          |          |              |     |           |               |
|                   | С                     | ard Nu     | umber         |               |          |            |         |         |          |          |              |     |           |               |
|                   |                       |            |               |               |          |            |         |         |          |          |              |     |           |               |
|                   | Exp                   | piration   | n Date Mor    | nth 🚩         | Year     | $\sim$     |         |         |          |          |              |     |           |               |
|                   |                       |            |               |               |          |            |         |         |          |          |              |     |           |               |
|                   |                       |            |               |               |          |            | Alevit  |         |          |          |              |     |           |               |
|                   |                       |            |               |               |          | - 8        |         |         |          |          |              |     |           |               |
|                   |                       |            |               |               |          |            |         |         |          |          |              |     |           |               |
|                   |                       |            |               |               |          |            |         |         |          |          |              |     |           |               |
|                   |                       |            |               |               |          |            |         |         |          |          |              |     |           |               |
|                   |                       |            |               |               |          |            |         |         | $\sim$   |          |              |     |           |               |
|                   |                       |            |               |               |          |            |         |         |          | Add Cred | dit Card     |     |           |               |
|                   |                       |            |               |               |          |            |         |         | _        |          |              |     |           |               |
| General           | Ship                  | oping      | Contacts      | Credit Card   | F        | References | V       | endor   | R        | Reps     | Report Group | ps  | SIC Codes | Order History |
|                   |                       |            |               |               | _        |            | Canad   | - N C-I |          | 1        |              |     |           |               |
|                   |                       | v11.1.6    | 012.24494     |               |          |            | Creat   | (F10)   | es Urder |          |              | S I | Back (F9) | Home (F12)    |

To add a new credit card, make sure you are connected to the internet, and then click Add Credit Card.

### 3.2.4.1 PCI Compliance

The Payment Card Industry Data Security Standard (PCI DSS) is a set of security standards designed to ensure all companies accepting, processing, storing or transmitting credit card information maintain a secure environment.

As of Play version 11, all credit card numbers captured are tokenized. Securely entering credit card information requires access to the internet to obtain a secure token. The only credit card information available on the PC is the card type and last 4 digits of the card number. The expiration date and the full card number are confidential. Full credit card information is not available to fax or email from Play because the data does not reside on the PC.

When you need to select a saved credit card, you can confirm with the customer that it is the correct card by reporting the last 4 digits of the card number, as well as the card type. If a credit card is expired, you need to re-enter the card information in order to obtain a secure token.

When the order is finished, the appropriate credit card information is sent to the supplier via the Brandwise Stream service. This requires that your suppliers utilize Brandwise Stream or StreamLite to receive orders electronically. If the supplier does not use Stream or StreamLite, they do not receive credit card information.

## 3.2.5 References

You can use the **References** tab to store account numbers and bank contact information for a customer. This information is used simply for viewing and attaching to sales orders if needed for credit validation. Some vendors might want this information for new customers.

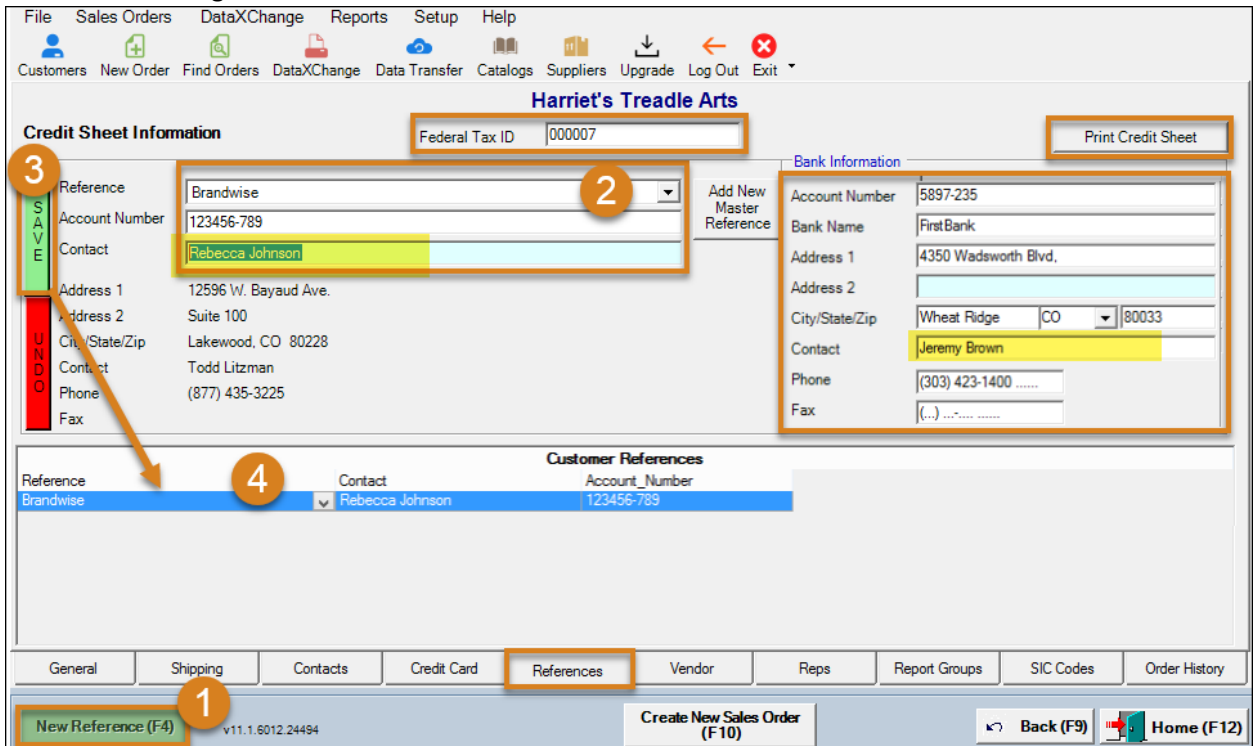

The customer's bank information is reported under **Bank Information** to the top-right of the dialog. The **Customer References** table at the bottom lists all credit references for the customer. The top-left of the dialog is used to enter new references for the customer. There must be a **Master Reference** defined by

your system administrator. In the example shown above, this customer does their banking with FirstBank, and Brandwise is a credit reference. We can add multiple references. Click (1) **New Reference** as shown above, (2) select a vendor from the **Reference** menu, and then enter the customer's account number in the vendor's system as well as a contact person. Finally, (3) click **SAVE**. Note that (4) the new reference is listed in the **Customer References** table. To print the customer's banking information as well as all credit references, click **Print Credit Sheet**. An example credit sheet is shown below.

|                                                                                                    | Cru         | edit Sheet         |         |
|----------------------------------------------------------------------------------------------------|-------------|--------------------|---------|
| Wise Brand                                                                                                    |             |                    |         |
| 3211 West Hampden Ave.<br>Sheridan, CO 80110                                                                                                    |             |                    |         |
|                                                                                                    | CUSTON      | IER INFORMATION    |         |
| Bill To                                                                                                    | Fed. Tax II | D: 000007 Ship To  |         |
| Harriet's Treadle Arts<br>6390 W 44th Ave<br>Wheat Ridge, CO 80033<br>United States                                                              |             | 3                  |         |
| Phone: 303-424-2742                                                                                                    | Fax:        | Phone:             | Fax:    |
|                                                                                                    | R           | EFERENCES          |         |
| Brandwise<br>12596 W. Bayaud Ave.<br>Suite 100<br>Lakewood, CO 80228<br>Ph: (877) 435-3225 Fax:<br>Contact: Rebecca Johnson<br>Acct # 123456-789 |             |                    |         |
|                                                                                                    | BAN         |                    |         |
| FirstBank                                                                                                    |             | Ph: (303) 423-1400 | Fax: () |
| 4350 Wadsworth Blvd,                                                                                                    |             | Contact: Jeremy    | Brown   |
| Wheat Ridge, CO 80033                                                                                                    |             | AUGI # 3037-233    |         |

When an order is generated, there is an option to send the credit sheet with the sales order (see section <u>Terms/Note</u>).

## 3.2.6 Vendor

The **Vendor** tab defines specific vendor defaults for individual customers, such as payment terms or shipping methods. **Price Lists** refer to customer-specific pricing and are defined by your system

| admi    | nistrator.        |                          |                    |               |          |            |            |                     |             |     |               |                |               |
|---------|-------------------|--------------------------|--------------------|---------------|----------|------------|------------|---------------------|-------------|-----|---------------|----------------|---------------|
| File    | Sales Orders      | DataXCl                  | nange Repo         | rts Setup     | Help     |            |            |                     |             |     |               |                |               |
| -       | <b>€</b>          | ۵                        | <u> </u>           | 0             |          | 1          | ⊥          | ←                   | 8           |     |               |                |               |
| Custome | rs New Order      | Find Orders              | DataXChange        | Data Transfer | Catalogs | Suppliers  | Upgrade    | Log Out             | Exit *      |     |               |                |               |
|         |                   |                          |                    |               | 1        | Harriet's  | Tread      | le Arts             |             |     |               |                |               |
| Vendo   | r Defaults for Wi | sebrand Supp             | lier 3_PriceList   | -2            |          |            |            |                     |             |     |               |                |               |
| Ve      | ndor              |                          |                    |               |          |            |            |                     |             |     |               | Assigned Price | e Lists       |
| A Pa    | vment Terms       | Wisebrand                | Supplie            |               |          |            |            |                     |             |     |               |                |               |
| ¥.      |                   | Wisebrand S<br>Wisebrand | Supplie<br>Supplie |               |          |            |            |                     |             |     |               |                |               |
| L AC    | count Number      | Wisebrand S              | Supplie 😡          | _             |          |            |            |                     |             |     |               |                |               |
| Dis     | scount %          | Wisebrand                | Supplie            | -             |          |            |            |                     |             |     |               |                |               |
| U Sh    | ipping Method     |                          |                    | -             |          |            |            |                     |             |     |               |                |               |
| D Pri   | cing Customer II  | D                        |                    |               |          |            |            |                     |             |     |               |                |               |
| •       | - Deat Driaina    | _                        |                    |               |          |            |            |                     |             |     | Ed            | it             | Undo          |
|         | se best Friding   |                          |                    |               |          |            |            |                     |             |     |               |                |               |
|         |                   |                          |                    | Vend          | or Defau | ts For Cus | tomer - H  | arriet's T          | readle Arts | s   |               |                |               |
| Vendor  |                   |                          | Tems               | Acct Number   | er D     | )iscount % | Shipping N | lethod              |             |     |               |                |               |
|         |                   |                          |                    |               |          |            |            |                     |             |     |               |                |               |
|         |                   |                          |                    |               |          |            |            |                     |             |     |               |                |               |
|         |                   | /                        |                    |               |          |            |            |                     |             |     |               |                |               |
| J       |                   |                          |                    |               |          |            | _          |                     |             |     |               |                |               |
| Ger     | ieral S           | linging                  | Contacts           | Credit Car    | d I      | References | 1          | endor               | Re          | sps | Report Groups | SIC Codes      | Order History |
|         |                   | 1 =                      |                    |               |          |            |            |                     |             |     |               |                | ,,            |
| Nev     | v Vendor (F4)     | v11.1.6                  | 012.24494          |               |          |            | Crea       | te New Sal<br>(F10) | les Order   |     | ĸ             | Back (F9)      | Home (F12)    |
| -       |                   |                          |                    |               |          |            |            | (110)               |             |     |               |                | -             |

To enter vendor defaults for a new vendor, (1) click **New Vendor**. Then, (2) select a vendor from the **Vendor** menu, as shown above. Next, define the remaining vendor defaults as shown in step (1) below.

| File Sales O               | rders DataX0      | Change Repo        | orts Setup    | Help      |            |                   |          |        |      |               |                 |            |
|----------------------------|-------------------|--------------------|---------------|-----------|------------|-------------------|----------|--------|------|---------------|-----------------|------------|
| L 🔒 🧯                      |                   |                    | 6             |           |            | ⊥                 | ←        | 8      |      |               |                 |            |
| Customers New              | Order Find Order  | s DataXChange      | Data Transfer | Catalogs  | Suppliers  | Upgrade           | Log Out  | Exit * |      |               |                 |            |
|                            |                   |                    |               | Harr      | ieťs Tre   | eadle A           | rts      |        |      |               |                 |            |
| Vendor Defaults            | for Wisebrand Sup | plier 3_PriceList  |               |           |            |                   |          |        |      |               |                 |            |
| Vendor                     | Wisebrand         | d Supplier 3_Price | List 💌        |           |            |                   |          |        |      | Assign        | ned Price Lists | s          |
| Ant Ter                    | ms Net 30         |                    | -             |           |            |                   |          |        |      |               |                 |            |
|                            | abor .            |                    |               |           |            |                   |          |        |      |               |                 |            |
| Account Nur                |                   | _                  |               |           |            |                   |          |        |      |               |                 |            |
| Discount %                 | 10                |                    |               |           |            |                   |          |        |      |               |                 |            |
| U Shioping Me              | hod Best Way      |                    | -             |           |            |                   |          |        |      |               |                 |            |
| D Pricin 1 Cust            | omer ID           |                    |               |           |            |                   |          |        |      |               |                 |            |
| Use Be. t P                | ricing 🔽          |                    |               |           |            |                   |          |        |      | Edit          |                 | Undo       |
|                            |                   |                    |               |           |            |                   |          |        |      |               |                 |            |
|                            |                   |                    | Vendor De     | faults Fo | r Custome  | - Harriet         | 's Tread | e Arts |      |               |                 |            |
| Vendor<br>Wisebrand Suppli | ar 3 Price list   | Terms              | Acct Numb     | er [      | Discount % | Shipping N        | Nethod   |        |      |               |                 |            |
|                            |                   | Net 50             |               |           |            | Dest Way          |          |        |      |               |                 |            |
|                            |                   |                    |               |           |            |                   |          |        |      |               |                 |            |
|                            |                   |                    |               |           |            |                   |          |        |      |               |                 |            |
|                            |                   |                    |               |           |            |                   |          | _      |      |               |                 |            |
| General                    | Shipping          | Contacts           | Credit Can    | d F       | References | V                 | /endor   |        | Reps | Report Groups | SIC Code        |            |
|                            |                   | J                  |               |           |            | -                 | chuol    |        |      |               |                 |            |
| New Vendor                 | (F4) v11.1        | .6012.24494        |               |           | Create     | New Sale<br>(F10) | s Order  |        |      | K) Back       | (F9) <b></b> H  | lome (F12) |
|                            |                   |                    |               |           | _          |                   |          |        |      |               |                 |            |

The following list describes each default option.

- **Payment Terms** automatically populate on a new sales order but can be changed when generating the order.
- Account Number is the customer's account number in the vendor system, but is not a required field.

- **Discount %** automatically applies a discount when the customer writes an order for this vendor. The percentage is determined by the vendor.
- Shipping Method
- Pricing Customer ID
- **Use Best Pricing** determines the best price available for a product that is assigned to multiple price lists, and uses the lowest price in a new sales order.

Next, (2) click SAVE.

As shown below, (1) highlight the newly added vendor defaults in the **Vendor Defaults For Customer** table, and then (2) click the green **EDIT** button.

| File S     | Sales Orders           | s DataXC      | hange Report       | s Setup       | Help                |                        |                 |               |               |               |  |
|------------|------------------------|---------------|--------------------|---------------|---------------------|------------------------|-----------------|---------------|---------------|---------------|--|
| -          | Æ                      | ۵             | <b>_</b>           | 0             |                     | ± ←                    | 8               |               |               |               |  |
| Customer   | s New Orde             | r Find Orders | DataXChange [      | Data Transfer | Catalogs Suppliers  | Upgrade Log Out        | Exit *          |               |               |               |  |
| 2          | Harriet's Treadle Arts |               |                    |               |                     |                        |                 |               |               |               |  |
| Ver        | ndor                   | Wisebrand     | Supplier 3_PriceLi | st 🔻          |                     |                        |                 |               | Assigned Pric | e Lists       |  |
| E<br>D Pay | ment Terms             | Net 30        |                    | Ŧ             |                     |                        |                 |               |               |               |  |
| T Acc      | ount Number            |               |                    |               |                     |                        |                 |               |               |               |  |
| Disc       | count %                | 10            |                    |               |                     |                        |                 |               |               |               |  |
| D Ship     | oping Method           | Best Way      |                    | Y             |                     |                        |                 | 0             |               |               |  |
| Pric       | ing Customer           | ID            | _                  |               |                     |                        |                 |               | _             |               |  |
| Us         | e Best Pricing         |               |                    |               |                     |                        |                 | Edi           | it            | Undo          |  |
|            |                        |               |                    | Vendo         | r Defaults For Cust | omer - Harriet's T     | readle Arts     |               |               |               |  |
| Vendor     |                        |               | Terms              | Acct Number   | Discount % S        | hipping Method         |                 |               |               |               |  |
| Wisebran   | d Supplier 3_F         | riceList 🗸 🗸  | Net 30             | 1             | 10 E                | lest Way               |                 |               |               |               |  |
|            |                        |               | ~                  |               |                     |                        |                 |               |               |               |  |
|            |                        |               |                    | -             |                     |                        |                 |               |               |               |  |
|            |                        |               |                    |               |                     | _                      |                 |               |               |               |  |
| Gene       | eral                   | Shipping      | Contacts           | Credit Card   | References          | Vendor                 | Reps            | Report Groups | SIC Codes     | Order History |  |
| New        | Vendor (F4)            | v11.1.        | 6012.24494         |               |                     | Create New Sa<br>(F10) | lles Order<br>) | ĸ             | Back (F9)     | Home (F12)    |  |

Then, (3) click **Edit** under the **Assigned Price Lists** field. This launches a dialog that allows us to assign price lists for the highlighted vendor.

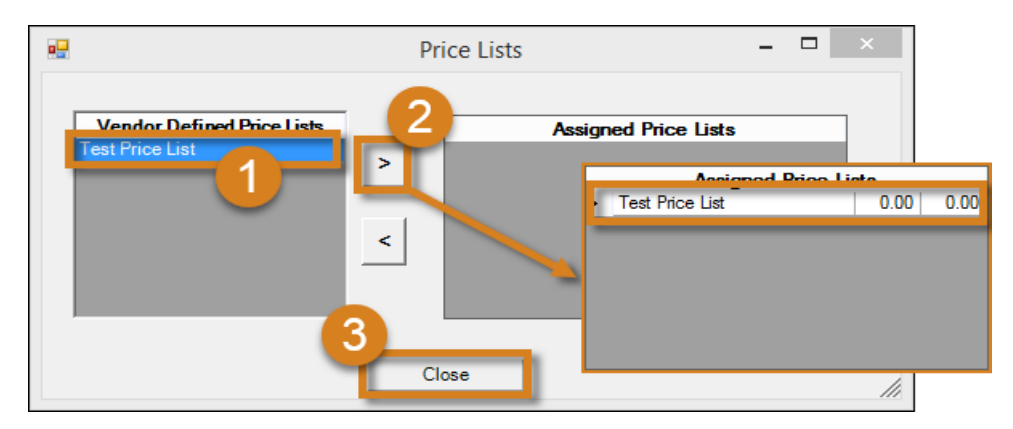

As shown above, (1) highlight a price list in the **Vendor Defined Price Lists** field on the left, and then (2) click the right arrow button (>) to move the price list to the **Assigned Price Lists** field. You can assign multiple price lists. Two columns appear next to the price list name in the **Assigned Price Lists** field. The first is the unit price override, and the second is the discount percentage off the unit price. Double-click an amount to change it. Click (3) **Close** to return to the Vendor tab.

## 3.2.7 Reps

The **Reps** tab displays information about divisions and territories assigned to sales reps for the customer.

| File Sales O                 | rders DataXC           | hange Reports            | s Setup Hel<br>on IIII<br>Data Transfer Cata | p<br>I International International Internationa | Jpgrade Log Out            | Exit •        |               |             |               |  |  |
|------------------------------|------------------------|--------------------------|----------------------------------------------|----------------------------------------------------------------------------------------------------|----------------------------|---------------|---------------|-------------|---------------|--|--|
|                              | Harriet's Treadle Arts |                          |                                              |                                                                                                    |                            |               |               |             |               |  |  |
| Sales Reps H                 | ardcode Assignment     | s  <br>es hard coded rep | S - Denotes Comm<br>B - Denotes Comm         | ission Zip from Shi<br>ission Zip from Ma                                                                                                    | pping Address<br>n Address |               |               |             |               |  |  |
| View by Rep<br>View by Vendo | or 🗟                   | Div                      | ision                                        |                                                                                                    | Territory                  |               | Zip           |             |               |  |  |
| B                            | Wisebrand Supplier     | 1 Col                    | orado - Wholesale                            |                                                                                                    | Colorado-Who               | olesale-Miles | 80033         |             |               |  |  |
| ► B                          | Wisebrand Supplier     | 4 Col                    | orado - Wholesale                            |                                                                                                    | Colorado-Who               | olesale-Miles | 80033         |             |               |  |  |
|                              | Brenderis*             |                          |                                              |                                                                                                    |                            |               |               |             |               |  |  |
|                              |                        |                          |                                              |                                                                                                    | 1                          |               |               |             |               |  |  |
| General                      | Shipping               | Contacts                 | Credit Card                                  | References                                                                                                    | Vendor                     | Reps          | Report Groups | SIC Codes   | Order History |  |  |
|                              | v11.1.                 | 6012.24494               |                                              |                                                                                                    | Create New Sal<br>(F10)    | les Order     |               | → Back (F9) | Home (F12)    |  |  |

As shown above, the first tab on this page is **Sales Reps**. Click **View by Rep** to select **View by Vendor** instead. Click the plus (+) button to the left of a rep's name to see their assigned divisions, territories, and zip codes. These assignments are defined by your system administrator. If a vendor has a **B** next to the vendor name in the bottom table, the rep assigned to the main address zip code receives commission on an order. If a vendor has an **S** next to the vendor name in the bottom table, the rep assigned to the shipping address zip code receives commission on an order. An asterisk (\*) next to the rep name indicates the rep has been assigned to a specific account, regardless of their territory or division assignments.

The Hardcode Assignments tab on this page is solely used by your system administrator.

## 3.2.8 Report Groups

The **Report Groups** tab displays information about existing **Customer Report Groups**. For example, you might have a **Leads** report group for potential customers, or a **Halloween** group for customers that only buy Halloween products.

| File Sales O | rders DataXCh<br>Drder Find Orders | ange Report                        | s Setup Hel<br>Data Transfer Cata      | p<br>Il Ings Suppliers I            | ⊥ ←<br>Upgrade Log Out  | X<br>Exit         |               |             |               |  |  |
|--------------|------------------------------------|------------------------------------|----------------------------------------|-------------------------------------|-------------------------|-------------------|---------------|-------------|---------------|--|--|
|              |                                    |                                    |                                        | Harriet's                           | Treadle Arts            | S                 |               |             |               |  |  |
| Custome      | Customer Report Groups             |                                    |                                        |                                     |                         |                   |               |             |               |  |  |
| D Custome    | er Report Group                    | Remove Fr                          | rom Group On<br>firmed Sales           | Limit To Th                         | nis Vendor              | Create Date       | /Time         |             |               |  |  |
|              |                                    |                                    | √                                      | Wisebrand Supplie                   | r1 v                    | 11/7/2016 2:47    | :25 PM        |             |               |  |  |
| X            |                                    |                                    |                                        |                                     | ~                       |                   |               |             |               |  |  |
|              |                                    | _                                  |                                        |                                     |                         |                   |               |             |               |  |  |
| 1            | A Custome                          | r can be in Mult                   | tiple Poppet Craw                      | 20                                  |                         |                   |               |             |               |  |  |
|              | If a Custom                        | ner is in a grout                  | that is flagged a                      | ps.<br>as "Remove fror              | n Group on first        | Sales Order"      |               |             |               |  |  |
|              | the Custom<br>Order.               | er will be remo                    | wed from that Gr                       | oup when the C                      | ustomer confirm         | ns a Sales        |               |             |               |  |  |
|              | If there is a the Custom           | also a Vendor s<br>ier conrfirms a | elected, the Cust<br>Sales Order for t | tomer is only re<br>he Selected Ver | moved from tha<br>ndor. | t Group when      |               | _           |               |  |  |
| General      | Shipping                           | Contacts                           | Credit Card                            | References                          | Vendor                  | Reps              | Report Groups | SIC Codes   | Order History |  |  |
|              | v11.1.6                            | 012.24494                          |                                        |                                     | Create New<br>(F1       | Sales Order<br>0) |               | 🔊 Back (F9) | Home (F12)    |  |  |

Report groups are created by your system administrator. You can assign a customer to one or multiple report groups. If there is a checkmark in the **Remove From Group On First Confirmed Sales** column, the customer is removed from that group when the customer confirms their first sales order. If limiting to a vendor, the customer is only removed from that group when the customer confirms a sales order for the selected vendor.

## You can run reports against Report Groups by using the **Select Customers By Customer Group** tab in the Customer Labels tool (see section <u>Customer Lists and Labels</u>).

## 3.2.9 SIC Codes

The **SIC Codes** tab displays any SIC codes assigned to the customer by your system administrator. The **Standard Industrial Classification** is a system used by government agencies to classify industries by a four-digit code. This information is for viewing only, and it is also outdated, so it should not be leveraged.

## 3.2.10 Order History

| File Sales O                                                                                                    | rders DataXCh                                                                                      | ange Repo   | ts Setup      | Help           |               |          |                    |                |             |                   |                       |                    |
|----------------------------------------------------------------------------------------------------|----------------------------------------------------------------------------------------------------|-------------|---------------|----------------|---------------|----------|--------------------|----------------|-------------|-------------------|-----------------------|--------------------|
| 2 6                                                                                                    |                                                                                                    | <u> </u>    | 0             |                | 11            | ⊥        | ←                  | 8              |             |                   |                       |                    |
| ustomers New (                                                                                                    | Order Find Orders                                                                                  | DataXChange | Data Transfer | Catalogs       | Suppliers     | Upgrade  | Log Out            | Exit *         |             |                   |                       |                    |
|                                                                                                    |                                                                                                    |             |               |                |               |          |                    |                |             |                   |                       |                    |
|                                                                                                    |                                                                                                    |             |               |                |               |          |                    |                |             |                   |                       | Print Vendors      |
|                                                                                                    |                                                                                                    |             |               | Sales          | History for   | Harriet' | s Treadle /        | Arts           |             |                   |                       | _                  |
|                                                                                                    | Vendo                                                                                              | a -         |               | Order<br>Count | Value         |          | Last Order<br>Date | r Invoi<br>Cou | ice I<br>nt | Invoiced<br>Value | Last Invoiced<br>Date |                    |
| 🗉 Wisebrand Su                                                                                                    | ıpplier 4                                                                                          |             |               |                | \$            | 66.60    | 11/30/2016         | 6 0            |             | \$0.00            |                       |                    |
| Wisebrand Su                                                                                                    | ipplier 1                                                                                          |             |               | 1              | \$            | 35.00    | 12/1/2016          | 0              |             | \$0.00            |                       |                    |
| Reach Demo                                                                                                    | 2                                                                                                  |             |               | 1              | S             | 15.00    | 11/30/2016         | 6 0            |             | \$0.00            |                       |                    |
| Reach Demo                                                                                                    | _1                                                                                                 |             |               | 3              | S             | 60.00    | 12/1/2016          | 0              |             | \$0.00            |                       |                    |
| -Sales History                                                                                                    | Limited To                                                                                         |             |               |                | 11.1.5982.199 | 19       |                    |                |             |                   |                       | 0 Item(s) Selected |
| One (1) Year C Two (2) Years C No Limit     Only Sales History for Active Vendors and Active Products are displayed |                                                                                                    |             |               |                |               |          |                    |                |             |                   |                       |                    |
| General                                                                                                    | General Shipping Contacts Credit Card References Vendor Reps Report Groups SIC Codes Order History |             |               |                |               |          |                    |                |             |                   |                       |                    |
|                                                                                                    | v11.1.6012.24494 Create New Sales Order<br>(F10) Back (F9) - Back (F9)                             |             |               |                |               |          |                    |                |             |                   |                       |                    |

The **Order History** tab displays the vendor sales history for a customer.

Sales history is only displayed for active vendors and active products. Click the plus (+) button to the left of a vendor name to view all items ordered from that vendor. Click **Print Vendors** to print a list of vendors displayed in the table. Currently, you can't print directly, but you can save as a PDF and then print. Note the option to apply a limit to the sales order history of one year, two years, or no limit.

Click **Back** to return to the **Customer Search** page, or **Home** to return to the **Welcome** screen.

## 4 Sales Orders

This section describes how orders are generated and transmitted to the Brandwise cloud, and then outlines the process of generating new sales orders.

## 4.1 Sales Order Status

Before we explore the sales order flow, it is important to understand the status of a sales order.

| Or    | der Header | Line Items | Ad | v. Line Items |
|-------|------------|------------|----|---------------|
|       | HFC        |            | ¥  |               |
| B     | Pending    |            |    | Bill To       |
| lling | HFC        |            |    |               |
| 1/5   | Confirmed  |            |    |               |
| hipp  | Cancelled  |            |    |               |
| ing   | Closed     |            |    |               |

The six status types are defined in the table below.

| Order Status | Definition |
|--------------|------------|
|              |            |

| Pending                     | The order is not finished and is not submitted        |
|-----------------------------|-------------------------------------------------------|
|                             | anywhere                                              |
| HFC (Hold for Confirmation) | The order is finished but requires approval           |
|                             | before it can be confirmed and submitted to the       |
|                             | vendor                                                |
| Confirmed                   | The order is finished and submitted to the            |
|                             | vendor                                                |
| Cancelled                   | The order is no longer wanted, but you can            |
|                             | reopen it if necessary                                |
| Deleted                     | The order is essentially cancelled. It is also hidden |
|                             | in the database, but you can find and reopen it if    |
|                             | necessary                                             |
| Closed                      | The order has been sent to the vendor and is fully    |
|                             | invoiced                                              |

For example, you might have an order with an **HFC** status if you generate the order but are not yet ready to submit it to the supplier. The order still transmits to the Brandwise cloud, but is not sent to the supplier until the order is **Confirmed**. **Pending** orders can only be viewed and edited from the device the order was generated on. **HFC** and **Confirmed** orders can be viewed and edited from any device if it has internet access and the user has permission to view the order. Note that a confirmed order cannot be viewed or edited if the order is in the process of being transmitted to the vendor. Any changes made after the order is sent to the vendor must be communicated to the vendor outside of Brandwise.

## 4.2 Order Flow

The system administrator for your agency can set your PC to "Road" or "Show" mode. In both modes, sales orders can be generated or edited and are automatically transferred to the Brandwise cloud. However, the way orders are stored and accessed in the Brandwise cloud by other users is different. In general, think of show mode as access to a public "playground" where all sales reps and agency personnel can "play" with all sales orders. Conversely, road mode provides sales reps access to their personal playground where only they can "play" with orders they have generated. The orders still transmit to the cloud, but sales reps can only access orders from their local database.

In the diagrams below, **Pending** orders are shown as not transmitting to the Brandwise cloud. Technically, they do transmit to the cloud, but are not viewable by any other device, including the home office. The most important thing to know is that pending orders are indeed backed up in the Brandwise cloud.

## 4.2.1 Show Mode

When a PC is in show mode, it is utilizing your local database, but you can still see other sales rep's show orders in the cloud if you have been given the appropriate permissions by your system administrator. As long as the PC has an internet connection, the order is automatically transmitted to the Brandwise cloud upon exiting the order. If you generate orders on your PC without internet access, you need to connect to the internet and run a Data Transfer (see section <u>Send Orders Only</u>) or open and exit the order to transmit it to the Brandwise cloud. Additionally, you can only access orders generated on your PC if there is no internet access. Your home office manages orders in the cloud and sends them to the vendor. Unlike **Road** mode where only your customers are visible, all customers are visible to sales reps

in show mode.

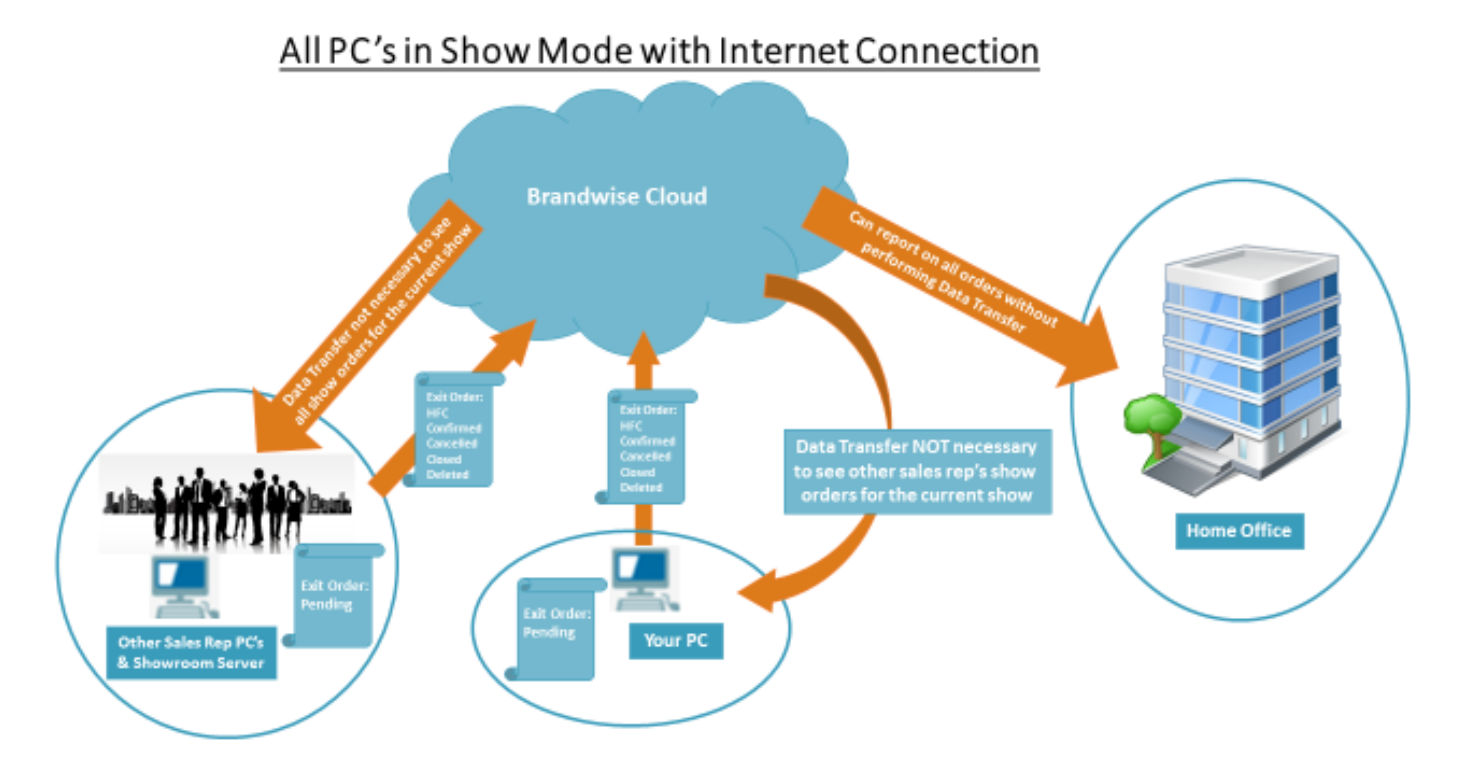

## 4.2.2 Road Mode

When a PC is in road mode, sales orders are generated at a location other than a show and you are limited to your customers only. All orders are automatically transmitted to the Brandwise cloud upon closing the orders as long as you have an internet connection. Otherwise, you are able to transmit them to the cloud by running a Data Transfer (see section <u>Send Orders Only</u>) once you have an internet

connection. No other sales reps can view the order.

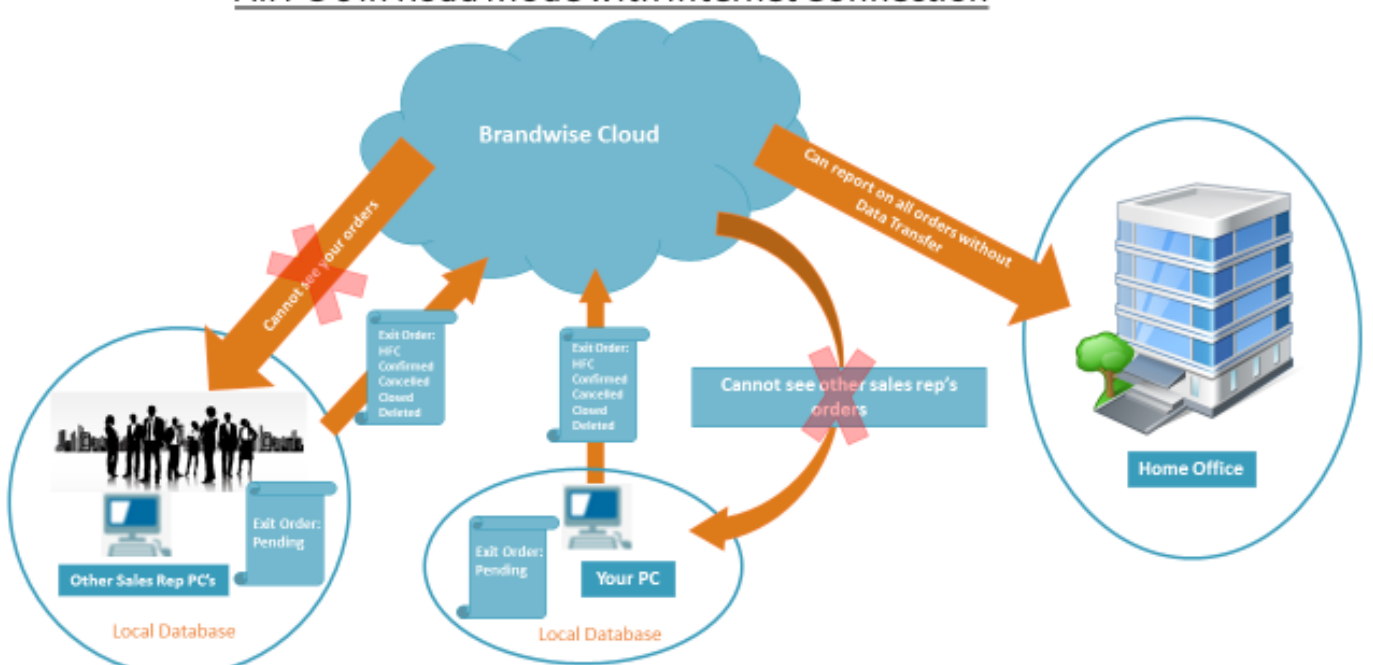

## All PC's in Road Mode with Internet Connection

## 4.3 New Sales Orders

Click **New Order** on the main icons toolbar to launch the **Customer Search** page. To start a new sales order, you must search for a customer. Then, double-click the customer in the search results table, or highlight a customer and click **New Order** at the bottom of the page.

## 4.3.1 Ship Date

As long as your system administrator gave you permission to specify ship dates for orders, the **Ship Date Manager** launches as shown below. Otherwise, you bypass the manager and the default ship date is

#### today's date.

| Ship Date N   | lanager       |               |               |                     |                     |                     |                                                                                                    | Back                                                                                                    |
|---------------|---------------|---------------|---------------|---------------------|---------------------|---------------------|----------------------------------------------------------------------------------------------------|----------------------------------------------------------------------------------------------------|
| Click or      | a date o      | n the ca      | lendar be     | elow to a           | add it to           | this order          | Ship Dates On Order                                                                                                    |                                                                                                    |
| •             | D             | ecer          | nber          | 201                 | 6                   |                     | Dec 21, 2016         Remove           December 2016         Dec 22, 2016                                                                                                    | Remove                                                                                                    |
| Su            | Мо            | Tu            | We            | Th                  | Fr                  | Sa                  | Su         Mo         Tu         We         Fr         Sa         Su         Mo         Tu         We         T           1         2         3         1         1         2         3         1         1         1         1         1         1         1         1         1         1         1         1         1         1         1         1         1         1         1         1         1         1         1         1         1         1         1         1         1         1         1         1         1         1         1         1         1         1         1         1         1         1         1         1         1         1         1         1         1         1         1         1         1         1         1         1         1         1         1         1         1         1         1         1         1         1         1         1         1         1         1         1         1         1         1         1         1         1         1         1         1         1         1         1         1         1         1 <td< th=""><th>Fr         Sa           2         3           9         10           5         16           23         24           30         31           6         7</th></td<> | Fr         Sa           2         3           9         10           5         16           23         24           30         31           6         7 |
| 18<br>25<br>1 | 19<br>26<br>2 | 20<br>27<br>3 | 21<br>28<br>4 | 15<br>22<br>29<br>5 | 16<br>23<br>30<br>6 | 17<br>24<br>31<br>7 |                                                                                                    | 6 7                                                                                                    |

Pick at least one ship date by clicking a calendar day. Click additional days to add more ship dates. Click **Next** to proceed with order entry.

## 4.3.2 The Menu Bar

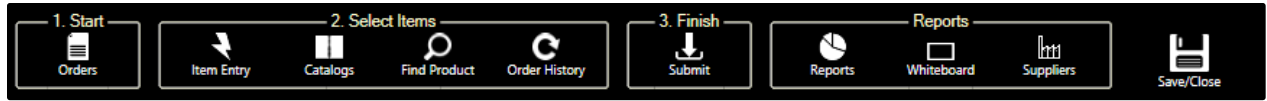

The icons at the top of the **Sales Order** dialog guide you sequentially through the steps of generating a sales order.

## 4.3.3 Order Header

| 1. Start 2. Sele<br>Crders                                                               | ct Items Reports                                                                                                    | Export Order                                                                                                    |
|------------------------------------------------------------------------------------------|----------------------------------------------------------------------------------------------------|----------------------------------------------------------------------------------------------------|
| Orders 📰 📮 🔇 🖸<br>Master Order                                                           | Order Header Line Items Adv. Line Items                                                                                                    | PO Number Order Name                                                                                                    |
| O items<br>Opcs \$0.00                                                                   | Bill To Ali O                                                                                                    | Image: Marine's Treadle Arts         Multi Ship To                                                                                                    |
| ♥ View Options           ♥ View Options           Sort         ● Edit Seq         \$ Amt | Address 1 <u>6390 W 44h Ave</u> Address 2                                                                                                    | Address 1         6390 W 44th Ave           Address 2                                                                                                    |
| O Ship To O Ship Dt                                                                      | Buyer         Harriet Tuffet         Email Harriet@treadlearts.com           Order Date         12/15/2016         5                                                                                                    | Promotions                                                                                                    |
| Sales Order Settings                                                                     | Cancel Date 53<br>Accepts Back Orders                                                                                                    | Programs     Image: Construction of the construction of the construction of the |
| Disable Qty Pricing Ignore Availability Date                                             | Order Number         203 - 0         Order Type         Road           Create Date         12/15/2016 11:46:27 AM         Rep Group         Territory           Commission Zip         Commission Zip         Commission Zip         Commission Zip | V     Order Taker     Miles Davis     V       Sales Rep     V       Comm Rep     V       Original Rep     V                                                                                                    |
|                                                                                          |                                                                                                    |                                                                                                    |

Click the calendar icon at the top of the panel to change or add ship dates. Click the truck icon to change

or add shipping addresses. The trash icon deletes all products in the sales order as long as the order still has a status of pending.

### 4.3.3.1 View Options and Sales Order Settings

Sort the orders in the left panel by clicking **View Options** in the **Orders** panel, as shown above. Sort the orders by sequence, dollar amount, shipping address, or shipping date.

Click the gear icon in the bottom-left corner of the panel to **Disable QTY Pricing** or **Ignore Availability Date**, as shown above. The first option ignores any quantity price breaks that have been defined by your system administrator, while the second option ignores whether or not the product is available for purchase.

## 4.3.3.2 Order Status

The status of an order (see <u>Sales Order Status</u>) is reported at the top of the order header, above the **Bill To** section. Once the order is confirmed and exited, it is submitted to the vendor electronically if they receive electronic orders through the Brandwise Stream service. If the vendor does not receive orders through Stream, you can email or fax the order using the **DataXChange** utility (see section <u>DataXChange</u>).

The **PO Number** and **Order Name** fields can be populated before or after a sales order is submitted. When **Retailer View Online** is checked, the sales order is sent to the Brandwise Reach platform for the retailer to view.

| Billi      |                                                                                                    |                                           | Bill To                               |   | 2 | 0 |  |  |  |  |
|------------|----------------------------------------------------------------------------------------------------|-------------------------------------------|---------------------------------------|---|---|---|--|--|--|--|
| ng / Shipp | Name<br>Address 1<br>Address 2                                                                                                    | Harriet's Treadle Arts<br>6390 W 44th Ave |                                       |   |   | _ |  |  |  |  |
| oing       | Address 2         City       Wheat Ridge       State CO       Zip 80033         Country       United States       Phone (303) 424-2742       Fax         Email       Fed Tax ID |                                           |                                       |   |   |   |  |  |  |  |
|            | Buyer Harr                                                                                                    | iet Tuffet                                | Email <u>Harriet@treadlearts.co</u> n | n |   | - |  |  |  |  |

#### 4.3.3.3 Bill To

In the image above, the pencil and people icons essentially perform the same function. The pencil icon allows you to make changes in the **Bill To** section. Then, click the disk icon that appears next to the pencil icon to save changes. It is important to know that <u>any changes made are permanently saved to</u> <u>the customer record</u>. The people icon opens the entire customer record so that you can make more extensive <u>permanent</u> changes. In other words, neither icon allows you to edit the billing address <u>for this</u> <u>order only</u>. To change the customer for the order, click the refresh icon and find the customer on the launched **Customer Search** page. If the customer is changed, the billing and shipping information is automatically updated. If a buyer is designated as the key buyer associated with the customer record, their name populates next to <u>Buyer</u> by default. If a customer record contains more than one buyer, click <u>Buyer</u> to select from a list of buyers.

#### 4.3.3.4 Ship To

| <b>Z</b> + |                     |       | <u>Multi Ship To</u> |     |       |
|------------|---------------------|-------|----------------------|-----|-------|
| Name       | Harriet's Treadle A | Arts  |                      |     | ~     |
| Address 1  | 6390 W 44th Ave     |       |                      |     |       |
| Address 2  |                     |       |                      |     |       |
| City       | Wheat Ridge         |       | State CO             | Zip | 80033 |
| Country    | United States       | Phone | (303) 424-2742       | Fax |       |
| Resale #   |                     |       |                      |     |       |
|            |                     |       |                      |     |       |
|            |                     |       |                      |     |       |

The editing options in the **Ship To** section function exactly the same as the **Bill To** section. Any changes made in this section are <u>permanently saved</u> to the customer record. Click the plus (+) icon to change or add a shipping address. To enter multiple shipping addresses for the order, click <u>Multi Ship To</u>.

#### 4.3.3.5 Terms/Note

| Ten  | Order Date 12/14/2016 15 | Ship Via | Promotions         | New Customer Manually Process |
|------|--------------------------|----------|--------------------|-------------------------------|
| / su | Ship Date ~              | Terms    | Programs           | Credit Sheet Req'd            |
| Note | Cancel Date              |          | Sales Location Web |                               |
|      |                          |          |                    |                               |

Depending on the permissions set by your system administrator, the <u>Ship Date</u> menu lists either today's date or the shipping dates selected upon order creation. Click <u>Ship Date</u> to specify a new ship date. You can enter a **Cancel Date** to indicate the day the order should be cancelled if the order does not ship by a certain date. For example, you could enter a **Cancel Date** that is five days past the <u>Ship Date</u> to indicate that the order should be cancelled if it is not shipped within five days after the selected <u>Ship Date</u>.

The **Ship Via** menu lists the various shipping methods available, and the **Terms** menu lists the various payment terms available. These fields can only be defined after the order status is HFC or Confirmed.

There are two drop-down menus for **Promotions** and **Programs**. If vendor promotions or programs are offered for the products on the order, options are listed in the drop-down menus. The options are defined by your system administrator. The promotion drop-down menu displays options if you have met the criteria for that promotion. The **Sales Location** reflects where the sale was made, while the **Order Source** refers to the way the sales rep and customer initially communicated. For example, the sales location could be **Road** with an order source of **Email**. The options listed in these menus are defined by your system administrator.

Flag the order as belonging to a new customer by checking **New Customer**. This is useful because you can view the **New Customer** query table on the **Welcome** screen, and reports can be generated against new customers.

If vendors do not receive orders electronically through the Brandwise Stream service, check **Manually Process** to indicate the order will be submitted using a different method. As a result, the order is added to the **Manual** queue in the **DataXChange** utility. You can still email or fax the order to the vendor using the DataXChange utility. After you have emailed or faxed the order, you must mark the order as sent to

## the vendor in DataXChange so that the order can be seen by the home office. See section <u>DataXChange</u> for further details.

Check **Credit Sheet Req'd** if the customer has credit references that should be attached to the sales order.

#### 4.3.3.6 Admin

| $\odot$ | Order Number | 203 - 0               | Order Type     | Road v | Order Taker  | Miles Davis v |
|---------|--------------|-----------------------|----------------|--------|--------------|---------------|
| Adn     | Create Date  | 12/14/2016 6:03:47 PM | Rep Group      | V      | Sales Rep    | ~             |
| tin     |              |                       | Territory      |        | Comm Rep     | ¥             |
|         |              |                       | Commission Zip |        | Original Rep | ~             |

The **Admin** section is used by your system administrator. Once an order status is HFC or Confirmed, the Admin section automatically defaults to the system settings defined by your system administrator. Click <u>Order Number</u> to change the field to <u>Order ID</u>. The order number and order ID are automatically generated by Play. The next five sections describe different ways to add products to an order.

## 4.3.4 Line Items

To enter products for the sales order, click Item Entry on the menu bar, or click Line Items.

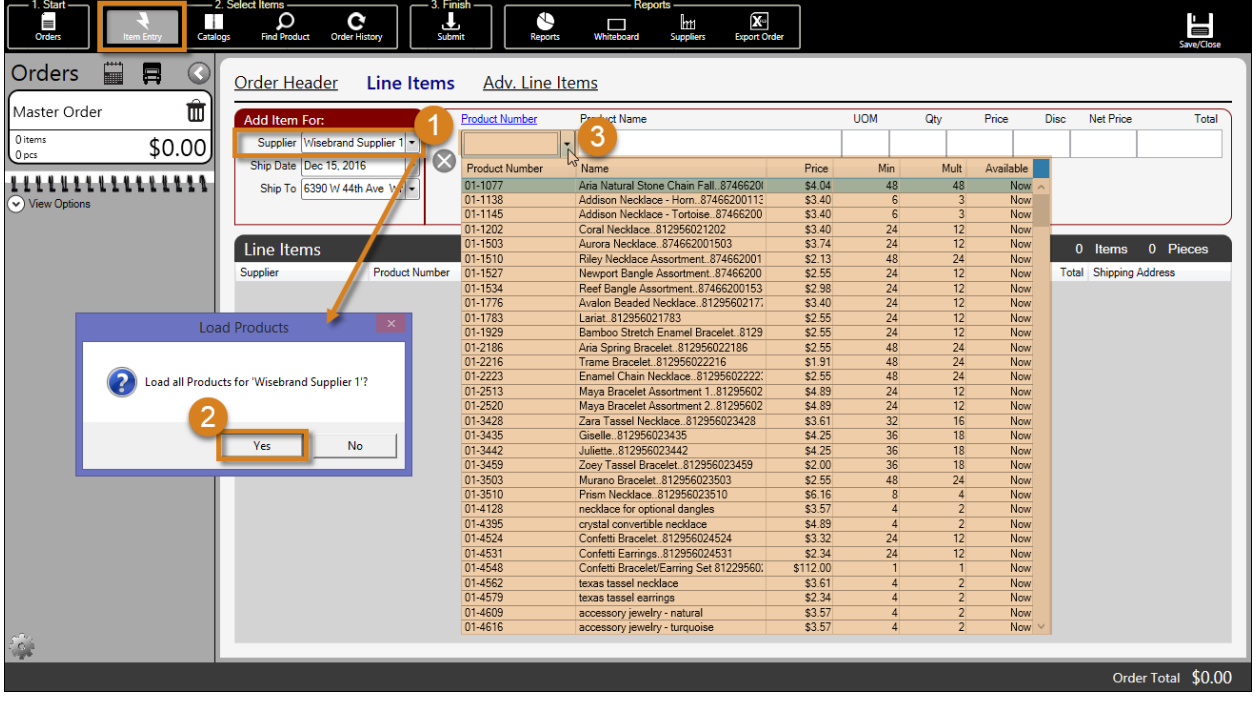

This page is primarily for quick entry of items when product SKUs are known, as well as when scanning product barcodes. It is a good idea to (1) limit results by **Supplier** in the **Add Item For** section <u>if</u> you are entering SKUs manually. Otherwise, you are (2) prompted to load products for all suppliers. However, if you are scanning products, especially in a showroom, you probably do not want to limit to a supplier. If catalogs exist for the supplier selected, they are listed in the **Catalog** menu. The shipping addresses associated with the customer account are listed in the **Ship To** menu.

## 4.3.4.1 Product Number

Once products are loaded for the supplier, add items to the order by (3) selecting or typing a product number in the <u>Product Number</u> menu. When a product is selected, the remaining fields populate, the

product is listed in the **Line Items** table, and the cursor defaults to the **Qty** field. If the minimum quantity is used for a product, you can simply press **Enter** to return to the <u>Product Number</u> menu, preventing the need to click different fields. Otherwise, enter a quantity. If your system administrator has given you permission, click the **UOM**, **Qty**, **Price**, or **Disc** fields to make changes. The field labeled **UOM** stands for **Unit Of Measurement**, such as pieces or cases of a product. The **Qty** field defaults to the required minimum, but you can click it to select a multiple of the minimum. If an item is eligible for a discount, enter the discount in the **Disc** field.

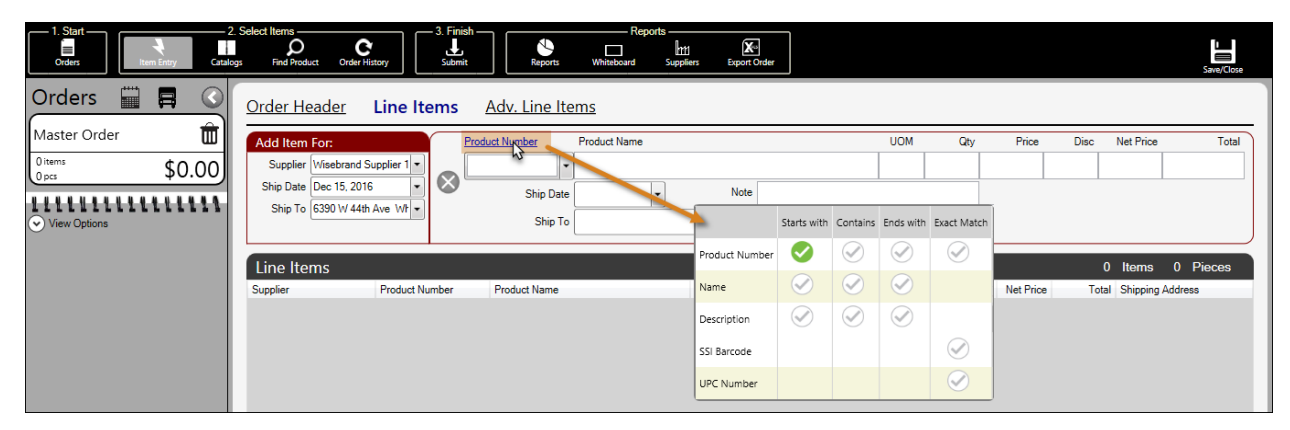

To search using other options, click <u>Product Number</u> as shown below.

Then, click a checkmark on the preferred option. In the image below, (1) the checkmark next to **Name** and under **Contains** is clicked, and (2) the search criteria is typed in the <u>Product Name</u> menu.

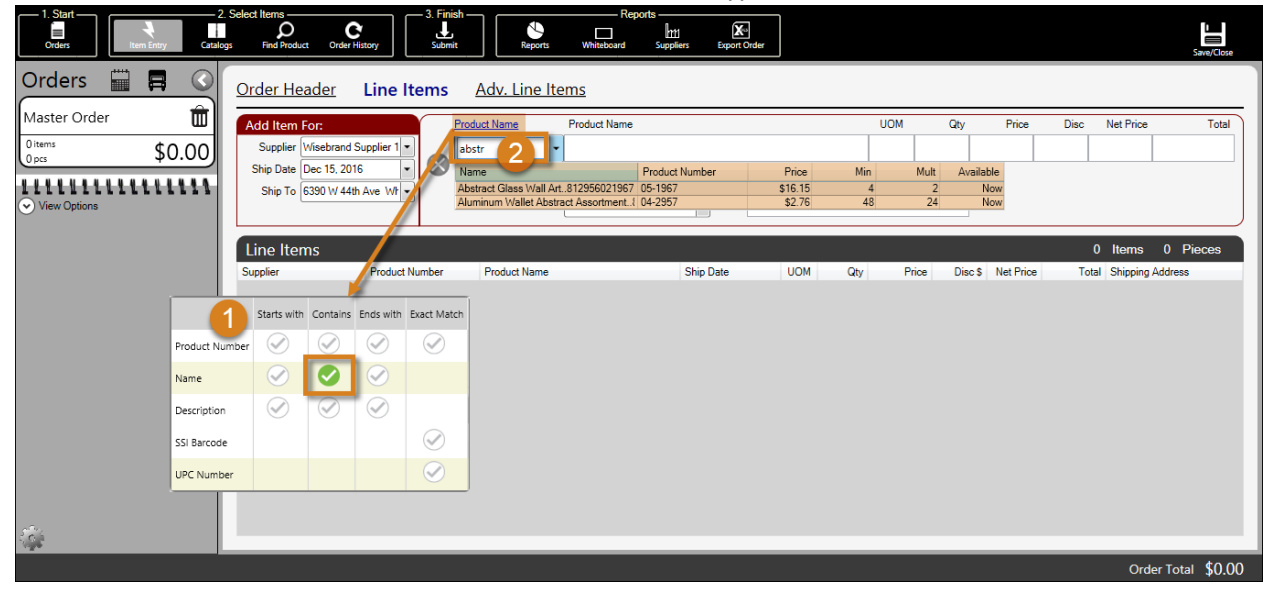

If a supplier is not selected in the **Add Item For** section, the search options are limited. As shown below, the only search options available are **Product Number**, **SSI Barcode**, and **UPC Number**.

|                | Starts with  | Contains                           | Ends with | Exact Match |  |  |  |  |
|----------------|--------------|------------------------------------|-----------|-------------|--|--|--|--|
| Product Number | Sele         | <b>S</b>                           |           |             |  |  |  |  |
| Name           | in th<br>abo | in the dropdown<br>above to search |           |             |  |  |  |  |
| Description    | via tl       | hese opt                           | ions      |             |  |  |  |  |
| SSI Barcode    |              |                                    |           |             |  |  |  |  |
| UPC Number     |              |                                    |           |             |  |  |  |  |

As shown in the example below, the **Orders** panel contains products from two different suppliers: **Wisebrand Supplier 1** and **Wisebrand Supplier 4**.

| 1. Skart<br>Orders                                                                                                    | Select Items                             | History 3. I   | Finish<br>Jubmit Reports  | Reports               | ers Export Order |              |           |         |           |         |             | Save/Close   |
|----------------------------------------------------------------------------------------------------|------------------------------------------|----------------|---------------------------|-----------------------|------------------|--------------|-----------|---------|-----------|---------|-------------|--------------|
| Orders 🔛 🖪 🔇                                                                                                    | <u>Order Header</u>                      | Line Item      | s <u>Adv. Line Ite</u>    | <u>ems</u>            |                  |              |           |         |           |         |             |              |
| Master Order 🛛 🛱                                                                                                    | Add Item For:                            |                | Product Number            | Product Name          |                  |              | UOM       | Qty     | Price     | Disc    | Net Price   | Total        |
| <sup>2 items</sup><br>8 pcs \$78.20                                                                                                    | Supplier Wisebrand Shin Date Dec 15, 201 | Supplier 4 •   | L-11282                   | "38"" TAKE ALONG      | "BUTTERFLY" BABY | / PILLOW/BLA |           | 6       | \$6.70    | \$0.00  | \$40.20     | \$40.20      |
| ✓ View Options                                                                                                    | Ship To 6390 W 44th                      | h Ave Wr       | Ship Date<br>Ship To      | 6390 W 44th Ave Wheat | Ric •            |              |           |         |           |         |             |              |
| Wisebrand Supplier 1                                                                                                    | Line Items                               |                |                           |                       |                  | _            |           |         |           | 2       | Items 8     | 3 Pieces     |
| 12/16/2016<br>Harriet's Treadle Arts                                                                                                    | Supplier                                 | Product Number | Product Name              |                       | Ship Date        | UOM Qt       | Price     | Disc \$ | Net Price | Total   | Shipping Ad | dress        |
| 6390 W 44th Ave<br>Wheat Ridge, CO 80033<br>\$0 opening \$0 reorder                                                                                                    | Wisebrand Supplier 1                     | 05-1967        | Abstract Glass Wall Art 8 | 12956021967           | Dec 16, 2016     |              | 2 \$19.00 | \$0.00  | \$38.00   | \$38.00 | 6390 W 4    |              |
| 20 totot<br>1 items<br>2 pcs<br>\$38.00                                                                                                    |                                          | -              |                           |                       | Dec 10, 2010     |              |           | 0.00    | 000.00    | 000.00  | 0000 11 4   | HurAve       |
| Wisebrand Supplier 4                                                                                                    | Order                                    | r              |                           |                       |                  |              |           |         |           |         |             |              |
| 12/15/2016           Harrief's Treadle Arts           6300 Wf 4th Are           Wheat Ridge, CO 80033           §0 opening           \$0 reorder           1 items           6 locs | Splits                                   | ;              |                           |                       |                  |              |           |         |           |         |             |              |
| 4                                                                                                    |                                          |                |                           |                       |                  |              |           |         |           |         | Order To    | otal \$78.20 |

The **Master Order** reports the total number of products in the order and the summary order total. Beneath that, the order is split by supplier and ship date. Orders are also split if there are different billing or shipping addresses defined in the order.

To delete a product from the **Line Items** table, highlight the product, and then click the (**X**) icon located next to the <u>Product Number</u> menu. If you add a product with options, you are prompted to add that item using the <u>Adv. Line Items</u> page, discussed below. The term "options" refers to additional product features, such as colors and sizes.

## 4.3.5 Advanced Line Items

Click <u>Adv. Line Items</u> at the top of the page. You may or may not see the option depending on the permissions defined by your system administrator.

## 4.3.5.1 Add Products with Options

Similar to the **Line Items** page, there is a section for **Item Entry** where products can be limited to a supplier and catalog. The examples below demonstrate adding items that have options from the **Apparel Tip Toey** supplier.

| 1. Start<br>Orders                                             | 2. Select Items<br>Submit<br>Jogs Find Product Order History<br>3. Finish<br>Junt<br>Submit<br>Submit Submit Submit<br>Submit Submit Submit Submit Submit S | Reports                  |
|----------------------------------------------------------------|----------------------------------------------------------------------------------------------------|--------------------------|
| Orders III I Co<br>Master Order III<br>O Items<br>O pcs \$0.00 | Order Header Line Items Adv. Line It<br>Supplier Apparel Tip Toey<br>Catalog All Catalogs<br>Multi SKU<br>Produce<br>Exact Match<br>Click Here To Add More Items                                                                                                    | View Promotions       I< |
| <b>\$</b>                                                      | 4                                                                                                    | m >                      |

As shown above, click **Product Number** to select different search options. The **Multi SKU** button is discussed in the next section. To select and highlight the product number for an item, click the product number or click the arrow buttons in the top-right corner to cycle through all items. The sales order total is \$0.00 because you must enter quantities for the product options to add them to the order.

| 1. Start<br>Orders<br>Utem Entry<br>Catalog                                                                                                    | Select Items C 3. Finish Reports Ittl Reports Ittl Reports Submit Submit Submit Submit Suppliers Suppliers Suppliers Suppliers Suppliers Suppliers Suppliers Suppliers Suppliers Suppliers Suppliers Suppliers Suppliers Suppliers Suppliers Suppliers Suppliers Suppliers Suppliers Suppliers Suppliers Suppliers Suppliers Suppliers Suppliers Suppliers SuppliersSUPPLIERSUPPLIER                                                                                                    |
|----------------------------------------------------------------------------------------------------|----------------------------------------------------------------------------------------------------|
| Orders Apparel Tip Toey                                                                                                    | Order Header       Line Items       Adv. Line Items       View Promotions       I<                                                                                                    |
| 6         28. dropshiptest         1/2/2017           4556 ma/son street         ormaha, ne. A. 68106         6           5200 opening         \$100 reorder           2 items         \$275.00           11 pcs         \$275.00 | Item         Jan 02, 2017           TTJ-HBNY-2         \$25.00           BEANY MIDNIGHT COBBLE/         Page. 7           GRAPHITE         Disc. \$           Buyer Notes         Disc. \$           State         Disc. \$           Buyer Notes         Disc. \$           Ext<                                                                                                    |
|                                                                                                    | Disc. \$         \$25.00         Price         \$25.00         O To 3         3 To 6         6 To 9         9 To 1         12 To         18 To         21 To         Total           WULTI         Disc. \$         \$0.00         Disc. \$         \$0.00         Disc. \$ |
|                                                                                                    | Order Total \$275.00                                                                                                    |

As shown above, (1) click the menu next to <u>Product Number</u> to type a SKU or select a product from the list. Once (2) quantities are added for the product, the (3) **Master Order** reports there are 2 **items** and 11 **pieces** in the order. In this case, the items are two styles of shoe (two different product numbers), and the pieces are the various shoe options (shoe sizes and quantities). The shoe style with a product number of **TTJ-I-BNY-2** in the example above has three pairs of shoes size 6-9, and two pairs of shoes size 9-11. Click <u>Clear</u> to remove all values entered in the **QTY** table. To view a larger image of an item,

click the magnifying glass next to the thumbnail image. To remove an item from the order completely, click <u>Delete Item</u>.

As shown below, click <u>Colors</u>, <u>Pricing</u>, and <u>QOH</u> to see color options, as well as product pricing and QOH (quantity on hand) if that information has been defined by your system administrator. Click **Add** to add the product to the order, or **Sub** to replace the current product on the order with the selected product.

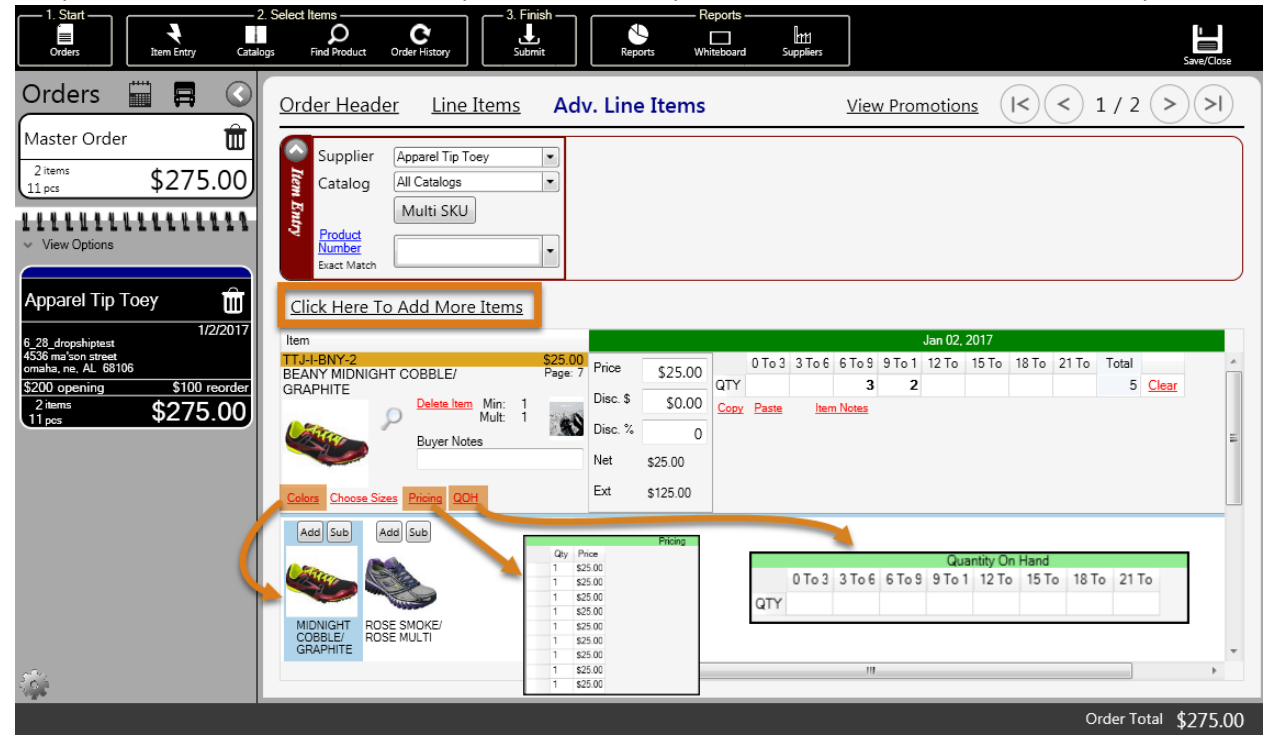

If you want to clear selections made in the **Item Entry** section, such as the **Supplier**, click **Click Here to Add More Items**.

As shown below, click <u>Copy</u> to copy the quantity values from one product to another. Apply the quantity values to the other product by clicking <u>Paste</u> in that product's quantity table. Click <u>Item Notes</u> to launch a dialog that presents text fields for each selected size option.

| 1. Start<br>Orders                                                                                              | 2. Select Items Reports                                                                                                    |
|----------------------------------------------------------------------------------------------------|----------------------------------------------------------------------------------------------------|
| Orders 🛱 🖪 🔇                                                                                                    | Order Header Line Items Adv. Line Items View Promotions (I<) < 1 / 1 >>I                                                                                                    |
| Master Order                                                                                                    | Supplier         Apparel Tip Toey         Ham         ASAP           Multi SKU         UtableW32         0 To 3         3 To 5         6 To 9         9 To 12         12 To 15         15 To 18         18 To 21         21 To 24           Product<br>Number<br>Fact March         Image: Constraint of the second second secon |
| Apparel Tip Toey                                                                                                | Click Here To Add More Items           Cone           Item         ASAP           TIJ-J-BNY-2         \$25.00         0 To 3 3 To 6 6 To 9 To 1 12 To 15 To 18 To 21 To Total         Cone           BEANY MININGHT CORPLE/         Page 7         Price         \$25.00         0 To 3 3 To 6 6 To 9 To 1 12 To 15 To 18 To 21 To Total                                                                                                    |
| 4506 mm 3cm 3cm 201         3500           S200 opening         \$100 reorder           2 tens         \$275.00 | GRAPHITE Delete Item Min: 1<br>Mult: 1<br>Buyer Notes Disc. \$<br>Net \$25.00<br>Mult: 25.00<br>Net \$25.00<br>Mult: 1                                                                                                    |
|                                                                                                    | Celors         Choose Stees         Pricing         QCH         Ext         \$125.00           Add         Sub         Add         Sub         Click on a Ship Date to select size run for that Ship Date         Add New Size Run                                                                                                    |
|                                                                                                    | Add New Size Run           MDNIGHT<br>COBBLIG<br>GRAPHITE         ROSE SMOKE/<br>ROSE MULTI         Add New Size Run                                                                                                    |
|                                                                                                    | Save Cancel                                                                                                    |

If there are specific quantities you regularly order for this customer, you can save the quantities by clicking <u>Choose Sizes</u>, and then click Add New Size Run. The purpose of adding a new size run is to save specific quantities for later use, so you can think of them as templates. Enter values in the quantity fields and provide a name for the size run, as shown below.

| Add New Size Run                                               |   |   |    |       |  |   |   |   |  |  |  |
|----------------------------------------------------------------|---|---|----|-------|--|---|---|---|--|--|--|
| Name 0 To 3 3 To 6 6 To 9 9 To 12 2 To 15 To 18 8 To 221 To 24 |   |   |    |       |  |   |   |   |  |  |  |
| Common                                                         | 0 | 4 | 10 | 0 8 p |  | 0 | 0 | 0 |  |  |  |
| Save                                                           |   |   |    |       |  |   |   |   |  |  |  |

Then, click Save.

As shown below, (1) the new size run displays in the bottom table. It can be applied to a selected item by (2) clicking **Apply**.

| 1. Start                                                                                   | Item Entry   | Catalogs        | Find Product                           | C<br>Order History                       | 3. Finish —<br>Submit     | Repor             | ts White              | ports            | HS                    |                  |                |                  | Save/Clo | ose      |
|--------------------------------------------------------------------------------------------|--------------|-----------------|----------------------------------------|------------------------------------------|---------------------------|-------------------|-----------------------|------------------|-----------------------|------------------|----------------|------------------|----------|----------|
| Orders                                                                                     |              |                 | Order Hea                              | <u>der Line</u>                          | Items Ac                  | lv. Line          | Items                 |                  | <u>View P</u>         | <u>romotions</u> | $(\mathbf{k})$ | 1/2              | >>       | <u>)</u> |
| 2 items<br>28 pcs                                                                          | ،<br>\$700.0 | 0               | Supplie<br>Catalog                     | r Apparel Tip To<br>All Catalogs         | ey •                      |                   |                       |                  |                       |                  |                |                  |          |          |
| View Options                                                                               |              | .1              | Product<br>Number<br>Exact Mate        | Multi SKU                                | J                         |                   |                       |                  |                       |                  |                |                  |          |          |
| Apparel Tip Toe                                                                            | y 1/2/20     | <b>D</b><br>017 | Click Here                             | To Add More                              | e Items                   |                   |                       |                  |                       | Jan 02, 201      | 7              |                  |          |          |
| 6_20_aropsniptest<br>4536 ma'son street<br>omaha, ne, AL 68106<br>\$200 opening<br>2 inner | \$100 reor   | der d           | TTJ-I-BNY-2<br>BEANY MIDNI<br>GRAPHITE | GHT COBBLE/                              | \$25.0<br>Page:<br>Min: 1 | Price<br>Disc. \$ | \$25.00               | 0 To 3 31<br>QTY | To 6 6 To 9 9<br>4 10 | To 1 12 To 15    | To 18 To 21    | To Total<br>22 C | ilear    | *        |
| 15 pes                                                                                     | \$375.0      | 0               |                                        | Buyer Note                               | Mult: 1<br>es             | Disc. %           | 0                     | Copy Paste       | Item Notes            |                  |                |                  |          | н        |
|                                                                                            |              |                 | Colors Choose                          | Sizes Pricing QO                         | 1                         | Ext               | \$550.00              |                  | -                     | · · ·            |                |                  |          |          |
|                                                                                            |              |                 | Click on a Ship D                      | ate to select size run f<br>Jan 02, 2017 | or that Ship Date         | 3 To 6            | ew Size Run<br>6 To 9 | 9 To 12          | 12 To 15              | 15 To 18         | 18 To 21       | 21 To 24         | Total    | 1        |
|                                                                                            |              |                 | Common                                 | Apply                                    | 0                         | 4                 | 10                    | 8                | 0                     | 0                | 0              | 0                | 22       |          |
|                                                                                            |              |                 |                                        |                                          | 1                         |                   |                       |                  |                       |                  |                |                  |          | Ŧ        |
|                                                                                            |              |                 |                                        |                                          |                           | •                 |                       |                  | m                     |                  |                |                  | •        |          |
|                                                                                            |              |                 |                                        |                                          |                           |                   |                       |                  |                       |                  |                | Order Total      | \$700    | .00      |

Note that the quantities previously defined have been overwritten by the quantities in the **Common** size run. As a result, the number of pieces as well as the sales order total have automatically updated.

If we return to the <u>Line Items</u> page as shown below, products are displayed with their options. However, you cannot adjust the options unless you return to the <u>Adv. Line Items</u> page.

| 1. Start 2. S<br>Orders Item Entry Catalogs                                                              | Gelect Items                                  | C<br>Drder History                 | 3. Finish<br>Submit | Reports                   |                | Suppliers | ;                |                   |                       |                   | Save/Close                               |
|----------------------------------------------------------------------------------------------------|-----------------------------------------------|------------------------------------|---------------------|---------------------------|----------------|-----------|------------------|-------------------|-----------------------|-------------------|------------------------------------------|
| Orders 🔛 🖪 🔇                                                                                             | Order Heade                                   | Line Ite                           | ms <u>A</u> a       | dv. Line Ite              | ems            |           |                  |                   |                       |                   |                                          |
| Master Order                                                                                             | Add Item For:<br>Supplier All Su<br>Ship Date | ppliers •                          |                     | Number                    | Product Name   | U         | ОМ               | Qty               | Price                 | Disc              | Net Price Total                          |
| View Options                                                                                             | Ship To 4536                                  | na'son street oi 👻                 |                     | Ship Date<br>Ship To      |                |           | •                |                   |                       |                   |                                          |
| Apparel Tip Toey                                                                                         | Line Items                                    |                                    |                     |                           |                |           |                  |                   |                       | 2                 | Items 28 Pieces                          |
| 1/2/2017<br>6 _28_dropshiptest<br>4536 ma'son street<br>ornaha. re. AL 68106                             | Supplier<br>Apparel Tip Toey                  | Product Number<br>TTJ-I-BNY-2-B-3_ | BEANY MI            | Ship Date<br>Jan 02, 2017 | - EA           | Qty<br>8  | Price<br>\$25.00 | Disc \$<br>\$0.00 | Net Price<br>\$100.00 | Total<br>\$100.00 | Shipping Address<br>4536 ma'son street • |
| \$200 opening         \$100 reorder           2 items         \$375.00           15 pcs         \$375.00 | Apparel Tip Toey                              | 0-3m to 21-24m<br>TTJ-I-BNY-1-G-18 | 3 To 6<br>BEANY RC  | Jan 02, 2017              | \$0.00<br>▼ EA | 2         | \$25.00          | \$0.00            | \$50.00               | \$50.00           | 4536 ma'son street 🔻                     |
|                                                                                                    | Apparel Tip Toey                              | 0-3m to 21-24m<br>TTJ-I-BNY-1-B-3_ | 18 To 21            | Jan 02, 2017              | \$0.00<br>EA   | 4         | \$25.00          | \$0.00            | \$100.00              | \$100.00          | 4536 ma'son street ▼                     |
| Options are                                                                                              | Apparel Tip Toey                              | TTJ-I-BNY-2-D-9_                   | BEANY MI .          | Jan 02, 2017              | ▼ EA           | 8         | \$25.00          | \$0.00            | \$200.00              | \$200.00          | 4536 ma'son street 🔻                     |
| In Yellow                                                                                                | Apparel Tip Toey                              | TTJ-I-BNY-2-C-6_<br>0-3m to 21-24m | BEANY MI            | Jan 02, 2017              | ▼ EA<br>\$0.00 | 10        | \$25.00          | \$0.00            | \$250.00              | \$250.00          | 4536 ma'son street 🔻                     |
| \$                                                                                                    |                                               |                                    |                     |                           |                |           |                  |                   |                       |                   |                                          |
|                                                                                                    |                                               |                                    |                     |                           |                |           |                  |                   |                       |                   | Order Total \$700.0                      |

#### 4.3.5.2 Importing Multiple SKUs

Multiple product numbers and quantities can be copied from an external file and pasted in a multi SKU table using the **Adv. Line Items** page. To begin, you must select a supplier from the **Supplier** menu and then click **Multi SKU** in the **Item Entry** section as shown below.

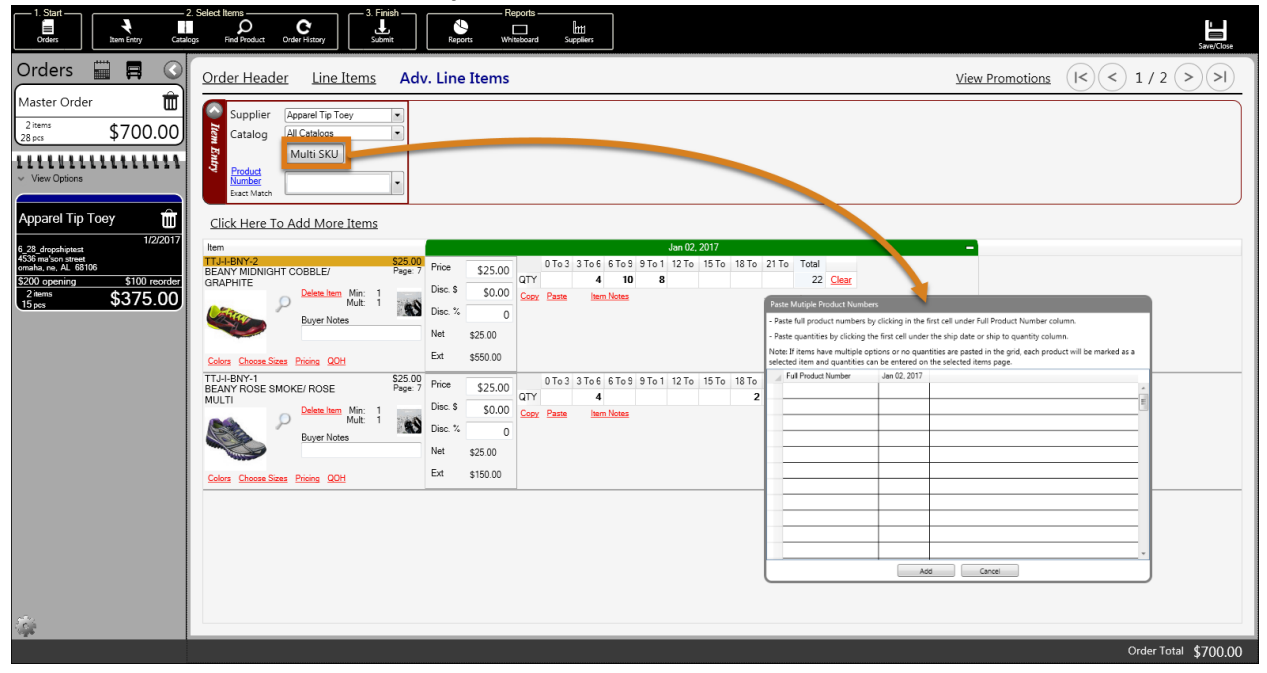

There are two columns in the Multi SKU table. The first stores full product numbers (or SKUs), and the second stores product quantities. The heading of the quantity column is the ship date selected for the

order. If an order has more than one ship date, there are multiple columns for quantity values. You might consider formatting the column ordering in the external file to match the column ordering in the Multi SKU table so that you can copy and paste the values easily. If you are copying SKUs from an email or document that you cannot format, you can copy and paste the SKUs first, and then copy the quantities before adding the products to the order.

The product number should be the full product number. As shown below, (1) highlight the values in the external file first, excluding the headers, and then (2) press **Ctrl+C** to copy them to your Windows clipboard.

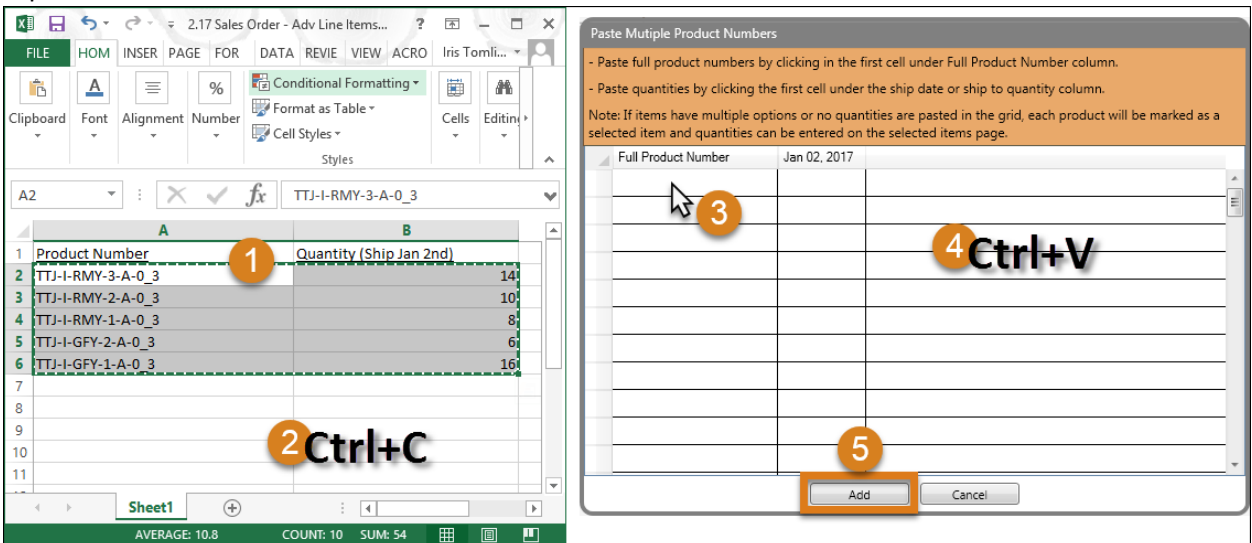

Next, (3) click once on the first cell under the **Full Product Number** column in the multi SKU table and (4) press **Ctrl+V**. Finally, (5) click **Add** at the bottom of the multi SKU table to save the products to the order. If null quantities are pasted in the table, and the data is saved, the actual quantities can be entered later on the <u>Line Items</u> or <u>Adv. Line Items</u> pages.

If the SKUs are not valid they do not paste correctly to the multi SKU table, and cannot be added to the order. If you encounter this, make sure you are using the <u>full</u> product number as it exists in the database. The added products display on the **Line Items** page as well as the **Adv. Line Items** page, as shown below. Because we added products that have options, the quantity values are populated in the first (0-3) quantity field for each product. We can adjust these values if needed on the **Adv. Line Items** page.

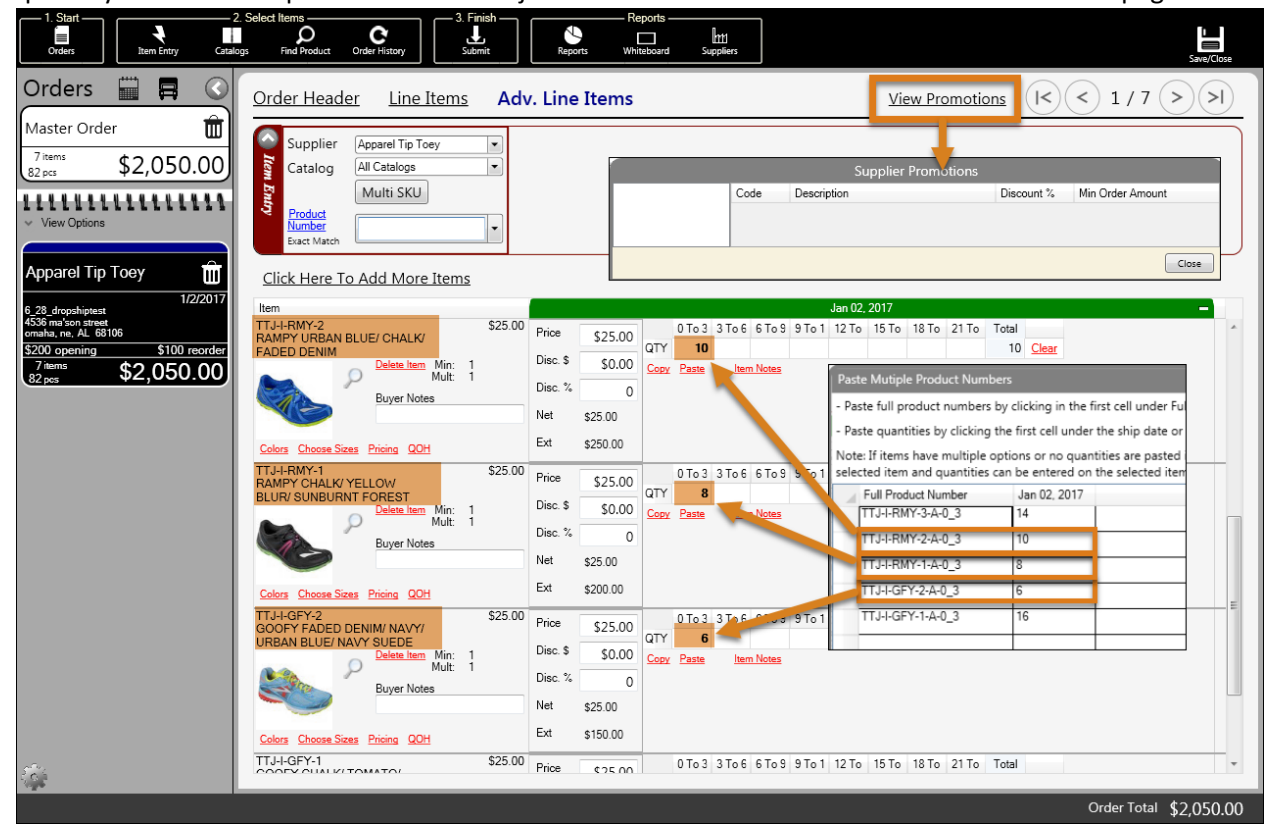

Once products are added, you can click <u>View Promotions</u> in the top-right of the page to view and apply any available promotions for that supplier. Keep in mind that the products you have added must meet the promotion criteria in order for the promotion to appear. Criteria for a promotion might be a discount of 10% is given when the sales order is over a certain dollar amount. In the example above, we have no promotions available because a) the supplier is not offering any or b) we have not met the criteria required for a promotion.

For an item, click <u>Pricing</u> to view the minimum and multiple quantity requirements and pricing for a product. Click <u>Copy</u> to copy quantities from a product, and then click <u>Paste</u> to apply the same quantity to other products displayed on the page. Click <u>Item Notes</u> to enter a note for the product. The product note displays on the final sales order. Notes that are entered in the **Buyer Notes** field do not display on the final sales order. Instead, the notes display on reports generated against the sales order (see section <u>Reports</u>).

## 4.3.6 Catalogs

You can add items to the order using supplier catalogs that exist in the database. To begin, click **Catalogs** on the menu bar to display a library of catalogs. By default, **My Suppliers Only** is checked, but you can
uncheck it to see all available catalogs in the database.

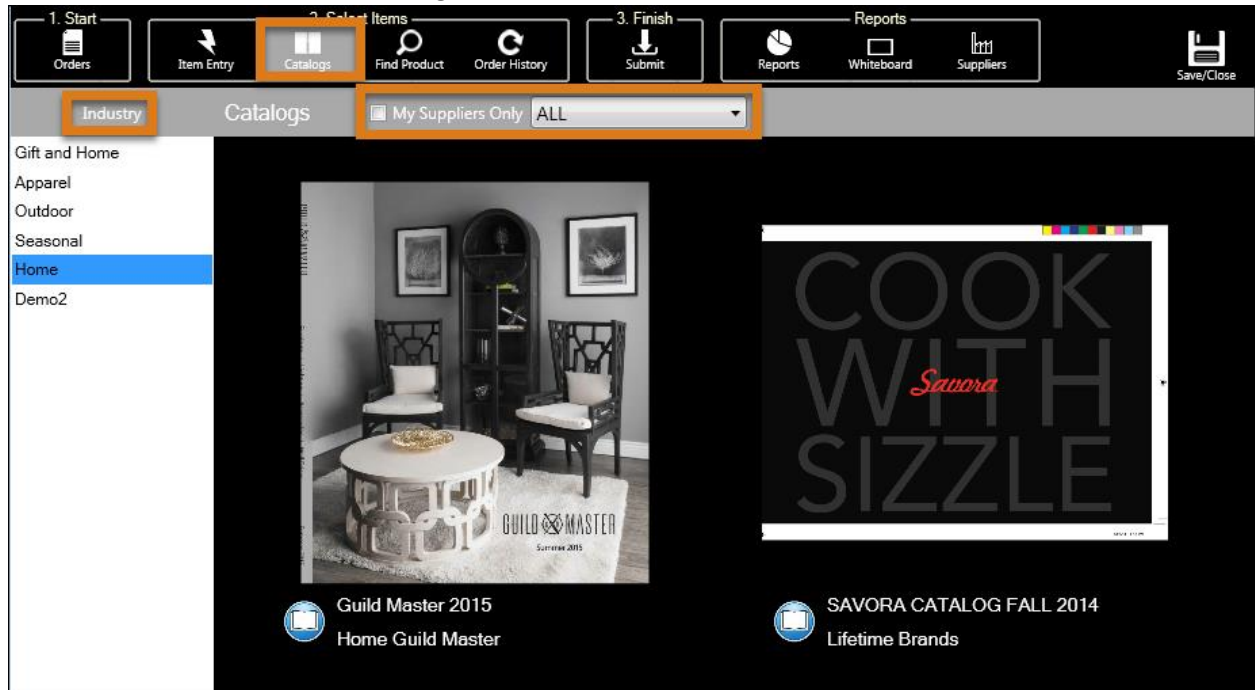

Depending on the number of images, this page could take some time to load. If you still do not see any images on the page, they may not have been uploaded to the database by your content manager. If you know they have been uploaded, you should perform a data transfer (see section <u>Data Transfer</u>) to ensure you have the latest content. Otherwise, you should contact Brandwise technical support for troubleshooting (see section <u>Help</u>).

If your content manager has assigned catalogs to different industries, you can filter catalogs by clicking an industry on the left. In the example above, **Home** is selected, so we are only seeing catalogs with products for the home.

There are two viewing options for catalogs: digital or gallery. The first option displays a digitized version of the print catalog. This is especially useful when presenting products to a customer because it feels as if they are flipping through the pages of a paper catalog. The gallery view displays all products for a catalog in the same display sequence as the catalog pages.

#### If you just want to browse catalogs without generating a sales order, click **Catalogs** on the main icons toolbar on the **Welcome** screen.

#### 4.3.6.1 Gallery View

To display product images in a gallery view, click a catalog cover. Then, click <u>List</u> or <u>Grid</u> in the bottomright corner of the page to change the method of display in the gallery view. When <u>Grid</u> is selected as shown below, a menu appears next to it that defines the number of images to display in a row. The number increases or decreases based on your screen resolution.

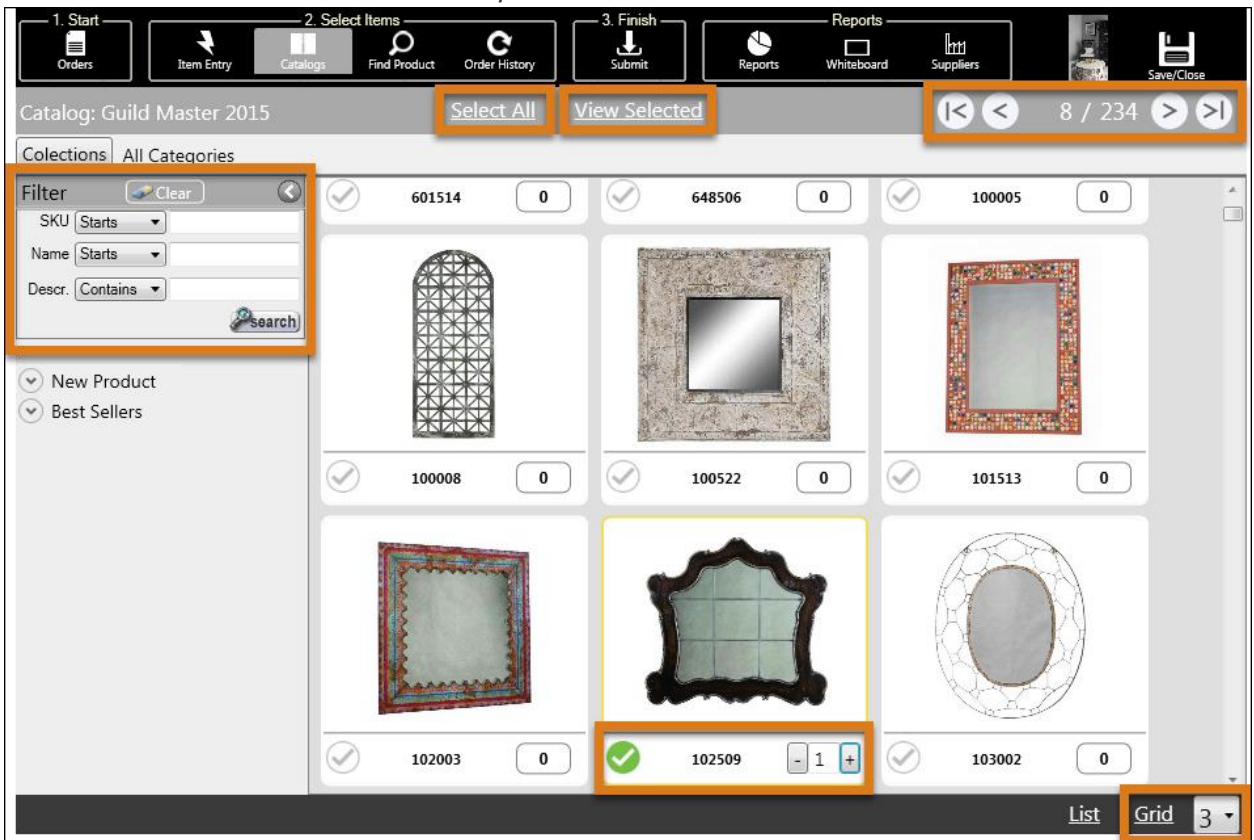

Click **Filter** to expand the side menu. Enter criteria in the **SKU**, **Name**, and **Description**. Click a product image to enlarge it and optionally enter a buyer note. Click the product number below an image to display product names instead, then click once more to display the product price. A green checkmark indicates the product is added to the order. To add additional products, click the checkmark on product images, and then specify quantities. Click <u>View Selected</u> to display only the products with a green checkmark. Click <u>Select All</u> at the top of the page to add all products that are currently displayed to the order. To scroll down and view more images, you can either drag the vertical slider bar on the right side of the dialog or click the arrow buttons below the **Save/Close** icon.

Click <u>List</u> on the bottom-right corner to leave the <u>Grid</u> view and launch the <u>List</u> view. As shown below, the view displays less items because product detail such as the catalog page number and the product

description are included.

| 1. Start<br>Corders                                                                                            | -2. Select Items                                                                                                    | Reports Reports                     | Save/Close              |
|----------------------------------------------------------------------------------------------------|----------------------------------------------------------------------------------------------------|-------------------------------------|-------------------------|
| Catalog: Guild Master 2015                                                                                     | Select All View Selected                                                                                                    |                                     | 7 / 234 >>              |
| Collections All Categories                                                                                     |                                                                                                    |                                     |                         |
| Filter     Clear       SKU Starts     ●       Name Starts     ●       Descr. Starts     ●       Øssearch     ● | 102003<br>VAGABOND MIRROR;Hand-painted vagabond<br>design on metal mirror frame.<br>Page Whsl<br>349 \$1.00                                                   | <u>م</u>                            | ~                       |
| Collections All Categories                                                                                     | Buyer Note:                                                                                                    |                                     |                         |
| Moroccan Artifacts Spiral Global Legacy Coastal                                                                | 102509<br>ORNATE HERITAGE MIRROR:Heritage Grey<br>Stain with champagne finished trim on solid wood<br>mirror frame.<br>Page What<br>349 \$1.00<br>Buyer Note: | P<br>Selected<br>Qty<br>1<br>+<br>- |                         |
| Best Sellers     Best Sellers (3)                                                                              | 103002<br>MANSE METAL MIRROR:Aged and antiqued<br>gold finish on hand-tooled oval metal mirror.<br>Clear mirror.                                              | ٩                                   |                         |
|                                                                                                    |                                                                                                    |                                     | <u>List</u> <u>Grid</u> |

Note the **Collections** button, which appears because the content manager has grouped the products into **categories**. In the example above, a handful of collections are listed. Click a collection name to display only products assigned to that collection. The **New Product** and **Best Sellers** options appear if your home office has configured product **attributes**. Click one of the options to expand the menu, then click the link below it to see the associated products. For example, in the catalog we are viewing above, there are two new products and three best sellers.

To add items, click the item image and then type a value in the **Qty** field, or use the plus (+) and minus (-) buttons to adjust the value. Note that you can also enter a **Buyer Note** for an item, as well as click the magnifying glass to view a larger image.

To "flip" through the catalog pages instead of viewing individual product images in a gallery, click

Catalogs on the menu bar to return to the catalog library. Then, click the book (

left of a catalog cover to launch the digital catalog view (shown below).

![](_page_39_Picture_1.jpeg)

There are four ways you can flip through the pages:

- (1) click the outer edge of a page
- (2) left-drag the outer edge of a page
- (3) click the Next and Previous arrows at the top of the dialog
- (4) drag the horizontal slider bar

By default, the image is viewed at **100%** which means there is no zoom. You can zoom in or out on the image by clicking the drop-down menu to the right of the **Next** arrow. Click **Pages** to display all pages in

| a gri | d view, a                                 | s shown                                                                                                    | below.                                  |                                         |                                         |                                         |                                                                                                    |                                         |                                                                                                    |                                                                                                    |       |   |             |
|-------|-------------------------------------------|----------------------------------------------------------------------------------------------------|-----------------------------------------|-----------------------------------------|-----------------------------------------|-----------------------------------------|----------------------------------------------------------------------------------------------------|-----------------------------------------|----------------------------------------------------------------------------------------------------|----------------------------------------------------------------------------------------------------|-------|---|-------------|
|       |                                           | Guild Ma<br>357 pages                                                                                                    | uild Master<br>ster 2015                |                                         |                                         |                                         | 1                                                                                                    | 00% 🔹                                   | Book                                                                                                    | Products                                                                                                    | Close |   |             |
|       |                                           |                                                                                                    |                                         | Nu                                      | mber of Page                            | s to Display:                           | 10                                                                                                    | •                                       |                                                                                                    |                                                                                                    |       |   |             |
| (     |                                           |                                                                                                    |                                         |                                         |                                         |                                         | Normality See 1<br>Normality See 1<br>Normal |                                         | An diama di Antonio di Antonio di | A CARLES AND A CARLES AND A C |       | * | *           |
|       |                                           | A series of the series of the |                                         |                                         |                                         | F                                       | URNITURE                                                                                                    |                                         |                                                                                                    |                                                                                                    |       | E |             |
|       | [Cover - 9]<br>[100 - 109]<br>[200 - 209] | [10 - 19]<br>[110 - 119]<br>[210 - 219]                                                                                                    | [20 - 29]<br>[120 - 129]<br>[220 - 229] | [30 - 39]<br>[130 - 139]<br>[230 - 239] | [40 - 49]<br>[140 - 149]<br>[240 - 249] | [50 - 59]<br>[150 - 159]<br>[250 - 259] | [60 - 69]<br>[160 - 169]<br>[260 - 269]                                                                                                    | [70 - 79]<br>[170 - 179]<br>[270 - 279] | [80 - 89]<br>[180 - 189]<br>[280 - 289]                                                                                                    | [90 - 99]<br>[190 - 199]<br>[290 - 299]                                                                                                    |       |   | + + "III" + |

By default, the **Number of Pages to Display** is set to **10**. There is a table at the bottom of this view that allows you to navigate to different sets of page ranges. The range is determined by the **Number of Pages to Display**. Click a range in this table to view the corresponding pages. Note that you still have a zoom menu. Click **Book** to return to the catalog flipbook.

![](_page_41_Figure_0.jpeg)

Click **Products** to show or hide the **Products** panel on the right side of the dialog, as shown below.

The products panel lists all products shown on the current page <u>if</u> the items have been "hotspotted" by a) your content manager or b) our internal algorithm. The algorithm attempts to recognize product numbers on catalog pages and match them to products. A hotspot allows you to add products to the order from the catalog view. The internal algorithm does its best to recognize product numbers, but it really depends on the image quality. In the example above, there is one product on the page that has been hotspotted or recognized by the internal algorithm. Therefore, only one product is displayed in the **Products** panel. Note the options in the **Sort By** menu that sort the images in the **Products** pane. The menu next to the search field allows you to select a method to search by. The gray checkmark next to the image, and a value of **0** in the quantity field, indicates that the product is not currently added to the order.

You can add products to the order by entering a quantity next to product images in the **Products** panel, or by hovering your cursor over images on the catalog pages that have "hotspots". As shown below,

![](_page_42_Picture_0.jpeg)

when the cursor is hovered over a product image, hotspots display as blue or red borders.

A hotspot with a blue border indicates the product can be added to the order. A red border indicates the product is unavailable. You can enter a quantity in the quantity field on the **Products** panel, or enter a quantity in the hotspot to add the item to the order. When the product has more options such as multiple colors and sizes, you are prompted to enter quantities for all options. Click the magnifying glass to enlarge the product image.

If we specify a quantity for the product as shown below, the check mark turns green and a green border displays around the product image to indicate it has been added to the order.

![](_page_42_Picture_4.jpeg)

If hotspots do not appear when hovering over the images, (1) your content manager has not generated them and (2) the products were not automatically matched to the catalog pages by Brandwise's internal process. When hotspots do not exist, you cannot purchase product from the catalog pages.

Click **Close** to return to the sales order dialog.

#### 4.3.7 Find Product

Click Find Product on the menu bar and search for products using the fields in the Find Products panel.

| I. Start<br>Orders                                                     | gs Find Product Order History | Submit Reports Whit                         | ports              |
|------------------------------------------------------------------------|-------------------------------|---------------------------------------------|--------------------|
| ♀ Find Products                                                        | Show Previously Ordered       | Show Quantities on                          | Order Order All    |
| Clear<br>Supplier ·<br>Prod. Line ·<br>Catalog ·                       |                               | Simple Search Clea                          | T                  |
| Advanced Search Clear<br>Number<br>Name<br>UPC<br>Available Date Clear |                               | SW C EW     Number   •     Name   •     UPC |                    |
| TIS to TIS<br>Price Range<br>to<br>Selected Items only                 |                               |                                             |                    |
| Clear All<br>Search                                                    | 100 Max Products to Return    |                                             | Add Items to Order |

There are no products listed by default, but you can display all products before defining any search criteria by clicking **Search** at the bottom of the **Find Products** panel. Click **Search** after making any changes in the **Find Products** panel because the results do not automatically update when defining search criteria. Enter simple search criteria in the **Number**, **Name** and **UPC** fields on the **Find Products** panel. Or, click Advanced Search to utilize the "Starts With", "Contains", or "Ends With" option buttons, as shown above.

#### 4.3.7.1 Advanced Search

In the example below, an advanced search was performed for all **Wisebrand Supplier 1** products with names containing "necklace".

| 1. Start<br>Drders 2. 2. 2. 2. 2. 2. 2. 2. 2. 2. 2. 2. 2. | select Items - | oduct Order History | - 3. Finish    | Reports                                 |     |        | s        | ave/Close |
|-----------------------------------------------------------|----------------|---------------------|----------------|-----------------------------------------|-----|--------|----------|-----------|
| ♀ Find Products ③                                         | Show I         | Previously Ordered  |                | Show Quantities on Order                |     |        | Or       | der All   |
| (Clear)                                                   |                | Supplier            | Product Number | Product Name                            | UOM | Min    | Multi    | Qty ^     |
| Supplier Wisebrand Supplier 1 Y                           | and a          | Wisebrand Supplier  | 01-1138        | Addison Necklace - Horn874662001138     | Ea  | 6      | 3        |           |
| Prod. Line v                                              | antes 🖉        | Wisebrand Supplier  | 01-1145        | Addison Necklace - Tortoise874662001145 | Ea  | 6      | 3        |           |
| Catalog ~                                                 | nitte 🕑        | Wisebrand Supplier  | 01-1202        | Coral Necklace812956021202              | Ea  | 24     | 12       |           |
| Simple Search Clear                                       | No. Street     | Wisebrand Supplier  | 01-1503        | Aurora Necklace874662001503             | Ea  | 24     | 12       |           |
| Number • • •                                              |                | Wisebrand Supplier  | 01-1510        | Riley Necklace Assortment874662001510   | Ea  | 48     | 24       |           |
| Name O   necklace                                         |                | Wisebrand Supplier  | 01-1776        | Avalon Beaded Necklace812956021776      | Ea  | 24     | 12       | 24        |
|                                                           |                | Wisebrand Supplier  | 01-2223        | Enamel Chain Necklace812956022223       | Ea  | 48     | 24       |           |
| Available Date Clear                                      | atter 🚫        | Wisebrand Supplier  | 01-3428        | Zara Tassel Necklace812956023428        | Ea  | 32     | 16       |           |
| Price Range                                               | atter 🖉        | Wisebrand Supplier  | 01-3510        | Prism Necklace812956023510              | Ea  | 8      | 4        |           |
| to                                                        | atter 🖉        | Wisebrand Supplier  | 01-4128        | necklace for optional dangles           | Ea  | 4      | 2        |           |
| Selected Items only                                       | antifice 🖉     | Wisebrand Supplier  | 01-4395        | crystal convertible necklace            | Ea  | 4      | 2        |           |
| Clear All                                                 | <              | Wicebrand Supplier  |                |                                         | 2   |        |          |           |
| Search                                                    | 100 Max        | Products to Return  |                |                                         |     | Add It | ems to C | Drder     |

When **Show Previously Ordered** is checked, shaded blue triangles are displayed over the small thumbnail image on the far left column of the table to indicate they have previously been ordered by the customer. As shown above, a green checkmark indicates the product has already been added to the order. When **Show Quantities on Order** is checked, a new column reports the quantity of items that have already been added to the order. To open details for a product, click the small thumbnail image. When **Selected Items only** is checked, the search results are limited to the products already added to the order. To add individual products to the order, (1) enter a value in the **Qty** field or double-click the **Min** field to populate the same value in the **Qty** field. Finally, (2) click **Add Items to Order**.

# When manually entering order quantities you can navigate to surrounding fields by pressing the **Tab**, **Enter** or arrow keys.

To select all products listed in the table, (1) click **Order All**. As a result, the **Qty** fields automatically populate with the minimum quantity value as shown below.

| 1. Start 2<br>Orders Item Entry Catalog | Selec   | t Items    | roduct Order History | - 3. Finish -                  | Reports                                 |     |     |       |         | Save/Close   |
|-----------------------------------------|---------|------------|----------------------|--------------------------------|-----------------------------------------|-----|-----|-------|---------|--------------|
| ♀ Find Products ③                       |         | Show       | Previously Ordered   |                                | Show Quantities on Order                |     |     |       |         | Order All    |
| Clear                                   |         |            | Supplier             | Product Number                 | Product Name                            | UOM | Min | Multi | Qty     | Price E^     |
| Supplier Wisebrand Supplier 1           | and the | $\bigcirc$ | Wisebrand Supplier   | 01-1138                        | Addison Necklace - Horn874662001138     | Ea  | 6   | 3     | 6       | \$3.40       |
| Prod. Line v                            | and it. | Ø          | Wisebrand Supplier   | 01-1145                        | Addison Necklace - Tortoise874662001145 | Ea  | 6   | 3     | 6       | \$3.40       |
|                                         | in-the  | Ø          | Wisebrand Supplier   | 01-1202                        | Coral Necklace812956021202              | Ea  | 24  | 12    | 24      | \$3.40       |
| Simple Search Clear                     | in-the  | 0          | Wisebrand Supplier   | 01-1503                        | Aurora Necklace874662001503             | Ea  | 24  | 12    | 24      | \$3.74       |
| Number • • •                            | in-th-  | 0          | Wisebrand Supplier   | 01-1510                        | Riley Necklace Assortment874662001510   | Ea  | 48  | 24    | 48      | \$2.13       |
| Name O                                  | medie   | Ø          | Wisebrand Supplier   | 01-1776                        | Avalon Beaded Necklace812956021776      | Ea  | 24  | 12    | 24      | \$3.40       |
|                                         | in the  | Ø          | Wisebrand Supplier   | 01-2223                        | Enamel Chain Necklace812956022223       | Ea  | 48  | 24    | 48      | \$2.55       |
| Available Date Clear                    | in-th-  | 0          | Wisebrand Supplier   | 01-3428                        | Zara Tassel Necklace812956023428        | Ea  | 32  | 16    | 32      | \$3.61       |
| Price Range                             | in-th-  | Ø          | Wisebrand Supplier   | 01-3510                        | Prism Necklace812956023510              | Ea  | 8   | 4     | 8       | \$6.16       |
| to                                      | in the  | Ø          | Wisebrand Supplier   | 01-4128                        | necklace for optional dangles           | Ea  | 4   | 2     | 4       | \$3.57       |
| Selected Items only                     | an-sta  | Ø          | Wisebrand Supplier   | 01-4395                        | crystal convertible necklace            | Ea  | 4   | 2     | 4       | \$4.89       |
|                                         | in-the  | Ø          | Wisebrand Supplier   | 01-4562                        | texas tassel necklace                   | Ea  | 4   | 2     | 4       | \$3.61       |
|                                         | in-the  | Ø          | Wisebrand Supplier   | 01-4692                        | wire heart necklace                     | Ea  | 4   | 2     | 4       | \$3.83       |
| Clear All                               |         |            | Wisebrand Supplier   | 01 4700 wire toyac packlace Ea |                                         |     |     | 2     |         | CO C0        |
| Search                                  | 100     | Max        | e Products to Return |                                |                                         |     |     | É     | Add Ite | ems to Order |

Then, (2) click **Add Items to Order**. If multiple products are selected before you click **Add Items to Order**, a confirmation dialog is presented, as shown below. Click **OK** to proceed.

| A | dd items to Order                                                                                                    |
|---|----------------------------------------------------------------------------------------------------|
|   | 17 Items are ready!                                                                                                    |
|   | Select the ship dates and shipping addresses for these items. If multiple dates or addresses are selected,<br>each item will be added once for each date/address. |
| 1 | Ship Dates Ship Addresses                                                                                                    |
|   | ☑ Dec 19, 2016 ☑ 6390 W 44th Ave Wheat Ridge, CO 80033                                                                                                    |
|   | OK Cancel                                                                                                    |

If you return to the <u>Line Items</u> and <u>Advanced Line Items</u> pages by clicking Item Entry on the main menu, the added products are listed, as shown below.

| 1. Start 2. S<br>Orders Catalogs         | Find Product Order His | story 3. Finis | sh<br>tReports            | Reports [        | rtt1<br>opliers |     |        |         |           |          | Save/Close   |    |
|------------------------------------------|------------------------|----------------|---------------------------|------------------|-----------------|-----|--------|---------|-----------|----------|--------------|----|
| Orders 🛗 🛱 🔇                             | Order Header           | Line Items     | Adv. Line Item            | <u>15</u>        |                 |     |        |         |           |          |              |    |
| Master Order                             | Click Here To Add      | More Items     |                           |                  |                 |     |        |         |           |          |              |    |
|                                          | Line Items             |                |                           |                  |                 |     |        |         | 17        | ltems 31 | 2 Pieces     |    |
| View Ontions                             | Supplier               | Product Number | Product Name              | Ship Date        | UOM             | Qty | Price  | Disc \$ | Net Price | Total    | Shipping Adc |    |
|                                          | Wisebrand Supplier 1   | 01-9820        | Multi-Strand Necklace8    | Dec 20, 2016 🛛 🐣 |                 | 24  | \$3.61 | \$0.00  | \$86.64   | \$86.64  | 63901 *      | ^  |
| Wisebrand Supplier 1 💼                   | Wisebrand Supplier 1   | 01-8502        | Raleigh Necklace Color    | Dec 20, 2016 ×   |                 | 24  | \$3.83 | \$0.00  | \$91.92   | \$91.92  | 6390' *      |    |
| 12/20/2016<br>Harriet's Treadle Arts     | Wisebrand Supplier 1   | 01-8489        | Raleigh Necklace Leopa    | Dec 20, 2016 🛛 🗸 |                 | 24  | \$3.83 | \$0.00  | \$91.92   | \$91.92  | 6390 ' ~     |    |
| 6390 W 44th Ave<br>Wheat Ridge, CO 80033 | Wisebrand Supplier 1   | 01-4708        | wire texas necklace       | Dec 20, 2016 🛛 × |                 | 4   | \$3.83 | \$0.00  | \$15.32   | \$15.32  | 6390' *      |    |
| 50 opening 50 reorder                    | Wisebrand Supplier 1   | 01-4692        | wire heart necklace       | Dec 20, 2016 🛛 🗠 |                 | 4   | \$3.83 | \$0.00  | \$15.32   | \$15.32  | 6390' ~      |    |
| 312 pcs \$1,002.00                       | Wisebrand Supplier 1   | 01-4562        | texas tassel necklace     | Dec 20, 2016 ×   |                 | 4   | \$3.61 | \$0.00  | \$14.44   | \$14.44  | 6390' ×      |    |
|                                          | Wisebrand Supplier 1   | 01-4395        | crystal convertible neckl | Dec 20, 2016 🛛 👻 |                 | 4   | \$4.89 | \$0.00  | \$19.56   | \$19.56  | 6390' *      |    |
|                                          | Wisebrand Supplier 1   | 01-4128        | necklace for optional da  | Dec 20, 2016 🗠   |                 | 4   | \$3.57 | \$0.00  | \$14.28   | \$14.28  | 6390' ~      | 11 |
|                                          | Wisebrand Supplier 1   | 01-3510        | Prism Necklace812956      | Dec 20, 2016 ×   |                 | 8   | \$6.16 | \$0.00  | \$49.28   | \$49.28  | 6390' *      |    |
|                                          | Wisebrand Supplier 1   | 01-3428        | Zara Tassel Necklace8     | Dec 20, 2016 ×   |                 | 32  | \$3.61 | \$0.00  | \$115.52  | \$115.52 | 6390' ~      |    |
|                                          | Wisebrand Supplier 1   | 01-2223        | Enamel Chain Necklace     | Dec 20, 2016 🗸   |                 | 48  | \$2.55 | \$0.00  | \$122.40  | \$122.40 | 6390' ~      | ~  |
|                                          |                        |                |                           |                  |                 |     |        |         |           |          |              | -  |

#### 4.3.8 Order History

Click **Order History** on the main menu to display the customer's buying history.

| 1. Start - | Item Entry      | Catalog | Select<br>s | Find P     | Oroduct Oro | er History                          | orts | - Repo<br>Whiteb | irts ———<br>]<br>oard | suppliers |        |            |           |           |          |           |           | Sav         | e/Close  |
|------------|-----------------|---------|-------------|------------|-------------|-------------------------------------|------|------------------|-----------------------|-----------|--------|------------|-----------|-----------|----------|-----------|-----------|-------------|----------|
| C (        | Order History   | $\odot$ |             | Active     | e Products  | Only                                |      |                  |                       |           |        |            |           |           |          |           |           | Re-Ord      | er All   |
|            | C               | Clear   |             |            | Product     |                                     |      |                  |                       |           |        |            | Shipped   |           |          | Ordered   |           |             |          |
| Supplier   |                 | v       |             |            | Number      | Product Name                        | UOM  | Min              | Multi                 | Qty       | Price  | Ext. Price | Total Qty | Last Date | Last Qty | Total Qty | Last Date | Last Req'd  | Last Qty |
| Prod. Line |                 | v       | * R         | each       | Demo2       |                                     |      |                  |                       |           |        |            |           |           |          |           |           |             |          |
| Catalog    |                 | v       | - v         | Viseb      | rand Supp   | lier 1                              |      |                  |                       |           |        |            |           |           |          |           |           |             |          |
| All        | Filter          | -       | in-lie      | 0          | 01-1503     | Aurora Necklace874662001503         | Ea   | 24               | 12                    |           | \$3.74 | \$0.00     |           |           |          | 12        | 11/09/16  | 11/30/16    | 12       |
| Order Da   | ate 💦 Invoice [ | Date    | in-the      | $\bigcirc$ | 01-2520     | Maya Bracelet Assortment 281295602  | Ea   | 24               | 12                    |           | \$4.89 | \$0.00     |           |           |          | 12        | 11/09/16  | 11/30/16    | 12       |
|            | 15 to           | 15      | an-Tak      | 0          | 01-4395     | crystal convertible necklace        | Ea   | 4                | 2                     |           | \$4.89 | \$0.00     |           |           |          | 4         | 11/09/16  | 11/30/16    | 4        |
| -          |                 | _       | - v         | Viseb      | rand Supp   | lier 4                              |      |                  |                       |           |        |            |           |           |          |           |           |             |          |
|            |                 |         | in-ti-      | $\oslash$  | L-11455     | "11.5"" GIRAFFE ""LULLABY"" MUSICAL | Ea   | 6                | 6                     |           | \$5.40 | \$0.00     |           |           |          | 6         | 11/17/16  | 11/23/16    | 6        |
|            |                 |         | helle       | $\oslash$  | L-11635     | "38"" TAKE ALONG DOLL BABY PILLOV   | A Ea | 6                | 6                     |           | \$6.65 | \$0.00     |           |           |          | 6         | 11/09/16  | 11/30/16    | 6        |
|            |                 |         | helis       | $\bigcirc$ | L-11822     | "11"" SUNMNER FARM ANIMAL CHILE     | ) Ea | 6                | 6                     |           | \$6.70 | \$0.00     |           |           |          | 6         | 11/17/16  | 11/23/16    | 6        |
|            |                 |         | in-the      | $\bigcirc$ | L-11824     | "11"" WILD ANIMALS 2 IN 1 CHILD SA  | f Ea | 6                | 6                     |           | \$6.85 | \$0.00     |           |           |          | 6         | 11/09/16  | 11/30/16    | 6        |
|            |                 |         | in-th-      | $\oslash$  | L-52795     | "5.5"" BUTTERFLY WIND CHIME ACTIV   | I Ea | 12               | 12                    |           | \$3.15 | \$0.00     |           |           |          | 12        | 11/30/16  | 12/12/16    | 12       |
|            |                 |         | an-Tao      | $\bigcirc$ | L-52910     | "7.5"" DINOSAUR BABY RATTLE"        | Ea   | 12               | 12                    |           | \$2.40 | \$0.00     |           |           |          | 24        | 11/30/16  | 12/12/16    | 12       |
|            |                 |         |             |            |             |                                     |      |                  |                       |           |        |            |           |           |          |           |           |             |          |
|            | Search          |         |             |            |             |                                     |      | Prin             | t Invent              | ory She   | et     |            |           |           |          |           | Add       | ltems to Or | der      |

Optionally define search criteria in the **Order History** panel, and then click **Search** as shown in step (1) below. Note the **Filter** tab on the **Order History** panel where you can limit the search results to an **Order Date** range or an **Invoice Date** range. When **Active Products Only** is checked, the results are limited to products that are flagged as active in the database. The results table displays previous order and shipment information at the product level. To add an item in the table to the order, (2) use the **Qty** field. There are a few ways to populate the **Qty** field: manually type a value, double-click the **Min** field, or

| double-click the Last Qtv | y fields in the <b>Shipped</b> o | r <b>Ordered</b> columns. Ther | n. (3) click <b>Add Items to Ord</b> e | er. |
|---------------------------|----------------------------------|--------------------------------|----------------------------------------|-----|
|                           |                                  |                                |                                        |     |

| 1. Start 2.<br>Orders Item Entry Catalog | Select Items 3<br>Find Product Order History | Finish<br>Submit         | - Reports    | Int1<br>Suppliers |        |            |           |           |          |           |           | Save       | e/Close  |
|------------------------------------------|----------------------------------------------|--------------------------|--------------|-------------------|--------|------------|-----------|-----------|----------|-----------|-----------|------------|----------|
| C Order History                          | Active Products Only                         |                          |              | 6                 | 2      |            |           |           |          |           | (         | Re-Orde    | er All   |
| Clear                                    | Product                                      |                          |              |                   | _      |            | Shipped   |           |          | Order     |           |            |          |
| Supplier ~                               | Number Product Name                          | UOM                      | Min Multi    | Qty               | Price  | Ext. Price | Total Qty | Last Date | Last Qty | Total Qty | Last Date | Last Req'd | Last Qty |
| Prod. Line ~                             | * Reach Demo2                                |                          |              |                   |        |            |           |           |          |           |           |            |          |
| Catalog ~                                | <ul> <li>Wisebrand Supplier 1</li> </ul>     |                          |              |                   | _      |            |           |           |          |           |           |            | _        |
| All Filter                               | 🐷 🥑 01-1503 Aurora Necklace.                 | .874662001503 Ea         | 24 12        |                   | \$3.74 | \$0.00     |           |           |          | 12        | 11/09/16  | 11/30/16   | 12       |
| Order Date     Order Date                | 🛋 🕢 01-2520 Maya Bracelet As                 | sortment 281295602 Ea    | 24 12        |                   | \$4.89 | \$0.00     |           |           |          | 12        | 11/09/16  | 11/30/16   | 12       |
| 15 to 15                                 | 📈 🧭 01-4395 crystal convertibl               | e necklace Ea            | 4 2          |                   | \$4.89 | \$0.00     |           |           |          | 4         | 11/09/16  | 11/30/16   | 4        |
|                                          | <ul> <li>Wisebrand Supplier 4</li> </ul>     |                          |              |                   |        |            |           |           |          |           |           |            |          |
|                                          | 🐱 🕢 L-11455 "11.5"" GIRAFFE                  | "LULLABY" MUSICAL Ea     | 6 6          |                   | \$5.40 | \$0.00     |           |           |          | 6         | 11/17/16  | 11/23/16   | 6        |
|                                          | 📈 🔗 L-11635 "38"" TAKE ALON                  | IG DOLL BABY PILLOW Ea   | 6 6          | 6                 | \$6.65 | \$39.90    |           |           |          | 6         | 11/09/16  | 11/30/16   | 6        |
|                                          | 🛋 🕢 L-11822 "11" SUNMNER                     | FARM ANIMAL CHILD Ea     | 6 6          |                   | \$6.70 | \$0.00     |           |           |          | 6         | 11/17/16  | 11/23/16   | 6        |
|                                          | 📈 🕢 L-11824 "11" WILD ANIN                   | IALS 2 IN 1 CHILD SAF Ea | 6 6          |                   | \$6.85 | \$0.00     |           |           |          | 6         | 11/09/16  | 11/30/16   | 6        |
|                                          | 🐱 📀 L-52795 5.5"" BUTTERFLY                  | WIND CHIME ACTIVI Ea     | 12 12        | 12                | \$3.15 | \$37.80    |           |           |          | 12        | 11/30/16  | 12/12/16   | 12       |
|                                          | 🐱 🕢 L-52910 "7.5"" DINOSAUF                  | R BABY RATTLE" Ea        | 12 12        |                   | \$2.40 | \$0.00     |           |           |          | 24        | 11/30/16  | 12/12/16   | 12       |
| 1                                        |                                              |                          |              |                   |        |            |           |           |          | 3         |           |            |          |
| Search                                   |                                              | Pi                       | rint Invento | ry Sheet          |        |            |           |           |          |           | Add I     | tems to Or | der      |

Click **Print Inventory Sheet** to launch a dialog that has multiple options for generating a product report in PDF or Excel format, as shown below.

| Local Printers                                                                                           |                       |  |  |  |  |  |
|----------------------------------------------------------------------------------------------------|-----------------------|--|--|--|--|--|
| Snagit 13                                                                                                | Product Number        |  |  |  |  |  |
| Ready                                                                                                    | Product Number        |  |  |  |  |  |
| Send To OneNote 2013                                                                                     | Product Name          |  |  |  |  |  |
| Ready                                                                                                    | Total Qty Shipped     |  |  |  |  |  |
| Microsoft XPS Document Writer                                                                            | Last Qty Shipped      |  |  |  |  |  |
| Ready                                                                                                    | Last Ship Date        |  |  |  |  |  |
| Fax                                                                                                    | Total Qty Ordered     |  |  |  |  |  |
| Ready                                                                                                    | Last Qty Ordered      |  |  |  |  |  |
|                                                                                                    | Last Order Date       |  |  |  |  |  |
| <ul> <li>Print Thumbnails</li> <li>Sort By</li> <li>Include Shipments</li> <li>Product Number</li> </ul> |                       |  |  |  |  |  |
| Cancel Preview                                                                                           | Print Export to Excel |  |  |  |  |  |

You might provide this report to your customer so they can take an inventory of products on the store shelves. Below is an example of what the inventory sheet looks like in PDF format. In this example, there are products added to the order from three different suppliers. Therefore, the report is three

pages long because each supplier is reported on its own page.

| Supplier(s):<br>Product Lin<br>Catalog(s):<br>Date Range | Inventory Sheet Supplier(s): Product Line(s): Catalog(s): Date Range: Harriet's Treadle Arts So W 44th Ave Wheat Ridge, CO. 80033 |                      |                |                                        |     |          |        |                      |                   | Printed:            | 12/20/2016 10        | D:44:53 AM                 |                     |
|----------------------------------------------------------|----------------------------------------------------------------------------------------------------|----------------------|----------------|----------------------------------------|-----|----------|--------|----------------------|-------------------|---------------------|----------------------|----------------------------|---------------------|
| Inve                                                     | ntory                                                                                                    |                      |                |                                        |     |          |        |                      | Shipments         |                     |                      | Orders                     |                     |
| Qty on<br>Hand                                           | Sugg<br>Order<br>Qty                                                                                                    |                      | Product Number | Product Name                           | UOM | Min/Mult | Price  | Total Qty<br>Shipped | Last Ship<br>Date | Last Qty<br>Shipped | Total Qty<br>Ordered | Last<br>Req'd<br>Ship Date | Last Qty<br>Ordered |
| Wis                                                      | ebrand S                                                                                                    | upplier              | 1              |                                        |     | -        | _      |                      |                   |                     | _                    |                            |                     |
|                                                          |                                                                                                    | lmage<br>Unavailable | 01-1503        | Aurora Necklace874662001503            | Ea  | 24/12    | \$3.74 | 0                    |                   | 0                   | 12                   | 11/30/16                   | 12                  |
|                                                          |                                                                                                    | lmage<br>Unavailable | 01-2520        | Maya Bracelet Assortment 2812956022520 | Ea  | 24/12    | \$4.89 | 0                    |                   | 0                   | 12                   | 11/30/16                   | 12                  |
|                                                          |                                                                                                    | lmage<br>Unavailable | 01-4395        | crystal convertible necklace           | Ea  | 4/2      | \$4.89 | 0                    |                   | 0                   | 4                    | 11/30/16                   | 4                   |

There are two blank columns to complete on the generated report: **Qty on Hand** and **Sugg Order Qty**. The first is the quantity of an item in stock or on the store shelves. The second is the sales rep's suggested quantity to reorder.

Below is an example of what the inventory sheet looks like if **Excel Export** is chosen instead of **Print**. Note that each supplier is reported on a different tab.

| 1                                 | В                                                                                                    | С                    | D                    | E              | F G I                                     | J   | K M      | Ν      | 0                    | P                 | QIS                 | Т                    | U                          | VX                  |   |
|-----------------------------------|----------------------------------------------------------------------------------------------------|----------------------|----------------------|----------------|-------------------------------------------|-----|----------|--------|----------------------|-------------------|---------------------|----------------------|----------------------------|---------------------|---|
| 2                                 | Invento                                                                                                    | ory She              | eet                  |                |                                           |     |          |        |                      |                   | ×                   |                      |                            |                     |   |
| 4<br>5                            | UppEler(s):         Harriet's Treadle Arts         Miles Davis           Yoduot Line(s):         6390 W 44th Ave         Satalog(s):           Satalog(s):         Wheat Ridge, CO. 80033                                                                                                    |                      |                      |                |                                           |     |          |        |                      |                   |                     |                      |                            |                     |   |
| 6 Printed: 12/20/2016 11:08:12 AM |                                                                                                    |                      |                      |                |                                           |     |          |        |                      |                   |                     |                      |                            |                     |   |
| 9                                 | inven                                                                                                    | lory                 | -                    |                |                                           |     |          |        |                      | silipments        |                     |                      | orders                     |                     |   |
| 10                                | Qty on<br>Hand                                                                                                    | Sugg<br>Order<br>Qty |                      | Product Number | Product Name                              | иом | Min/Mult | Price  | Total Qty<br>Shipped | Last Ship<br>Date | Last Qty<br>Shipped | Total Qty<br>Ordered | Last<br>Req'd<br>Ship Date | Last Qty<br>Ordered |   |
| 11                                | Wisebra                                                                                                    | nd Supp              | lier 1               |                |                                           |     |          |        |                      |                   |                     |                      |                            |                     |   |
| 12                                |                                                                                                    |                      | lmage<br>Unavailable | 01-1503        | Aurora Necklace874662001503               | Ea  | 24/12    | \$3.74 | 0                    |                   | 0                   | 12                   | 11/30/16                   | 12                  |   |
| 13                                |                                                                                                    |                      | Image<br>Unavailable | 01-2520        | Maya Bracelet Assortment<br>2812956022520 | Ea  | 24/12    | \$4.89 | 0                    |                   | 0                   | 12                   | 11/30/16                   | 12                  |   |
| 14                                |                                                                                                    |                      | lmage<br>Unavailable | 01-4395        | crystal convertible necklace              | Ea  | 4/2      | \$4.89 | 0                    |                   | 0                   | 4                    | 11/30/16                   | 4                   |   |
| 15                                |                                                                                                    |                      |                      |                |                                           |     |          |        |                      |                   |                     |                      |                            |                     |   |
|                                   | ( ) - ) - ) - ) - ) - ( - ) - ( - ) - | She                  | eet1                 | Sheet2 Sheet   | 3 (+)                                     |     |          | -      |                      |                   |                     |                      |                            |                     | F |

## 4.4 Finish Sales Order

Finish the order by clicking **Submit** on the main menu.

![](_page_48_Picture_7.jpeg)

As shown the below, the next dialog prompts you to submit all orders and either mark the order status as **HFC** or **Confirmed**.

| Submit Order<br>Select an opt | ion below, or 'Cancel'.                         |
|-------------------------------|-------------------------------------------------|
|                               | Submit all orders and mark status as HFC.       |
| Confirm All                   | Submit all orders and mark status as Confirmed. |
|                               | Cancel                                          |

If the supplier receives orders electronically through the Brandwise Stream service, then selecting a status of **Confirmed** automatically sends the order to the supplier for processing when the order is exited, as long as there is an internet connection.

Remember that an order status of **HFC** is used if you are not ready to send the order to the supplier.

As shown below, the **Orders** panel splits the selected items into separate orders by supplier. When applicable, orders are also split by ship date or shipping address. Click a split order on the **Orders** panel, to see information for that order. The <u>Line Items</u> and <u>Adv Line Items</u> pages display only the products for the order selected.

| Orders       Order Header       Line Items       Adv. Line Items       Dupicate Order         HFC AI       Confirm AI       Image: Adv. Line Items       Adv. Line Items       Adv. Line Items       Dupicate Order         View Options       Wisebrand Supplier 4       Image: Adv. Line Items       Adv. Line Items       Adv. Line Items       PO Number (203:1015)       Order Name       Image: Adv. Line Items       State CO       State CO       State CO       Tendie Arts       Address 1 (530) W 44h Ave       Address 1 (530) W 44h Ave       Address 2 (2010) Items       Image: Address 2 (2010) Items       Image: Ad                                                                                                    |
|----------------------------------------------------------------------------------------------------|
| Wisebrand Supplier 4       PO Number 203:1015       Order Name         Wisebrand Supplier 4       D23:1015       12/20/2016         203:1015       12/20/2016       12/20/2016         Sourt X endor       Venew Processing:       2         2 hems       \$777.70         IB peas       \$777.70         Wisebrand Supplier 1       12/20/2016         Wisebrand Supplier 1       Email Harrie@treadlearts com         Wisebrand Supplier 1       2/20/2016         19 peas       \$777.70         Baser To kindow       State CO         Wisebrand Supplier 1       Email Harrie@treadlearts com         Wisebrand Supplier 1       12/20/2016         19 peas       Ship Date         12/20/2016       Ship Date         12/20/2016       Ship Date         12/20/2016       Thermis         Contry       Trail         Baser Control       Thermis         Control       Trail         Ship Date       12/20/2016         Ship Date       12/20/2016         Sourd Markers       Control         Control       Thermis         Control       Thermis         Control       Thermis         Contro                                                                                                    |
| Buyer     Harriet     Email     Harriet@treadlearts.com       Wisebrand     Supplier 1       Object     Outer       Date     12/20/2016       Ship Date     12/20/2016       Charger     Sales Location       Web     Order Source       Charger     Credit       Ship Via     Terms       Concel Date     Terms       Charger     Credit                                                                                                    |
| Wheat Ridge, CO 80033     Image: Comparison of the comparison of the compari |
| 312pcs \$970.64<br>Order Splits                                                                                                    |
| Order Type     Key Account     V       Create Date     12/20/2016 11:39:56 AM     Order Type       Key Account     Visebrand Agency     V       Territory     Colorado-Wholesale-Miles     Commission Zip [80033                                                                                                    |

In the image above, the order status has changed from **Pending** to **HFC**. You can set a different PO number for each order and adjust order settings individually. Select options in the **Ship Via** and **Terms** menus if the information is not automatically populated. If credit cards are associated with the

customer account, <u>Choose Credit Card</u> defines the customer credit card to be processed for the order. If you do not see this option, there are no credit cards associated with the customer record. Click the **Capture Buyer Signature** icon on the bottom-right corner of the dialog to launch a window that provides space for a digital signature. The signature is printed at the bottom of a printed sales order.

The **Print All** and **Email All** options shown at the bottom of the **Orders** panel can be used if you want to print or email all split orders displayed in the **Orders** panel. The **Print** and **Email** options can be used if you only want to print or email the split order selected in the **Orders** panel. If you choose to print, you can save the order as a PDF or Excel file. If you choose to email, the order is attached as PDF to the email. To use the email options, you must have a default email client installed on your PC.

## 4.5 Reports

Click **Reports** on the main menu to launch the report criteria page, as shown below.

![](_page_50_Figure_4.jpeg)

In the example above, the company **Brandwise's** has two different shipping addresses as well as two ship dates. Select a shipping address from the menu, and then check a ship date or check **Show Summarized Total for All** to report on all ship dates. As shown below, the page is split into three vertical sections.

![](_page_51_Picture_1.jpeg)

The (1) **Report By** section displays the shipping addresses, ship dates, and the company information. The next sections step through building a report by specifying criteria in the (2) **Pick Report** and (3) **Pick the data to show on Report** sections. The options displayed under **Pick the data to show on Report** change depending on the report type selected under **Visual Reporting** in the **Pick Report** section.

#### 4.5.1 Report Types

Now that we have configured the **Report By** section, we can begin specifying report criteria in the **Pick Report** section. If your system administrator has configured marketing materials, including a cover page for the company, check **Cover Page** under **Include Cover Page**. This option is unavailable if marketing materials have not been configured. The next sections discuss all of the options under **Visual Reporting**. To report the order totals as a spreadsheet on the report, check **Worksheet** under **Summary Reporting**.

#### 4.5.1.1 No Visual Report

The default report selected under **Visual Reporting** is **Summary**. To begin, select **No Visual Report** instead, as shown below. This option excludes product images and details from the report.

![](_page_52_Picture_2.jpeg)

Note that the **Pick the data to show on Report** section is empty if we (1) choose to generate a report without visual reporting. Check **Cover Page** under **Include Cover Page**, and then make sure **Worksheet** is checked under **Summary Reporting**. Finally, (2) click **View Report** to launch a PDF file of the report as shown below.

![](_page_53_Picture_0.jpeg)

The first page is the cover page, the second and third page is the summary report worksheet, and the fourth page reports the ship dates and the total dollar amount. Additionally, there are no images. If we had not checked **Worksheet**, the generated report would only contain the cover page. Note that you can print the PDF file by clicking the printer icon at the top of the dialog. Next, we will look at the **Detail** report.

#### 4.5.1.2 Detail Report

First, select **Detail** beneath **Visual Reporting**, as shown in step (1) below. This option generates report images of each product as well as all of the product's details we selected under **Pick the data to show on Report**.

![](_page_54_Picture_0.jpeg)

Next, (2) make sure all details on the right are checked. If you check **No Details**, all of the details beneath it are unchecked. Then, (3) select **Product Name** under **Pick how to Group and Sort the Report**. Click **View Report** to (4) launch a PDF file of the report as shown below.

| 🕼 Sales, Order, 2ff0a0b3-43b6-4641-b0b8-3f2554548310.pdf - (ColorBreakout) - SumatraPDF | ColorBreakout - SumatraPDF                                                                                                    |
|-----------------------------------------------------------------------------------------|----------------------------------------------------------------------------------------------------|
| Page 2 / 15 ○ ○   : :: ▷ ▷ ▷ Find:                                                      | Page: 14 /15 ○ ○   □ ○ ▷ P   Find:                                                                                                    |
| brandwise                                                                               | Report By: Ship Date co                                                                                                    |
| Your Modern Sales Studio                                                                | Brandwise Sales Demo Sales Rey: Administrator Admin Sales Order Worksheet<br>1554 West Baywar Are Email: Preved: 1238209 8 Art 45 AM<br>Laberwood, CO 90220 PM                                                                                                    |
|                                                                                         | One frame         P0 frame         Summary         Date         Date         Date           88 Te         Report         Report         Report         Sold Tate         2           Sate 11         Report         Sate 11         Sold Tate         2         Sold Tate         2           Sate 11         Report         Sold Tate         North Sold Tate         2         Sold Tate         2           Proce 277 CH 5207 FB         Proce 377 CH 5207 FB         Proce 377 CH 5207 FB         Proce 377 CH 5207 FB         Proce 377 CH 5207 FB         Tate 10 FB         12                                                                                                    |
|                                                                                         | Product Number Nume 2 Status                                                                                                    |
|                                                                                         | 710000 Nomer 400 00 00 00 00 00 00 00 00 00 00 00 00                                                                                                    |
|                                                                                         | 00/0014 United Text 0 United Text 0 United T          |
| Report By: Ship Date co                                                                 | Image: Constraint of the second second sec                                 |
| Accent Chair Spring, 2015<br>d+0001 Catalog Page: 1<br>Witebase: \$8                    | Hamiltonia         Long         Long                                                                                                    |
| Product Details &<br>Images Sorted by Name                                              | Point         Point         Point <th< th=""></th<>                                                                                                    |
|                                                                                         | Report By: Ship Date CO                                                                                                    |
| Buyer Notes:                                                                            | Brandwise Sales Demo<br>1259 West Brand Aver<br>Lakewoot CC 08228 Person:<br>Prevent 12380291 knttp://www.com/sales/article/article/art |
|                                                                                         | Order Name: PO Number: Ship Date: Cancel Date:                                                                                                    |
|                                                                                         | Ben To: Ship To:<br>Beacherine's Beacherine's Solid Total Units: 2<br>1619 Denver West Dr 1819 Denver West Dr Sub-Total: 561 Total Units: 2                                                                                                    |

The first page is the cover page, the last is the summary report worksheet, and the remaining pages have individual product images sorted by name, as well as product details. Next, we will look at the **Summary** report.

#### 4.5.1.3 Summary Report

First, (1) select **Summary** beneath **Visual Reporting**, as shown below. This option generates a report with individual product images, but has less detailed information.

![](_page_55_Picture_2.jpeg)

Note that the **Pick the data to show on Report** section does not display as many options as the **Detail** report. Next, (2) make sure all details are selected, and that (3) **SKU#** is selected under **Pick how to Group and Sort the Report**. Finally, (4) click **View Report** to launch a PDF file of the report as shown below.

| Sales_Order_32486ba2+d7e1+41c5 | 5-b423-a006bd793e2t.pdf - (AssortmentSheetSummary) - SumatraPDF                                                                  | 🖉 🚾 Sale                                                                    | es_Order_32486ba2-d7e1-                                                                                                    | -41c5-b423-a006bd793e2f.pdf - (Assort                                                                                                    | mentSheetSummary] - SumatraPDF                               |                                                                              |                                                                                                    |
|--------------------------------|----------------------------------------------------------------------------------------------------|-----------------------------------------------------------------------------|----------------------------------------------------------------------------------------------------|----------------------------------------------------------------------------------------------------|--------------------------------------------------------------|------------------------------------------------------------------------------|----------------------------------------------------------------------------------------------------|
| [ 👼 Page: 1 /10 🗘              |                                                                                                    |                                                                             | B Page: 9 / 10                                                                                                    | 수 수   님 🖸 🔎 🔎   Find:                                                                                                    | < ⇒ 3 <sub>A</sub>                                           |                                                                              |                                                                                                    |
|                                | brandwica                                                                                                    | Re                                                                          | port By: Ship Date                                                                                                    | со                                                                                                    | Administrator Admin                                          |                                                                              | brandwise<br>Your Modern Sales Studio<br>Intel: 12/28/2016 9:39:22 AM                                                                                                    |
|                                | Dialiuvise                                                                                                    |                                                                             |                                                                                                    | Brandwise Sales Demo Sal<br>12596 West Bayaud Ave En<br>Lakewood, CO 80228 Ph                                                                                                    | les Rep: Administrator Admin<br>naill:<br>one:               | Sales Order Wo<br>Printed: 12/28/2016 9:39:22 A                              | rksheet<br>M                                                                                                    |
|                                | Your Modern Sales Studio                                                                                                    | Ord<br>Bill<br>Bri<br>16<br>Su<br>Go<br>UN<br>Ph                            | er Name:<br>I To:<br>Indeiso's<br>IP Denver West Dr<br>& 111<br>Idden, CO 80401<br>IITED STATES<br>one: (877) 435-3225 Fax:                                                                                                    | PO Number:<br>Ship To:<br>Brandnian's<br>1819 Donver West D<br>Suite 111<br>Goldon, CO (8040)<br>UNITED STATES<br>Phone: (877) 435-322                                                                               | Summary <sup>er</sup> <sup>Jowe</sup><br>Report<br>Worksheet | Cancel Da<br>Sub-Total: \$6<br>Discount: 0% <u>\$0.0</u><br>Order Total: \$6 | te:<br>Total Units: 2<br>10 Total Styles: 12                                                                                                    |
|                                | Cover Page                                                                                                    | Pres<br>1122<br>2132<br>2535<br>8433<br>4132<br>4475<br>4475<br>4475<br>046 | Bandbert         Name           00         OPEA-TE HERITAGE           00         DEPECT           00         DEPECT           00         DEPECT           00         CARAVENTELL CHE           00         CARAVENTELL CHE           00         CARAVENTELL CHE           01         CARAVENTELL CHE           02         PECESTAL, DURNO CHE           11         CAREMA CHEST           111         CAREMA CHEST           2011-506         DEROSTATION | 0Y           001           001           001           001           001           001           001           001           001           001           001           001           001           001           001 |                                                              |                                                                              | 2         \$444.09           On         Max         Exercise           0         Max         Base           0         Max         Base           0         Max         Base           0         Max         Base           0         Max         Base           0         Max         Base           0         Max         Base           0         Max         Base           0         Sale         Base           0         Sale         Base           0         Sale         Base |
| Report By: Ship Date           | Administrator Admin<br>co                                                                                                    | Pro<br>ore                                                                  | duct Number Name                                                                                                    | Broan                                                                                                    |                                                              |                                                                              | Oty         What         Extended           0         5         \$0.10                                                                                                    |
| ~                              | ORNATE HERITAGE MIRROR;Heritage Grey Stain with<br>Champagne finished trim on solid wood mirror trame, -<br>Page 349<br>With Sta | 044                                                                         | 0030 Ottoman<br>0043 Sectional Sofa                                                                                                    | Bard                                                                                                    |                                                              |                                                                              | • M M                                                                                                    |
|                                | Product Details<br>Summarized & Images                                                                                           | 049                                                                         | 005 Am Chair                                                                                                    | Utos<br>Brown<br>Sage<br>Sage<br>Sade                                                                                                    |                                                              |                                                                              | 1 50 50                                                                                                    |
|                                | Sorted by SKU#                                                                                                    | Re                                                                          | port By: Ship Date                                                                                                    | co                                                                                                    | Administrator Admin                                          |                                                                              | brandwise<br>Your Moders Stado<br>Inteld: 12/28/2016 9:39-22 AM                                                                                                    |
|                                | Whe: \$2                                                                                                    |                                                                             |                                                                                                    | Brandwise Sales Demo         Sale           12596 West Bayaud Ave         Em           Lakewood, CO 80228         Ph                                                                                                 | les Rep: Administrator Admin<br>ail:<br>one:                 | Sales Order Wo<br>Printed: 12/28/2016 9:39:22 A                              | rksheet                                                                                                    |
| P                              |                                                                                                    | Ord<br>Bill<br>Bra<br>18<br>Sui<br>Go<br>UN                                 | erName:<br>ITo:<br>19 DonverWestDr<br>be 111<br>Iden, CO 80401<br>ITED STATES                                                                                                    | PO Number:<br>Ship To:<br>Brandwise's<br>1819 Denver West D<br>Suite 111<br>Golden, CO 80401<br>UNITED STATES                                                                                                    | Ship Date:                                                   | Cancel Da<br>Sub-Total: \$6<br>Discount: 0% \$0.0<br>Order Total: \$6        | Total Units: 2<br>10 Total Styles: 12                                                                                                    |

The first page is the cover page, the last is the summary report worksheet, and the remaining pages have individual product images sorted by **SKU#**, as well as summarized product details. Next, we will look at the **Multi-Image/Page** report.

#### 4.5.1.4 Multi-Image/Page Report

First, select **Multi-Image/Page** under **Visual Reporting**, and the value of **3** beneath it, as shown in step (1) below. We will explore the other values later. The **Multi-Image/Page** option generates a report with multiple images per page, arranged in a tile view.

![](_page_56_Picture_3.jpeg)

Note the details available under **Pick the data to show on Report**. Next, (2) make sure all details are selected (**Qty Grid** is unselected by default), and that (2) **Selected Order** is selected under **Pick how to Group and Sort the Report**. **Selected Order** only reports results for the selected order on the **Order** 

| Sales_Order_444f5db4-a486-4f82-a11f-be94e14e2c50.pdf - [3UpCatalogPage] - SumatraPDF                                                      | - • • • · · · · · · · · · · · · · · · · | Sales_Order_444f5db4-a486-4f82-a                                                                                                    | 11f-be94e14e2c50.pdf - [3UpCatalogPage] - SumatraPDF                                                                                                    |                                                                                                    |
|----------------------------------------------------------------------------------------------------|-----------------------------------------|----------------------------------------------------------------------------------------------------|----------------------------------------------------------------------------------------------------|----------------------------------------------------------------------------------------------------|
| B B Page 1 /8 ○ ○ H ⊙ P P Finds 4 > %                                                                                                    | (C)                                     | 🔒 Page 🛛 7 /8 🗘 🗘                                                                                                    | 🗔 💬 🔎 Find: 🛛 🔹 🕴                                                                                                    | A                                                                                                    |
| Report By: Ship Date.                                                                                                    | brandwise<br>Ver Holen Sales Studio     | Report By: Ship Date                                                                                                    | Administrator Admin                                                                                                    | brandwise<br>Ver Holens See State                                                                                                    |
| ORNATE HERITAGE MIRROR;Heritage Grey Stain TRIBAL TRUNK ON STAND;Hand-painted canvas BERKSHRE CANDI<br>102509 203005 203005               | Prived 1228210 10 1242 AM               |                                                                                                    | Brandwise Sales Demo Sales Rep: Administrator Admin<br>12596 West Bayaud Ave Email:<br>Lakewood, CO 80228                                                                                                    | Sales Order Worksheet<br>Pinner 12/28/2016 10:12:42 AM                                                                                                    |
|                                                                                                    | Weit 57                                 | Order Name:<br>Bill To:<br>Erandokieńs<br>1819 Denver West Dr<br>Suite 111<br>Golden, CO 80401<br>UNITED STATES<br>Phone: (877) 415 3225 Fac:                                                                                                    | PO Number:<br>Bag Te:<br>Brochwert Hei<br>19 Danie Hei<br>Geber CO BAD<br>Untro Starts<br>Proce (27) 455                                                                                                    | Cancel Date<br>Sub-Tetas: \$6 Total Units: 2<br>Discource 0% \$6.00 Total Syles: 12<br>Order Total: \$6                                                                                                    |
| Begins (DY)<br>Vector ()                                                                                                    |                                         | Product Number Interest<br>constitution of the second second second<br>second constitution of the second second second<br>second second second second second second second<br>second second s | 97           97           97           97           97           97           97           97           97           97           97           97           97           97           97           97           97           97 | 97         584.00           60         8 min         8 min           a         8 min         8 min           a         2 min         8 min           a         2 min         8 min           a         2 min         8 min           a         2 min         8 min           a         4 min         8 min           a         4 min         8 min           a         8 min         8 min |
| 3 Images Per Page                                                                                                    |                                         | Product Number None OH-1054 DH-1054 DH-1058 DH-1058 DH             | Bang                                                                                                    | Oy         Wolf         Execute           0         1/000         0.00           1         0/00         0.00                                                                                                    |
|                                                                                                    |                                         | 044-5661 Sectorer Tarls                                                                                                    | Bur                                                                                                    | · • • • • • • • • • • • • • • • • • • •                                                                                                    |
| Report By: Ship Date CO                                                                                                    | brandwise<br>werticities take           | Report By: Ship Date                                                                                                    | Administrator Admin                                                                                                    | brandwise<br>brandwise<br>Medical State                                                                                                    |
| CARAVAN HALL CHEST:Vagabond green finish PEDESTAL DINING TABLE:Potting Shed Gris 612002 641017                                            | IDE CHEST;Garden lattice                |                                                                                                    | Brandwise Sales Demo Sales Rep: Administrator Admin<br>12596 West Bayaud Ave Email:<br>Lakewood, CO 80228 Phone:                                                                                                    | Sales Order Worksheet<br>Presed: 12/28/2016 10:12:42 AM                                                                                                    |
| West S1 West S1                                                                                                    | Whit: \$3                               | Order Name:<br>Bill To:<br>Broadwind's<br>1819 Deriver West Dr<br>Suite 111<br>Golden, CO 80401<br>UNITED STATES<br>Prome: (877) 455 2025 Fax:                                                                                                    | PO Number: Ship Bale:<br>Stage Te:<br>Bacolowine: West Dr<br>Bale: 11<br>Outline: CO 85411<br>UNITIO STATIS<br>Prove: (27): 455-2025 Fast:                                                                                      | Cannot Date<br>Sub-Total: \$6 Total Units: 2<br>Discource 0% 83.00 Total Styles: 12<br>Order Total: \$6                                                                                                    |
| Bing Date         DTY         Step Date         DTY           1 mod the ML         Touch the ML         Touch the ML         Touch the ML | -                                       | Product Number Name                                                                                                    | ally                                                                                                    | 2 10<br>Dry What Extended                                                                                                    |

Header page. Finally, (4) click View Report to launch a PDF file of the report as shown below.

If we select a value of **6** instead of **3**, there are 6 images arranged in a tile view per page. Likewise, if a value of **9** is chosen, there are 9 images arranged in a tile view per page, and so on. However, the greater the value you select, the less details that can be generated on the report because page space

![](_page_58_Figure_0.jpeg)

#### becomes an issue as more images are displayed. See examples below.

#### 4.5.1.5 Whiteboards Report

The **Whiteboards** visual reporting option is used if there are whiteboards associated with the order (whiteboards are discussed in the next section). Whiteboards serve as custom work spaces for displaying product images, product details, and notes. This order has a whiteboard associated with it, so we will step through the report generation. Specify the report criteria as shown below.

| 1. Start 2. Select Items<br>Corders Litem Entry Catalogs Find Product | Crder History                                                            | Whiteboard Manager Click                   | on Whiteboards below to add to reports |
|-----------------------------------------------------------------------|--------------------------------------------------------------------------|--------------------------------------------|----------------------------------------|
| Brandwise Studio Report Criteria                                      |                                                                          | <ul> <li>Sales Order Boards (1)</li> </ul> | 4                                      |
| Report By                                                             | Pick Report                                                              |                                            |                                        |
| Address 1819 Denver West Dr Littleton, CO 80128                       | Include Cover Page                                                       | ALL Selected Items                         | Board 1                                |
| Show Summarized Total for All                                         | Provides additional company information to the front of<br>your reports. |                                            |                                        |
| Dec 28, 2016                                                          | Cover Page                                                               | All Suppliers                              | - 1                                    |
|                                                                       | Visual Reporting                                                         | Ship: All Ship Dates 2 styles              |                                        |
| Company Information                                                   | Provides Product images and details on each report.                      | 6 2                                        |                                        |
| Brandwise's                                                           | Please select one of the following:                                      | 0 2 pcs                                    |                                        |
| 1819 Denver West Dr                                                   | No Visual Report     Detail                                              |                                            | <u>J-B-I</u>                           |
| Suite 111                                                             | Summary                                                                  | Select All                                 | N <b>3</b>                             |
| Golden                                                                | D Multi-Image/Page                                                       |                                            | 2                                      |
| со                                                                    | Whiteboards                                                              |                                            |                                        |
| 80401                                                                 | Select Whiteboards to print                                              |                                            |                                        |
| Main Phone: 8774353225                                                |                                                                          |                                            |                                        |

Notice that there are no details included with the report, unless you have configured your whiteboard to display details. Select (1) **Whiteboards** under **Visual Reporting**, and then (2) click <u>Select Whiteboards to</u> <u>Print</u>. Click (3) an existing board, and then (4) click **OK**.

The board image is placed below <u>Select Whiteboards to Print</u> on the report criteria page, as shown below.

![](_page_59_Picture_1.jpeg)

![](_page_60_Picture_0.jpeg)

Next, click **View Report**. This only prints the cover page and the whiteboard, as shown below.

Close the report preview to return to the report criteria page. Next, we will explore the Whiteboards utility.

## 4.6 Whiteboard

As stated above, whiteboards serve as custom work spaces for displaying product images, product details, and notes. You can use this tool to create dynamic visual aids for sales orders or proposals. In the last section, we looked at a whiteboard with home goods. Next, we will generate a whiteboard with apparel.

To launch the **Whiteboard Manager**, click **Whiteboard** on the main menu as shown in step (1) below. Then, (2) click the blank board next to an order, as shown below, to open a new board in the

#### Whiteboard Editor.

| 1. Start                                                                                                    | 2. Sele    | ct Items ———      |                    | — 3. Finish — | Reports            |                      |
|----------------------------------------------------------------------------------------------------|------------|-------------------|--------------------|---------------|--------------------|----------------------|
| Orders                                                                                                    | y Catalogs | C<br>Find Product | C<br>Order History | Submit        | Reports Whiteboard | Suppliers Save/Close |
| Whiteboard Manager                                                                                                    |            |                   |                    |               |                    | Print                |
| <ul> <li>Sales Order Boards</li> </ul>                                                                                      | ; (1)      |                   |                    |               |                    |                      |
| Brandwise<br>1819 Denver West Dr<br>suite 100<br>Littleton CO 80128<br>Apparel LAZY ONE<br>Ship: 12/28/2016 6.<br>63.0000 6 | styles     | 2                 |                    |               |                    |                      |
|                                                                                                    |            | Add Board         |                    |               |                    |                      |
|                                                                                                    |            |                   |                    |               |                    |                      |

#### 4.6.1 Product List

As shown below, the **Product List** panel displays images of products in the order. Click **Filter** at the top of the panel to launch the **Sort By/Filter** dialog. You can sort the data in a variety of ways, filter the results by Description and SKU, and customize display options for the **Product List** panel.

![](_page_61_Picture_4.jpeg)

### 4.6.2 Add Products

To add a product image to the whiteboard as shown below, (1) left-drag the image to the space on the right, or click an image to select it, and then click **Add Selected**. Click multiple images to add them at once. To deselect an image in the **Product List** panel, click it once more.

![](_page_62_Picture_2.jpeg)

When images are added for the first time, you are (2) prompted to select the product details to display with the images. You can also change the whiteboard orientation and name on this dialog. However, the dialog only appears once when you add the first image. You can change the settings by using the **Details** and **Change Whiteboard Orientation** menu options discussed in the next section.

To move an image within the whiteboard, click so a border displays around it, and then drag to the preferred location. Right-click the selected image to remove, copy or arrange the image to be in front of or behind other images on the whiteboard. Remove the image from the whiteboard by clicking it and pressing **Delete**. To remove multiple images at once, use your mouse to draw a circle around the images to select them, and then press **Delete**, or click the delete icon, which is discussed next.

![](_page_63_Picture_0.jpeg)

Below is an example of a populated whiteboard. The images are in .png format, which is required if you want to use transparent images and overlay them.

#### 4.6.3 Whiteboard Menu

Notice the whiteboard menu displayed above the board space.

![](_page_63_Picture_4.jpeg)

The menu options are listed below.

- 1) **Details** adds or removes the displayed product information.
- 2) Sort By provides various options for sorting images, such as catalog page or product name.
- 3) Change Whiteboard Orientation displays the board space in landscape or portrait view.
- 4) Add Notes launches a dialog with a comments field, and provides basic text formatting options. To move a note on the board, click it and then left-drag to the preferred location. To remove or edit a note, click it and then right-click to remove or edit.

- 5) Add New Board creates a new tab below the board space to store additional images and notes for the same order. If you have multiple tabs, you can easily tell the difference between them by renaming the tab. Right-click a tab and select **Rename**.
- 6) **Clear Board** clears all items from the current tab selected below the board space.
- 7) **Delete Board** removes the current tab selected from the whiteboard.
- 8) **Print** provides the option to print all or individual whiteboards.

### 4.7 Suppliers

![](_page_64_Picture_5.jpeg)

Click Suppliers on the main menu to view the Supplier Information page, as shown below.

| Supplier Information   |             |              |             |                                                   |                                 |         |          |        |  |  |
|------------------------|-------------|--------------|-------------|---------------------------------------------------|---------------------------------|---------|----------|--------|--|--|
| Suppliers              | All Current | t Promotions | earch field |                                                   |                                 |         |          |        |  |  |
| Supplier               | Opening     | Reorder      |             | Code                                              | Min Order                       | Term    |          |        |  |  |
| Apparel LAZY ONE       | \$200.00    | \$100.00     | *           | Gift Anne Taintor                                 |                                 |         |          |        |  |  |
| Apparel Tea Collection | \$250.00    | \$50.00      |             | GA10 10% Discount on \$250 Order 10.0000 \$250.00 |                                 |         |          |        |  |  |
| Apparel Tip Toey       | \$200.00    | \$100.00     |             |                                                   |                                 |         |          |        |  |  |
| Arteriors              | \$0.00      | \$0.00       |             | BUILI                                             |                                 |         |          |        |  |  |
| Barefoot Dreams        | \$0.00      | \$0.00       |             | Test Promo 2                                      | Test Promo 2                    | 10,0000 | \$100.00 | Net 30 |  |  |
| BUILT                  | \$200.00    | \$100.00     |             | Test Promo 2 Test Promo 2 10.0000 \$100.00 Net 30 |                                 |         |          |        |  |  |
| Depot of Furnishings   | \$500.00    | \$250.00     |             | Home Article 24                                   |                                 |         |          |        |  |  |
| Design Design          | \$0.00      | \$0.00       |             | H15 15% on orders \$500.00 or more 15.0000 \$0.00 |                                 |         |          |        |  |  |
| Fred & Friends         | \$200.00    | \$100.00     |             | Seasonal Silver Tree                              |                                 |         |          |        |  |  |
| GERSON INTERNATIONAL   | \$0.00      | \$0.00       |             | N30                                               | Net 30; New Customer order \$30 | 0.0000  | \$0.00   | Net 30 |  |  |
| Gift Anne Taintor      | \$200.00    | \$100.00     | =           | Gift True L                                       | Jtility                         |         |          |        |  |  |
| Gift True Utility      | \$200.00    | \$100.00     |             | N60                                               | Net 60 on \$500 order           | 0.0000  | \$500.00 | Net 60 |  |  |
| GoLite                 | \$200.00    | \$100.00     |             | Apparol To                                        | a Collection                    |         | 1        |        |  |  |
| History & Heraldry     | \$0.00      | \$0.00       |             | Apparer re                                        | Net 60, 10% on \$200,00 order   | 10,0000 | \$200.00 | Net 60 |  |  |
| Home Article 24        | \$200.00    | \$100.00     |             |                                                   | Net 00, 10% 011 \$500.00 Order  | 10.0000 | 3500.00  | NELOV  |  |  |
| Home Guild Master      | \$200.00    | \$100.00     |             | Outdoor Vendor                                    |                                 |         |          |        |  |  |
| Lazy One               | \$250.00    | \$200.00     |             | N60                                               | Net 60; 10% on seasonal orders  | 10.0000 | \$0.00   | Net 60 |  |  |
| Palecek Furniture      | \$0.00      | \$0.00       |             |                                                   |                                 |         |          |        |  |  |
| ROOST                  | \$0.00      | \$0.00       | Ŧ           |                                                   |                                 |         |          |        |  |  |

You can use the search fields above each table to find a supplier or current promotion. Click a supplier in

| 🕒 Apparel LAZ                                                                                                    | Y ONE                                                                                             |                                                           |                                                                                | ۲                                                                                                    |  |  |
|----------------------------------------------------------------------------------------------------|---------------------------------------------------------------------------------------------------|-----------------------------------------------------------|--------------------------------------------------------------------------------|----------------------------------------------------------------------------------------------------|--|--|
| 12596 W Bayaud Ave                                                                                                    | Ph:303-788-9970 Fax:30                                                                            | 3-788-9978                                                | num: \$200.00                                                                  |                                                                                                    |  |  |
| Suite 100                                                                                                    | support@lazyone.com                                                                               |                                                           |                                                                                | iuiii. \$200.00                                                                                                    |  |  |
| Lakewood, CO 80228                                                                                                    | Web:www.lazyone.com                                                                               |                                                           | r: \$100.00                                                                    |                                                                                                    |  |  |
| Payment Terms                                                                                                    | Shipping Methods                                                                                  | Promotions                                                | Programs                                                                       | Product Lines                                                                                                    |  |  |
| Payment Terms                                                                                                    | Credit Cards                                                                                      | Product Line                                              |                                                                                | Minimum                                                                                                    |  |  |
| Credit Card                                                                                                    |                                                                                                   | Fall                                                      |                                                                                | \$100.00                                                                                                    |  |  |
| Prepay                                                                                                    | AMERICAN                                                                                          | General                                                   |                                                                                | \$0.00                                                                                                    |  |  |
|                                                                                                    | EXPRESS                                                                                           | SPRING                                                    |                                                                                | \$200.00                                                                                                    |  |  |
|                                                                                                    |                                                                                                   | Summer                                                    |                                                                                | \$100.00                                                                                                    |  |  |
|                                                                                                    |                                                                                                   | WINTER                                                    |                                                                                | \$100.00                                                                                                    |  |  |
|                                                                                                    | DISCOVER                                                                                          |                                                           |                                                                                |                                                                                                    |  |  |
|                                                                                                    | NETWORK                                                                                           |                                                           |                                                                                |                                                                                                    |  |  |
| 🕒 Apparel LAZ                                                                                                    | YONE                                                                                              |                                                           |                                                                                | <u> </u>                                                                                                    |  |  |
| Apparel LAZ     12596 W Bayaud Ave                                                                                                    | Y ONE<br>Ph:303-788-9970 Fax:30                                                                   | 13-788-9978                                               | Minimu                                                                         | m: \$200.00                                                                                                    |  |  |
| Apparel LAZ     Suite 100                                                                                                    | Y ONE<br>Ph:303-788-9970 Fax:30<br>support@lazyone.com                                            | 13-788- <del>9</del> 978                                  | Minimu                                                                         | ₩ \$200.00                                                                                                    |  |  |
| Apparel LAZ     Suite 100     Lakewood, CO 80228                                                                                                    | Y ONE<br>Ph:303-788-9970 Fax:30<br>support@lazyone.com<br>Web:www.lazyone.com                     | )3-788- <del>99</del> 78                                  | Minimu<br>Reorder                                                              | m: \$200.00<br>:: \$100.00                                                                                                    |  |  |
| Apparel LAZ     Apparel LAZ     Suite 100     Lakewood, CO 80228     Payment Terms                                                                                                    | Y ONE<br>Ph:303-788-9970 Fax:30<br>support@lazyone.com<br>Web:www.lazyone.com<br>Shipping Methods | 93-788-9978<br>Promotions                                 | Minimu<br>Reorder<br>Programs                                                  | (*************************************                                                                                                    |  |  |
| Apparel LAZ     Apparel LAZ     Suite 100     Lakewood, CO 80228     Payment Terms     Shipping Methods                                                                                          | Y ONE<br>Ph:303-788-9970 Fax:30<br>support@lazyone.com<br>Web:www.lazyone.com<br>Shipping Methods | 93-788-9978<br>Promotions<br>Code                         | Minimu<br>Reorder<br>Programs<br>Description                                   | (*************************************                                                                                                    |  |  |
| Apparel LAZ     Apparel LAZ     Suite 100     Lakewood, CO 80228     Payment Terms     Shipping Methods     Fedex Ground                                                                         | Y ONE<br>Ph:303-788-9970 Fax:30<br>support@lazyone.com<br>Web:www.lazyone.com<br>Shipping Methods | 93-788-9978<br>Promotions<br>Code                         | Minimu<br>Reorder<br>Programs<br>Description<br>Free Shipping                  | ()<br>m: \$200.00<br>: \$100.00<br>Product Lines                                                                                                    |  |  |
| Apparel LAZ     12596 W Bayaud Ave     Suite 100     Lakewood, CO 80228     Payment Terms     Shipping Methods     Fedex Ground     Fedex Cround     Fedex Next Day Air     Ure A                | Y ONE<br>Ph:303-788-9970 Fax:30<br>support@lazyone.com<br>Web:www.lazyone.com<br>Shipping Methods | 3-788-9978 Promotions Code SHIP WINT                      | Minimu<br>Reorder<br>Programs<br>Description<br>Free Shipping                  | (*************************************                                                                                                    |  |  |
| Apparel LAZ     12596 W Bayaud Ave     Suite 100     Lakewood, CO 80228     Payment Terms     Shipping Methods     Fedex Ground     Fedex Cround     Fedex Next Day Air     UPS Ground           | Y ONE<br>Ph:303-788-9970 Fax:30<br>support@lazyone.com<br>Web:www.lazyone.com<br>Shipping Methods | Promotions<br>Code<br>SHIP I<br>WINT :                    | Minimu<br>Reorder<br>Programs<br>Description<br>Free Shipping<br>15% off order | (*************************************                                                                                                    |  |  |
| Apparel LAZ     12596 W Bayaud Ave     Suite 100     Lakewood, CO 80228     Payment Terms     Shipping Methods     Fedex Ground     Fedex Next Day Air     UPS Ground                            | Y ONE<br>Ph:303-788-9970 Fax:30<br>support@lazyone.com<br>Web:www.lazyone.com<br>Shipping Methods | Promotions<br>Code<br>SHIP I<br>WINT :                    | Minimu<br>Reorder<br>Programs<br>Description<br>Free Shipping<br>15% off order | Example 200.00<br>Example 200.00<br>Example 200.00<br>Product Lines                                                                                                    |  |  |
| Apparel LAZ     12596 W Bayaud Ave     Suite 100     Lakewood, CO 80228     Payment Terms     Shipping Methods     Fedex Ground     Fedex Cround     Fedex Next Day Air     UPS Ground     Notes | Y ONE<br>Ph:303-788-9970 Fax:30<br>support@lazyone.com<br>Web:www.lazyone.com<br>Shipping Methods | 3-788-9978 Promotions Code SHIP WINT Sales Order Statemen | Minimu<br>Reorder<br>Programs<br>Description<br>Free Shipping<br>15% off order | Example 200.00<br>Example 200.00<br>Example 200.00<br>Product Lines                                                                                                    |  |  |
| Apparel LAZ     12596 W Bayaud Ave     Suite 100     Lakewood, CO 80228     Payment Terms     Shipping Methods     Fedex Ground     Fedex Ground     Fedex Next Day Air     UPS Ground     Notes | Y ONE<br>Ph:303-788-9970 Fax:30<br>support@lazyone.com<br>Web:www.lazyone.com<br>Shipping Methods | 3-788-9978 Promotions Code SHIP WINT Sales Order Statemen | Minimu<br>Reorder<br>Programs<br>Description<br>Free Shipping<br>15% off order | Example 200.00<br>Example 200.00<br>Example 200.00<br>Product Lines                                                                                                    |  |  |
| Apparel LAZ     12596 W Bayaud Ave     Suite 100     Lakewood, CO 80228     Payment Terms     Shipping Methods     Fedex Ground     Fedex Ground     Fedex Next Day Air     UPS Ground     Notes | YONE<br>Ph:303-788-9970 Fax:30<br>support@lazyone.com<br>Web:www.lazyone.com<br>Shipping Methods  | 3-788-9978 Promotions Code SHIP WINT Sales Order Statemen | Minimu<br>Reorder<br>Programs<br>Description<br>Free Shipping<br>15% off order | Exercise 1000 (1997) (1997) (1 |  |  |
| Apparel LAZ     12596 W Bayaud Ave     Suite 100     Lakewood, CO 80228     Payment Terms     Shipping Methods     Fedex Ground     Fedex Cround     Fedex Next Day Air     UPS Ground     Notes | YONE<br>Ph:303-788-9970 Fax:30<br>support@lazyone.com<br>Web:www.lazyone.com<br>Shipping Methods  | 3-788-9978 Promotions Code SHIP WINT Sales Order Statemen | Minimu<br>Reorder<br>Programs<br>Description<br>Free Shipping<br>15% off order | Exercise 1000 (1997) (1997) (1 |  |  |

the left table to launch a page with the supplier's location and contact information, as shown below.

Additionally, there are sections for payment terms, shipping methods, notes, promotions, programs, product lines, and a sales order statement. The notes are internal, while the sales order statement displays on every generated sales order. This supplier does not have any promotions, so the **Promotions** tab is empty.

## To browse supplier information and current promotions without generating a sales order, click **Suppliers** on the main icons toolbar on the **Welcome** screen.

Click the left arrow in the top-left of the screen to return to the **Supplier Information** page, or click the X in the top-right corner of the screen to close the dialog to return to the **Whiteboard Editor**. Then, click **Save/Close** to return to the **Welcome** screen.

## 4.8 Find Orders

Click Find Orders on the main icons toolbar to launch the Sales Order Search page, as shown below.

| File Sales Orders DataXChange 0          | Commission      | Reports     | Setup Help         |                 |                            |            |            |     |                   |           |                   |                  |             |            |          |                |                         |
|------------------------------------------|-----------------|-------------|--------------------|-----------------|----------------------------|------------|------------|-----|-------------------|-----------|-------------------|------------------|-------------|------------|----------|----------------|-------------------------|
| Customers New Order Find Orders Data Cha | ange Data Trans | ifer Reward | Arrow Config Catal | li 📶 🗋          | ± ← 😣<br>grade LogOut Exit |            |            |     |                   |           |                   |                  |             |            |          |                |                         |
| Sales Order Search                       | Status          | SO Numbe    | er PO Number       | Sales Rep       | Order Taker                | SO Date    | Amount     | T D | V Ship Name       | Ship Date | Ship Address      | Billing Address  | Ship City   | Ship State | Ship Zip | Billing Name   | Rep Group               |
| Customer                                 | HFC             | 4000-1092   | 2 4000-1092        | Administrator A | Administrator A            | 12/6/2016  | \$275.40   |     | Brandwise Dealer  | ASAP      | 1234 Test Shippir | 12596 West Baya  | DO NOT SHIP | co         | 80401    | Brandwise Inc  | Reach Summit [          |
| SO Number                                | HFC             | 4000-1093   | 1 4000-1091        | Administrator A | Administrator A            | 12/6/2016  | \$275.40   |     | Brandwise Dealer  | 3/31/17   | 1234 Test Shippir | 12596 West Baya  | DO NOT SHIP | co         | 80401    | Brandwise Inc  | Reach Summit [          |
| Order Name                               | HFC             | 202-1028    | 202-1028           | Administrator A | Ron Petroff                | 12/21/2016 | \$56.76    |     | Brandwise         | ASAP      | 1819 Denver Wes   | 1819 Denver Wes  | Littleton   | CO         | 80128    | Brandwise's    | Reach Summit [          |
| Supplier                                 | Confirmed       | 200-1007    | 200-1007           | Administrator A | Tyler Sundby               | 12/9/2016  | \$310.65   |     | Test Test         | 6/30/17   | 123 Test          | 123 Test St      | Denver      | Co         | 80203    | Test           | Reach Summit [          |
| PO Number                                | HFC             | 200-1       | 200-1              | Administrator A | Tyler Sundby               | 12/6/2016  | \$130.75   |     | Test Test         | ASAP      | 123 Test          | 123 Test St      | Denver      | Co         | 80203    | Test           | Reach Summit [          |
|                                          | HFC             | 1015-1071   | 1 1015-1071        | Chad Kennedy    | Ron Petroff                | 12/15/2016 | \$795.00   |     | Brandwise         | ASAP      | 12596 W Bayaud    | 12596 W Bayaud   | Lakewood    | CO         | 80228    | Brandwise test | Reach Summit [          |
| Today Month (30 days)                    | Confirmed       | 1015-1070   | 0 1015-1070        | Chad Kennedy    | Ron Petroff                | 12/15/2016 | \$157.50   |     | Brandwise         | ASAP      | 12596 W Bayaud    | 12596 W Bayaud   | Lakewood    | CO         | 80228    | Brandwise test | Reach Summit E          |
| OWeek (7 days) ONo Limit                 | HFC             | 1007-1491   | 1 1007-1491        | Administrator A | Todd Litzman               | 12/12/2016 | \$150.00   |     | Brandwise123      | 12/29/16  | 11111 Layman St.  | 11111 Layman St. | Littleton   | CO         | 80127    | Brandwise123   | Reach Summit [          |
| From 12/1/2016 15 To 12/29/2016 15       | HFC             | 1007-       | dvanced Sea        | arch            |                            | 12/12/2016 | \$16.00    |     | Brandwise123      | 12/29/16  | 11111 Layman St.  | 11111 Layman St. | Littleton   | CO         | 80127    | Brandwise123   | Reach Summit [          |
| V Pending Cancelled                      | HFC             | 1007-:      | avancea bei        |                 |                            | 12/13/2016 | \$16.00    |     | Brandwise Demo    | ASAP      | 123 test ave      | 123 test ave     | Denver      | CO         | 80228    | Brandwise Demo | Reach Summit [          |
| V HFC Closed                             | HFC             | 1007-:      | Sales Order ID     |                 |                            | 12/12/2016 | \$74.00    |     | New Ship To       | ASAP      | 123456            | 123 test ave     | Littleton   | CO         | 80127    | Brandwise Demo | Reach Summit [ =        |
| Confirmed Deleted                        | Confirmed       | 1007-:      |                    | _               |                            | 12/12/2016 | \$16.00    |     | New Ship To       | ASAP      | 123456            | 123 test ave     | Littleton   | CO         | 80127    | Brandwise Demo | Reach Summit [          |
| Include Direct Sales Orders              | HFC             | 1007-:      | Rep Group          |                 | •                          | 12/9/2016  | \$16.00    |     | 6_28_dropshiptest | ASAP      | 4536 ma'son stre- | 12596 West Baya  | omaha, ne   | AL         | 68106    | Brandwise Inc  | Reach Summit [          |
| New Customers Only                       | HFC             | 1006-:      | Order Take         | r               |                            | 12/21/2016 | \$71.25    |     | Test Test         | 3/31/17   | 123 Test          | 123 Test St      | Denver      | Co         | 80203    | Test           | Reach Summit [          |
|                                          | HFC             | 1006-:      | Calas Pas          |                 |                            | 12/21/2016 | \$37.50    |     | Test              | ASAP      | 123 Test          | 123 Test St      | Denver      | Co         | 80203    | Test           | Reach Summit E          |
|                                          | Confirmed       | 1006-:      | Sales Nep          | -               |                            | 12/21/2016 | \$302.10   |     | Test              | 3/31/17   | 123 Test          | 123 Test St      | Denver      | Co         | 80203    | Test           | Reach Summit [          |
|                                          | Confirmed       | 1006-:      | System IE          |                 | •                          | 12/21/2016 | \$427.50   |     | Test Test         | ASAP      | 123 Test          | 123 Test St      | Denver      | Co         | 80203    | Test           | Reach Summit [          |
|                                          | HFC             | 1006-: S    | ent To Supplie     | r               | •                          | 12/20/2016 | \$41.40    |     | Tester            | 3/1/17    | 1111 Test         | 123 test ave     | Lakewood    | Co         | 80227    | test customer  | Reach Summit E          |
|                                          | HFC             | 1006-:      | Sales Location     | 1               |                            | 12/20/2016 | \$41.40    |     | Tester            | ASAP      | 1111 Test         | 123 test ave     | Lakewood    | Co         | 80227    | test customer  | Reach Summit [          |
|                                          | HFC             | 1006-:      | Order Source       |                 | -                          | 12/20/2016 | \$745.20   |     | Tester            | 3/1/17    | 1111 Test         | 123 test ave     | Lakewood    | Co         | 80227    | test customer  | Reach Summit E          |
|                                          | HFC             | 1006-:      |                    |                 |                            | 12/20/2016 | \$13.50    |     | Tester            | 3/1/17    | 1111 Test         | 123 test ave     | Lakewood    | Co         | 80227    | test customer  | Reach Summit [          |
|                                          | Confirmed       | 1006-:      | Order Type         | 🛛 🗹 Road        |                            | 12/13/2016 | \$703.50   |     | Test              | 3/31/17   | 123 Test          | 123 Test St      | Denver      | Co         | 80203    | Test           | Reach Summit [          |
|                                          | Confirmed       | 1006-       |                    | Show            |                            | 12/13/2016 | \$270.00   |     | Test              | ASAP      | 123 Test          | 123 Test St      | Denver      | Co         | 80203    | Test           | Reach Summit [          |
|                                          | Confirmed       | 1006-       |                    |                 |                            | 12/13/2016 | \$1.157.10 |     | Test              | 3/31/17   | 123 Test          | 123 Test St      | Denver      | Co         | 80203    | Test           | Reach Summit [          |
|                                          | Confirmed       | 1000        |                    | Direct          |                            | 12/13/2016 | \$741.00   |     | Test              | ASAP      | 123 Test          | 123 Test St      | Denver      | Co         | 80203    | Test           | Reach Summit [          |
|                                          | HFC             | 1996-1      |                    | Showro          | om                         | 12/8/2016  | \$95.04    |     | test customer     | 7/31/17   | 123 test ave      | 123 test ave     | Lakewood    | CO         | 80228    | test customer  | Reach Summit [          |
|                                          | HFC             | .006-:      |                    | Other           |                            | 12/8/2016  | \$59.40    |     | test customer     | 3/31/17   | 123 test ave      | 123 test ave     | Lakewood    | CO         | 80228    | test customer  | Reach Summit [          |
|                                          | HFC             | 1006-:      |                    | Key Ac          | -ount                      | 12/8/2016  | \$34.26    |     | test customer     | ASAP      | 123 test ave      | 123 test ave     | Lakewood    | CO         | 80228    | test customer  | Reach Summit [          |
|                                          | Confirm d       | 1006-:      |                    | Key Act         | Journe                     | 12/8/2016  | \$637.20   |     | test customer     | 7/31/17   | 123 test ave      | 123 test ave     | Lakewood    | CO         | 80228    | test customer  | Reach Summit [          |
|                                          | Confi med       | 1006-:      |                    | 🛛 Web Sa        | le                         | 12/8/2016  | \$229.50   |     | test customer     | 3/31/17   | 123 test ave      | 123 test ave     | Lakewood    | CO         | 80228    | test customer  | Reach Summit [          |
|                                          | Corrirmed       | 1006-1      |                    | Active Cri      | iteria Only                | 12/8/2016  | \$275.40   |     | test customer     | 1/31/17   | 123 test ave      | 123 test ave     | Lakewood    | CO         | 80228    | test customer  | Reach Summit [          |
|                                          | onfirmed        | 1006-1000   |                    |                 |                            | 12/8/2016  | \$321.30   |     | test customer     | ASAP      | 123 test ave      | 123 test ave     | Lakewood    | CO         | 80228    | test customer  | Reach Summit [          |
|                                          | HFC             | 1006-1387   | 7 1006-1387        | Administrator A | Tyler Sundby               | 12/6/2016  | \$213.75   |     | Test              | ASAP      | 123 Test          | 123 Test St      | Denver      | Co         | 80203    | Test           | Reach Summit [ +        |
| Advanced Search                          | Order Count: 5  | 3           |                    |                 |                            | Multi      | -Print     | Pri | nt Open Or        | der N     | lew Order         | Close            |             |            |          |                | ,<br>TOTAL: \$33.533.19 |
|                                          |                 | -           |                    |                 |                            |            |            |     | - Je aparat       |           |                   |                  |             |            |          |                |                         |

In the example above, the PC is in **Show** mode, and therefore the results returned are show orders. If you want to see a customer's complete sales history, including road orders, you can search for the customer by name and adjust the date range. One of the most important tips to remember on this page is that the default date on the **Sales Order Search** panel is set to **Today**. Make sure to adjust the date options to see any orders generated before today. Make sure the preferred order statuses are checked, optionally define additional search criteria in the **Sales Order Search** panel, and then press **Enter**. The columns in the search table can be rearranged by dragging the column headers to the preferred position. The data in the table can be sorted by clicking a column header. Click the **Advanced Search** tab at the bottom of the **Sales Order Search** panel for additional search options. Keep in mind that the date options are always enforced, except when searching by **Sales Order ID**.

#### Remember that the orders you see on this page depends on the mode your PC is in. If the PC is in show mode and your system administrator has given you permission, you can see all show orders from all sales reps. If the PC is in road mode, you can only see orders you have generated. See <u>Order Flow</u> for more information.

You might have to drag the horizontal scroll bar to the right in order to see the three column headers labelled **T**, **D**, and **V**. The headers are explained in the table below.

| т | Transferred to Home Office |
|---|----------------------------|
| D | Direct Order               |
| v | Sent to Vendor             |

The **Transferred to Home Office** and **Sent to Vendor** fields are useful because at a glance, you know if the order has been sent to the vendor, and subsequently to the home office. An order can be sent to the

home office, but not to the vendor, if the order has a status of **Pending** or **HFC**. A **Direct Order** refers to a summary sales order (see section <u>Summary Sales Order</u>) or an order that was imported to the database.

To sort the data in the results table by column headers, click the header name. To print or export the multiple orders displayed in the results table to Excel, click **Multi-Print** and check the orders to print. To print one order at a time, highlight an order in the results table and click **Print**. When **New Order** is clicked, the customer search page launches. Click **Close** to return to the **Welcome** screen.

#### 4.8.1 Edit/Duplicate Sales Order

Changes made in a sales order are automatically saved, and an order does not need to be re-confirmed if the status is already set to confirmed.

If changes are made to an order after it has already been sent to the supplier, you need to inform the supplier. Changes made after the order is sent are never automatically sent to the supplier. Once an order status has been set to HFC or Confirmed, it cannot be deleted. However, the status can be changed to Canceled. Canceled orders transmit to the home office, but not to the supplier.

To duplicate an order, it must have a status of HFC or Confirmed. Open the order and click **Duplicate Order** in the top-right corner of the **Order Header** page, as shown below.

![](_page_67_Picture_6.jpeg)

Then, begin typing a company name in the **Main Customer Name** field.

| File Sales Orders       | DeteXChango Por               | orte Setun           | Holp               |                               |        |                   |                |    |
|-------------------------|-------------------------------|----------------------|--------------------|-------------------------------|--------|-------------------|----------------|----|
|                         |                               | Jons Setup           | neip               |                               |        |                   |                |    |
| 👗 🕀                     | ē. 📥                          | <b></b>              |                    | ≚ ← 😢                         |        |                   |                |    |
| Customers New Order     | Find Orders DataXChang        | e Data Transfer C    | atalogs Suppliers  | ; Upgrade Log Out Exit 🎽      |        |                   |                |    |
| Duplicate Sa            | ales Order                    | FROM: Harriet's      | Treadle Arts, 6390 | W 44th Ave, , Wheat Ridge, CO |        |                   |                |    |
| Dupilouto oc            |                               | Harriet's            | Treadle Arts, 6390 | W 44th Ave, , Wheat Ridge, CO |        |                   |                |    |
| Step 1: Select Custom   | er Shipping Addresses to      | Duplicate Sales Orde | er To              |                               |        |                   |                |    |
|                         |                               |                      |                    |                               |        |                   |                |    |
| Main Customer Name      | ham                           |                      |                    |                               |        | Starts W          | ith 🔘 Contains |    |
| Double click the Custom | ners to Add to the Selected I | ist Below.           |                    |                               |        |                   |                | -  |
|                         |                               |                      | Cust               | tomers By Shipping            |        |                   |                |    |
| Shipping # Mai          | in Customer Name              | Ship To Name         | Phone              | Fax                           |        | Address           | Address2       | Ci |
| Har                     | rriet's Treadle Arts          | Hariet's Treadle Ar  |                    |                               | 1      | 5834 Sheridan Blv |                | De |
| Har                     | rriet's Treadle Arts          | Harriet's Treadle A  | 3034242742         |                               |        | 6390 W 44th Ave   |                | W  |
| Har                     | rriet's Treadle Arts          | Harriet's Treadle A  |                    |                               |        | 4490 W 44th Ave   |                | Ed |
| 4                       |                               |                      |                    |                               |        |                   |                | Þ  |
|                         |                               |                      |                    |                               |        |                   |                |    |
|                         |                               |                      | Selected           | 1 Custon Shipping             |        |                   |                |    |
| Ship To Name            | I- A-I- II                    | S                    | hip To Address     |                               |        |                   |                |    |
| Hamet's Ireadi          | e Arts II                     | 4                    | 490 W 44th Ave Ed  | Igewater CO 80214             |        |                   |                |    |
| Wisebrand Supplier      | 4                             |                      |                    |                               | < Back | Next >            | Cancel         |    |

Results display in the **Customers By Shipping** table. Double-click a customer result to move it to the **Selected Customer Shipping** table. To remove it from the table, click the red **D** button. Click **Next** to add ship dates as shown below.

| File Sales Orders DataX0                     | Change Reports Setup H             | Help                                   |                                              |               |
|----------------------------------------------|------------------------------------|----------------------------------------|----------------------------------------------|---------------|
| 2 🔂 🗟                                        |                                    | 📖 🏙 🛃 🔶                                | 8                                            |               |
| Customers New Order Find Order               | s DataXChange Data Transfer C      | Catalogs Suppliers Upgrade Log Ou      | t Exit ▼                                     |               |
| Duplicate Sales C                            | Order FROM: Brandwise<br>Brandwise | e Inc., 12596 W. Bayaud Ave., , Denver | , CO                                         |               |
| Step 2: Add Ship Dates                       |                                    | e ne., 12000 W. Dayada Ave., , Denver  |                                              |               |
| January 2017                                 | February 2017                      | March 2017                             | April 2017 🕨                                 |               |
| Sun Mon Tue Wed Thu Fri Sat                  | Sun Mon Tue Wed Thu Fri Sat        | Sun Mon Tue Wed Thu Fri Sat            | Sun Mon Tue Wed Thu Fri Sat                  |               |
|                                              | 1 2 3 4                            | 1234                                   | 2 3 4 5 6 7 8                                |               |
| 8 9 10 11 12 13 14                           | 12 13 14 15 16 17 18               | 12 13 14 15 16 17 18                   | 9 10 11 12 13 14 15                          |               |
| 15 16 17 18 19 20 21<br>22 23 24 25 26 27 28 | 19 20 21 22 23 24 25               | 19 20 21 22 23 24 25                   | 16 17 18 19 20 21 22<br>23 24 25 26 27 28 29 |               |
| 29 30 31                                     | 20 27 20                           | 27 28 28 38 31                         | <b>30</b> 1 2 3 4 5 6                        |               |
| C Today: 1/2/2017                            |                                    |                                        |                                              |               |
| Add Dates by clicking on them from           | n the Calendar above.              |                                        | -2                                           |               |
| DEL Ship To Name                             | Ship To Address                    | ASAP 1/9/20                            | 017                                          |               |
| Hamet's Treadle Arts II                      | 4490 W 44th Ave Edgewa             | ater CO 80214                          |                                              |               |
|                                              |                                    |                                        |                                              |               |
|                                              |                                    |                                        |                                              |               |
|                                              |                                    | Clear All Clear                        |                                              |               |
|                                              |                                    |                                        |                                              | 3             |
| Barefoot Dreams                              |                                    |                                        | < Back                                       | Next > Cancel |

This dialog displays more months on the page as the window is expanded horizontally. Click (1) a ship date to add it to the order, (2) uncheck a ship date to remove it from the order, or click **Clear All**. Once

| File     | Sales Orders     | DataXCh        | ange Re     | oorts Setun     | Help       |               |                |          |                    |                |        |       |
|----------|------------------|----------------|-------------|-----------------|------------|---------------|----------------|----------|--------------------|----------------|--------|-------|
|          |                  |                | ngo no      |                 | - Incip    | ella -        | Т              |          | •                  |                |        |       |
| <u> </u> | . 🖽              |                |             |                 |            |               | Ľ              | 5.       | <b>2</b>           |                |        |       |
| Custom   | iers New Order   | Find Orders    | DataXChange | e Data Fransfer | Catalogs   | s Suppliers   | Upgrade L      | og Out   | Exit               |                |        |       |
| Dup      | olicate Sa       | ales Or        | der         | FROM: Brand     | wise Inc., | 12596 W. Bay  | /aud Ave., , D | enver, ( | 0                  |                |        |       |
|          |                  |                |             | Drand           | wise inc., | 12030 W. Day  | aud Ave., , D  | enver, v |                    |                |        |       |
| Duplic   | ating Sales Orde | rs Complete    |             |                 |            |               |                |          |                    |                |        |       |
| F        | PO #             | <auto></auto>  |             |                 | 1          |               |                |          |                    |                | _      |       |
| 1        | Terms            |                |             |                 |            |               |                | Or       | ders Successfu     | Ily Duplica    | ited 🔀 |       |
|          | Shipping Method  | FED EX         |             |                 |            |               |                |          |                    |                |        |       |
|          |                  |                |             |                 |            |               |                | 20       | Order(s) Successfu | ully Duplicate | d.     |       |
|          | ocation          | Web            |             | <b>_</b>        |            |               |                |          |                    |                |        |       |
| 0        | Cancel Date      |                | <b>T</b>    |                 |            | Notes         |                |          |                    | 4              |        |       |
| F        | Program Code     |                |             |                 | -          |               |                | 1        |                    |                | ок     |       |
| F        | Promotion Code   |                |             |                 | -          |               |                |          |                    |                |        |       |
|          | Status           | HEC            |             | .1              |            |               |                |          |                    |                |        |       |
|          | 1005             | Inc            |             | 1               |            |               |                |          |                    |                |        |       |
|          |                  |                |             |                 |            | 1             |                |          |                    |                |        |       |
|          | Salast All       | Line clost All | 1           |                 |            | Apply O       | rdar Catting   |          | lasted Ordern      |                |        |       |
|          | Select All       | Unscieut Air   | _           |                 |            | Арргу О       | ruer setting   | 5 10 36  | iected Orders      |                |        |       |
|          | DEL Select Ord   | der Status P   | ONumber     | Ship To Name    | Sh         | ip To Address | S              |          | Ship Date          | Cancel Date    |        |       |
|          | D M F            |                | AUTO>       | Hamet's Treadle | Arts II 44 | 90 W 44th Av  | ve Edgewater   | CO 80    | 214 ASAP           |                |        |       |
|          |                  |                | 1010>       | Hamet's Treadle | Arts II 44 | 90 W 44th AV  | /e Edgewate    | 10 80.   | 214 1/9/2017       |                |        |       |
|          |                  |                |             |                 |            |               |                |          |                    |                |        |       |
|          |                  |                |             |                 |            |               |                |          |                    |                | 3      |       |
| Bare     | foot Dreams      |                |             |                 |            |               |                |          |                    | < Back         | Next > | Close |
| Dan      | no or broams     |                |             |                 |            |               |                |          |                    |                |        |       |

ship dates are defined, (3) click **Next** to finalize the duplicated orders.

Two orders are listed in the bottom table because two different ship dates were selected on the previous page. If you decide to make any changes (1) to the order details (shaded in orange above), click (2) **Apply Order Settings To Selected Orders** to commit the changes to orders that are checked in the bottom table. Click (3) **Next** to proceed with duplicating the order, and (4) click **OK** on the confirmation dialog to finish. The duplicated order automatically opens after clicking **OK**. If you close the order and need to reopen it, you can search for it on the **Find Orders** page, as shown below.

![](_page_69_Picture_3.jpeg)

## 4.9 Summary Sales Order

A Summary Sales Order is useful if an order has already been placed with the vendor directly (outside of Play), and you want to create a record of that order in the system. They are good for a high level glance at dollar amounts, but are not the right tool to use if you want item history saved because you cannot enter line items for a summary sales order. This prevents having to key-in line items before the order is reflected in the database, but it also means the item history is missing. If you want the line item detail, which is recommended for bookkeeping purposes, you can enter the order and mark it as manually sent to the supplier instead of creating a summary sales order. This prevents another order from being sent to the supplier, but preserves the item history in your system. To do this, check the **Manually Process** box on the new sales order header, and then mark as sent to the supplier using the **DataXChange** utility. The next section discusses the **DataXChange** utility in detail.

As shown below, click **Sales Orders** on the main menu toolbar and then click **Summary Sales Order**. Depending on the permissions given to you by your system administrator, you may or may not see this option.

![](_page_70_Picture_3.jpeg)

Define criteria for the summary sales order, noting the required fields flagged by an asterisk (\*). The **Sales Location** should automatically populate, but if it does not, make sure to select a location. If you want to generate multiple summary sales orders using the same criteria, click the lock next to fields to save the current settings for the next summary sales order. After search criteria is defined, you must click **Create Summary Sales Order** to save the information and generate the order. The order is automatically confirmed and sent to the vendor. The order is listed on the **Welcome** screen in the **Orders Last 7 Days** table, or you can search for it on the **Find Orders** page. If you search from the **Find** 

**Orders** page, make sure to check the **Include Direct Sales Orders** box in the order status section as shown in the image below, because it is unchecked by default.

| Sales Order Search Clear        |
|---------------------------------|
| Customer C                      |
| SO Number                       |
| Order Name                      |
| Supplier C                      |
| PO Number                       |
| Today     Month (30 days)       |
| 🔿 Week (7 days) 💦 No Limit      |
| From 1/2/2017 15 To 1/2/2017 15 |
| Pending Cancelled               |
| ✓ HFC Closed                    |
| Confirmed Deleted               |
| Include Direct Sales Orders     |
| New Customers Only              |

Click **Home** to return to the **Welcome** screen.

## 5 DataXChange

If a vendor does not receive orders electronically through the Brandwise Stream service, you can use the **DataXChange** utility to fax or print orders. Keep in mind that no credit card information is sent. Credit card information is only sent if the vendor receives orders electronically through Stream or StreamLite. Click **DataXChange** on the main icons toolbar to launch the Data Exchange Manager. An initial dialog reports the number of faxes waiting in the queue. Click **OK** to proceed. This is only a message, and clicking **OK** <u>does not</u> send any orders.

![](_page_71_Picture_5.jpeg)

Next, the DataXChange utility launches, as shown below.
## 5.1 Faxing

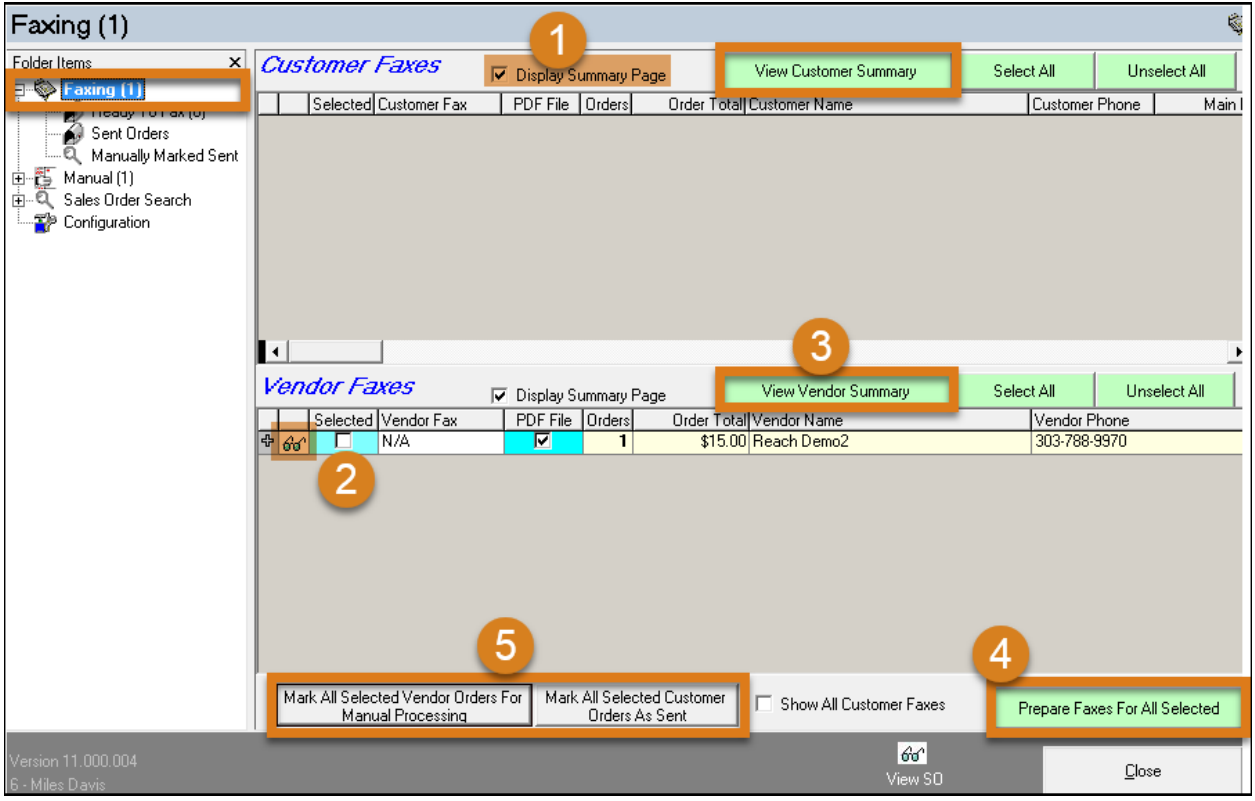

Check (1) **Display Summary Page** to preview the fax before it is sent. Click the plus icon next to each row item to see additional details about the item. Click the glasses icon to view the sales order associated with the item. Check (2) the box next to row items to select them for faxing and click (3) **View Customer Summary** or **View Vendor Summary** to view and print a report of the selected items. Click (4) **Prepare Faxes For All Selected** to proceed with faxing the orders. You are prompted to fax immediately, which faxes any orders you have marked as selected and any orders displayed in the **Ready To Fax** queue. To select which of these faxes to send, click **No** to this message. Otherwise, click **Yes**. There must be a default printer configured (see section <u>Configuration</u>) because **DataXChange** uses it to compile the fax image.

If you need to manually transmit the order by printing or saving a PDF for emailing instead, select the items and (5) click **Mark All Selected Vendor Orders For Manual Processing**. This moves the order from the **Faxing** queue to the **Manual** queue. Click **Mark All Selected Customer Orders As Sent** to move the selected orders to **Sent Items**.

## 5.2 Manual

| Manual (1)                                                                        |                                                                                                    |
|-----------------------------------------------------------------------------------|----------------------------------------------------------------------------------------------------|
| Folder Items ×<br>Faxing (1)<br>Faxing (1)<br>Sent Orders<br>Manually Marked Sent | Selecte         I         Vendor Name         Vendor Phone           6x1         1         \$66.60         Wisebrand Supplier 4         877:435:3225           P0/S0         Customer         Order Date         Order Sent         Manu         Date           4         203:1004         Harriet's Treadle Arts 6330 W 4:         30-Nov-16         \$66.60         Image: Content of the sent of the sent of th                                                                                                    |
| Printed (U)                                                                       | 🗋 Sales Order Viewer – 🗖 🗙                                                                                                    |
| Sent Orders<br>Manually Marked Sent<br>Configuration<br>Configuration             | Image: Second second second |
|                                                                                   | Select All Unselect All View Summary Mark Selected Sent Display Summary Page Print Sales Orders                                                                                                    |
| Version 11.000.004<br>6 - Miles Davis                                             | ්රිය්<br>View SD                                                                                                    |

Click **Manual** in the **Folder Items** panel to print or save PDF sales orders. When an order is processed manually, it is not sent anywhere. You must send the orders independently of **DataXChange**. Check (1) the box next to row items and (2) click **Print Sales Order**. If you see a message that a manual printer has not been specified, click **Configuration** on the **Folder Items** panel and select a printer on the **Printers For Manual Printing** menu. Then, submit the order for printing again. Click (3) **Mark Selected Sent** to move the selected orders to **Sent Orders**. It is very important that orders sent to the vendor have been marked as such in order for them to transfer correctly to your home office. For example, if the order has not been marked as sent to the vendor in the database, but you have printed and faxed it to the vendor, then your home office cannot see the order and **DataXChange** continues to display that order in the **Manual** queue.

#### 5.3 Sales Order Search

| Sales Order Search     |                                        |                                    |                  | ę                         |
|------------------------|----------------------------------------|------------------------------------|------------------|---------------------------|
| Folder Items ×         | Search By<br>C Customer/Vendor         | Fax/Print Batch Search<br>Batch ID | SO Number        | •                         |
| E-Q Sales Order Search | Fax/Manual Batch                       | Vendor Fax                         | 🔽 Vendor Manual  | 🔽 Customer Fax            |
| Sent Orders            | Order Manually Marked Sent      Search | Order Date 11/23/2016              | Thru 🚺 11/30/201 | 3 ▼ <u>N</u> o Date Range |
|                        |                                        |                                    |                  |                           |

Click **Sales Order Search** on the **Folder Items** panel to search for sales orders to print or fax, or to verify an order has been sent to the supplier via **DataXChange**. Orders sent electronically do not show up in **DataXChange**.

## 5.4 Configuration

Click **Configuration** to view options for faxing, printers, sales order style, and PDF output quality.

| Configuration                                                                    |                                                                                                    | ĩ                                                                                                    |
|----------------------------------------------------------------------------------|----------------------------------------------------------------------------------------------------|----------------------------------------------------------------------------------------------------|
| Folder Items X<br>Folder Items X<br>Faxing (1)<br>Configuration<br>Configuration | Fax Modems         Query Fax Modem         Printers For Faxing         Microsoft XPS Document Writer         Printers For Manual Printing         Snagit 13         Sales Order Style For Faxing Only | Login Configuration         Login Name       WAAA203         Login Password       ********         SQL Server Name       HQDT11615\Brandwise          Batch Quantity       20       *******         Remote Server       ssiDataXChange.com       **         Connection Type       IAN (Always connected)       ▼         Allow Menu To Close       *         Fax Log Size (MBytes)       5         Number Of Logs To Keep       5         Modem Init String       DEFAULT         Fax Class       FAX_1       ▼ |
|                                                                                  | PDF Dutput Quality [100<br>Row Zoom Height 1200<br>Number of Fax Retries 3                                                                                                    | <ul> <li>Menu Options</li> <li>Sales Order Search</li> <li>Vendor Manual</li> <li>Vendor Fax</li> <li>Vendor Electronic</li> <li>Customer Fax</li> <li>Use PDF Files To Send Faxes Via Email</li> </ul>                                                                                                    |
| Version 11.000.004<br>.6 - Miles Davis                                           |                                                                                                    |                                                                                                    |

The **Sales Order Style For Faxing Only** menu is only used if a company logo has been configured by your system administrator. The options shown in the **Login Configuration** and **Menu Options** sections cannot be changed because they are defined by your system administrator. If you receive an error about the fax port after faxing orders, click **Query Fax Modem** to retrieve Windows settings on the location and configuration of your fax modem. After the process is complete, the location of the fax modem is displayed in the **Fax Modems** field. If this does not return a result, there are no faxes configured in your Windows settings.

Click Close to return to the Welcome screen.

## 6 Data Transfer

Data transfers need to be performed to retrieve any new customer or product data from the database. You might also perform a data transfer if you wrote an order without access to an internet connection, or need to send orders electronically when in Road Mode. The other way the order could be sent after connecting to the internet is if you open any order and close (which is essentially the same as exiting an order when there is access to an internet connection). Data Transfer is the last thing you will want to do at the end of each day. This process sends all updated information from your PC to the Brandwise cloud, as well as retrieves any updated information from the Brandwise cloud. On the **Welcome** screen, click **Data Transfer** on the main icons toolbar to launch the page, as shown below.

| File Sales Orders DataXChange Reports | Setup Help<br>Setup Catalogs Suppliers Upgrade Log Out Exit *<br>ales   Imported Sales   Communications |  |
|---------------------------------------|----------------------------------------------------------------------------------------------------|--|
|                                       | Wise Brand - 203                                                                                        |  |
|                                       | Process Data                                                                                            |  |
|                                       | Send Orders Only                                                                                        |  |
|                                       | Download Product/Catalog Images                                                                         |  |

If **Download Product/Catalog Images** is checked, any new product images or catalogs will be available on your PC for viewing. Note that if there are a lot of new images, or this is the first time you are downloading images, you should run this process when your computer is connected to a power source and has a reliable internet connection.

## 6.1 Process Data

Click **Process Data** to begin a full transfer of all data. First, the tool ensures that your system is on the correct version, applies updates automatically as shown below, and then begins to send your data to the Brandwise cloud. If your PC is in road mode, you can transfer orders electronically in this way.

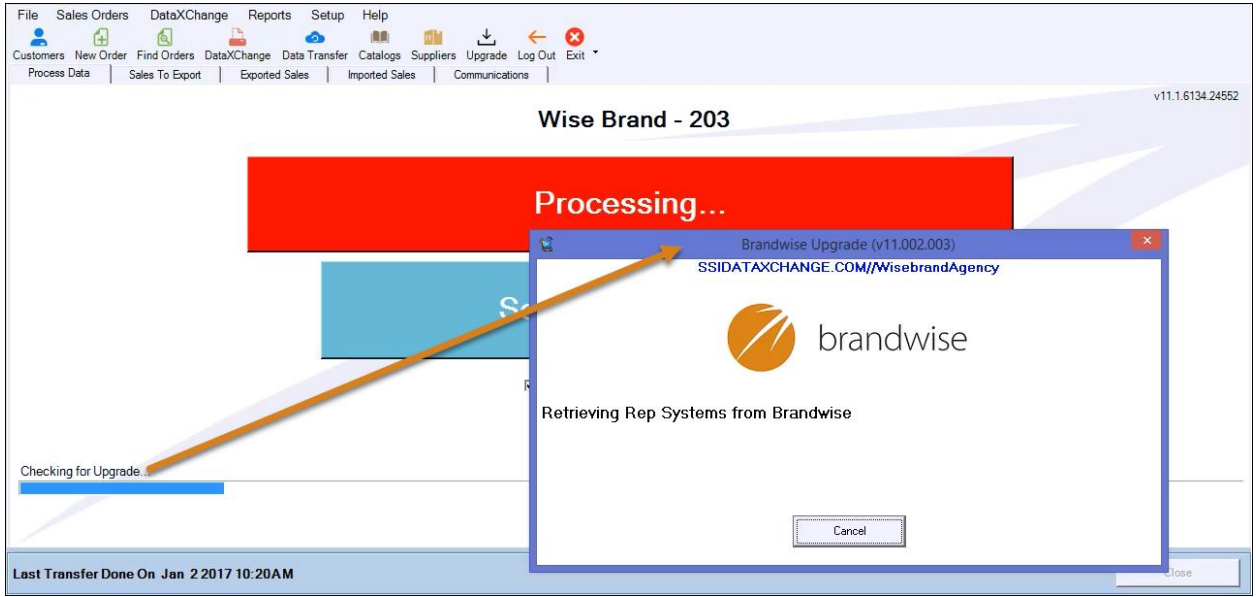

Note that there are tabs shown on the top left of the page that report the sales orders to be sent, sent orders, imported orders, as well as data transfer settings. **Imported Sales** orders are orders that have already been submitted.

If there are orders to be sent, a confirmation dialog displays, as shown below.

|                      | Orders To Sen                                                  | d To Vendor         |               |             |  |  |  |  |
|----------------------|----------------------------------------------------------------|---------------------|---------------|-------------|--|--|--|--|
| Wisebrand Supplier 4 | Electronic Orders for Wisebrand Supplier 4 - 4 orders ready    |                     |               |             |  |  |  |  |
| Total:¢143.60        | Customer O                                                     | Order Date PO Numbe | r Order Taker | Order Total |  |  |  |  |
| Orders:4             | Harriet's Treadle Arts 1/<br>6390 W 44th Ave<br>Wheat CO 80033 | /2/2017 203-1022    | Miles Davis   | \$49.40     |  |  |  |  |
|                      | Harriet's Treadle Arts 1/<br>6390 W 44th Ave<br>Wheat CO 80033 | /2/2017 203-1023    | Miles Davis   | \$27.00     |  |  |  |  |
|                      | Harriet's Treadle Arts 1/<br>6390 W 44th Ave<br>Wheat CO 80033 | /2/2017 203-1024    | Miles Davis   | \$40.20     |  |  |  |  |
|                      | Harriet's Treadle Arts 1/<br>6390 W 44th Ave<br>Wheat CO 80033 | /2/2017 203-1025    | Miles Davis   | \$27.00     |  |  |  |  |
|                      |                                                                |                     |               |             |  |  |  |  |
| Cancel               | Unselect A                                                     | ll Orders           | Sen           | d Orders    |  |  |  |  |

All orders are checked by default. Note that if all orders are unchecked, and you click **Send Orders**, no orders are sent.

Finally, any new data is retrieved by your PC. New data includes sales orders generated by your home office or during a market for which you are the assigned rep, products, product details and images, catalogs and customer data that has not already been gathered automatically. Be sure to execute this regularly so that you are working with the most current data.

When processing finishes, a dialog prompts you to backup your databases, as shown below.

| Backup |                                                                                                    |  |  |  |  |
|--------|----------------------------------------------------------------------------------------------------|--|--|--|--|
| ?      | Do you wish to Backup Your Databases Now?<br>You can change this setting on the Communications Tab of Data<br>Transfer. |  |  |  |  |
|        | Yes No                                                                                                    |  |  |  |  |

If you click **Yes**, a local copy of the databases is saved, but there is not much need to do so because the data is backed up at the home office. If you have questions on this topic, please speak with your system administrator.

## 6.2 Send Orders Only

Depending on the amount of data, the data transfer could take a while. When processing finishes, the orders are immediately available for download by the home office. If they receive electronic orders, suppliers can easily access their orders through the Brandwise Stream service. This tool is only used if you have been generating orders offline (no connection to the internet) and are now connected to the internet. Remember that there is another way the order can be sent once an internet connection is available. For example, if you took ten orders offline, then modified one order once back online, all 10 orders are sent via Order Flow (see section <u>Order Flow</u>).

## 7 Reports

There are an abundance of reports you can generate against the database that provide detailed information about submitted sales orders. The report criteria can be saved to a template that defines limits placed on the data. Limits can be placed on the agency, vendor, product, customer, shipping address, and territory data.

#### 7.1 Sales Analysis (BETA)

Sales Analysis gathers information about the selected products and assigned customers in your sales orders. Users are encouraged to use this tool as opposed to web show reporting during markets. To begin, we will launch the BETA version of Sales Analysis because the original version of the Sales Analysis report has the same options and is discussed in the next section. Some benefits to launching the BETA are that the view does not launch in a separate window, it has an intuitive interface, there are four report levels instead of three, and the results can be exported to Excel. Click **Reports** on the main menu toolbar, and then click **Sales Analysis (BETA)**.

| File                                  | Sales Orders                                                  | DataXCh                                             | nange        | Reports   | Setup                                                                            | Help    |           |        |             |        |              |          |                    |
|---------------------------------------|---------------------------------------------------------------|-----------------------------------------------------|--------------|-----------|----------------------------------------------------------------------------------|---------|-----------|--------|-------------|--------|--------------|----------|--------------------|
| -                                     | Œ                                                             | ۵                                                   |              | 🔆 Sales   | Analysis                                                                         |         |           | Ť      | ←           | 8      |              |          |                    |
| Custom                                | ers New Order                                                 | Find Orders                                         | DataXC       | 🖉 Sales   | Analysis                                                                         | (BETA)  | Suppliers | Upgra  | de Log Out  | Exit T |              |          |                    |
| Select                                | Report Content                                                | Agency Lin                                          | nit (1)      | Repo      | rt Menu                                                                          |         | iomer Lim | it (0) | Ship To Lim | it (0) | Territory Li | mit (0)  | Cloud Report       |
| 5                                     | Select Report L                                               | evel(s)                                             |              |           |                                                                                  |         |           |        |             |        | Sort By      |          |                    |
| Level 1                               |                                                               |                                                     |              |           |                                                                                  |         |           |        |             | ~      | Alpha        | O Highes | t \$ 🔘 Highest Qty |
| Level 2                               |                                                               |                                                     |              |           |                                                                                  |         |           |        |             | ~      | Alpha        | ) Highes | t \$ 🔘 Highest Qty |
| Level 3                               |                                                               |                                                     |              |           |                                                                                  |         |           |        |             | ~      | Alpha        | ) Highes | t \$ 🔿 Highest Qty |
| Level 4                               |                                                               |                                                     |              |           |                                                                                  |         |           |        |             | Ŷ      | Alpha        | ⊖ Highes | t \$ 🔿 Highest Qty |
| Date                                  | Type<br>Order Date<br>Ship Date<br>Cancel Date                | Dates 🔿                                             | Single Da    | ate Range | ⊖ Comp                                                                           | parison | No Date   | Limit  |             |        |              |          |                    |
| Sales (<br>Pe<br>Hi<br>Ca<br>Ca<br>Ca | Order Status To Ir<br>inding<br>Confirmed<br>incelled<br>osed | iclude                                              |              |           | Sales Order<br>✓ Road<br>✓ Show<br>✓ Direct<br>✓ Showrcc<br>✓ Other<br>✓ Key Acc | oom     | ) Include |        |             |        |              |          |                    |
| Booke                                 | ed Analysis                                                   | <ul> <li>Preview Re</li> <li>Export to E</li> </ul> | port<br>xcel |           |                                                                                  |         |           |        |             |        |              |          | Close              |

When you are connected to the internet, this view displays the words "Cloud Report" in the top-right to indicate that reporting is run against your orders stored in the Brandwise cloud, as shown above. If you do not have an internet connection, the view displays the words "Local Report", as shown below, to indicate that reporting is run against your orders stored on your local PC.

Select Report Content Agency Limit (0) Supplier/Product Limit (0) Customer Limit (0) Ship To Limit (0) Territory Limit (0) Local Report

The next sections discuss the series of tabs at the top of the view. To generate a new report, begin with the **Select Report Content** tab.

#### 7.1.1 Select Report Content

The **Select Report Content** tab details the basic report information. As shown below, there are four report levels listed under **Select Report Level(s)**. The levels act as a hierarchy such that **Level 2** only displays information that also meets the selection criteria for **Level 1**. Likewise, **Level 3** only displays information that also meets the selection criteria for **Level 1** and **Level 2**, and so on. Note that you only need to define **Level 1** to run a report. A sales total is included on every report, regardless of the levels chosen.

| To begin, (1) select cr | iteria for the report lev | els, and then (2) adjus | t the <b>Sort By</b> options if necessary |
|-------------------------|---------------------------|-------------------------|-------------------------------------------|
| , (=,                   |                           |                         |                                           |

| Select Report Content Agency Limit (1) Supplier/Product Limit (0) Customer Limit (0) Ship To Limit (0) Territory Limit (0)                                                                                                    | Cloud Report                       |
|----------------------------------------------------------------------------------------------------|------------------------------------|
| Select Report Level(s)                                                                                                    | Sort By                            |
| Level 1 Customer (Bill To) ~                                                                                                    | ● Alpha ○ Highest \$ ○ Highest Qty |
| Level 2 Supplier v                                                                                                    | Alpha                              |
| Level 3 Sales Order v                                                                                                    | Alpha 💿 Highest \$ 🔿 Highest Qty   |
| Level 4 Product *                                                                                                    | 🔿 Alpha 🔿 Highest \$ 💿 Highest Qty |
| Date Type       Dates       Single Date Range       Comparison       No Date Limit            • Order Date       Current       10/22/2016       15       60 day(s).            • Ship Date       3       60 day(s).       60 day(s).            Sales Order Status To Include       Yes Road       Yes Road       5            Pending       4       Yes Road       5            V Confirmed       Concelled       Yes Nownoom       Yes Nownoom            C Closed          V Key Account          V Key Account | 2                                  |
| Booked Analysis   Preview Report Export to Excel                                                                                                    | Close                              |

In the example above, the levels are defined as follows:

Level 1: Customer (Bill To) Level 2: Supplier Level 3: Sales Order Level 4: Product

Based on these definitions, we are asking the report generator to list all customers on **Level 1**, list the suppliers the customer has purchased products from in the past on **Level 2**, report sales order information such as the PO Number on **Level 3**, and finally list the product numbers associated with the sales orders on **Level 4**. As shown in the **Sort By** section above, the **Customer (Bill To)** and **Supplier** 

levels are sorted alphabetically, **Sales Order** is sorted by the highest dollar amount, and **Product** is sorted by the highest quantity.

Next, (3) specify a **Date Type** and a date range under **Dates**. Select **Comparison** to compare the report results using two different date ranges. Then, (4) select the sales order status to include, as well as (5) the sales order types to include. Finally, click **Booked Analysis**. By default, **Preview Report** is selected, but can be changed to **Export to Excel** before clicking **Booked Analysis**. An example report preview is shown below.

| <b>Booked Analys</b>                                                                                                    | Cloud Report                                                                                       |     |        |        |               |  |  |  |
|----------------------------------------------------------------------------------------------------|----------------------------------------------------------------------------------------------------|-----|--------|--------|---------------|--|--|--|
| Sales Order Date Between 10/22/2016 and 12/20/2016<br>Sales Order Status Included: Confirmed / Closed /<br>Sales Order Types Included: Road / Show / Direct / Showroom / Other / Key Acct / |                                                                                                    |     |        |        |               |  |  |  |
| Customer (Bill To)Supplier                                                                                                    | Sales Order Product                                                                                | Qty | Amount | Avg    | % of<br>Above |  |  |  |
| Harriet's Treadle Arts 6390 W 44th Ave                                                                                                    | Nheat Ridge CO 80033 (3034242742)                                                                  | 89  | 420    | 5      | 100%          |  |  |  |
| Wisebrand Supplie                                                                                                    | r 1                                                                                                | 29  | 171    | 6      | 41%           |  |  |  |
|                                                                                                    | PO# 100-1078 SO# 100-1078 Status: Confirmed SO Date:Nov 9<br>2016 Ship:Nov 30 2016 - Cancel Date:  | 28  | 136    | 5      | 32%           |  |  |  |
|                                                                                                    | 01-1503                                                                                            | 12  | 50     | 4      | 12%           |  |  |  |
|                                                                                                    | 01-2520                                                                                            | 12  | 65     | 5      | 15%           |  |  |  |
|                                                                                                    | 01-4395                                                                                            | 4   | 22     | 5      | 5%            |  |  |  |
|                                                                                                    | PO# 203-1013 SO# 203-1013 Status: Confirmed SO Date:Dec 1<br>2016 Ship:ASAP- Cancel Date:          | 1   | 35     | 35     | 8%            |  |  |  |
|                                                                                                    | SSO                                                                                                | 1   | 35     | 35     | 8%            |  |  |  |
| Wisebrand Supplie                                                                                                    | r 4                                                                                                | 60  | 249    | 4      | 59%           |  |  |  |
|                                                                                                    | PO# 100-1077 SO# 100-1077 Status: Confirmed SO Date:Nov 9<br>2016 Ship:Nov 30 2016 - Cancel Date:  | 24  | 110    | 5      | 26%           |  |  |  |
|                                                                                                    | L-52910                                                                                            | 12  | 29     | 2      | 7%            |  |  |  |
| Level 1                                                                                                    | L-11635                                                                                            | 6   | 40     | 7      | 9%            |  |  |  |
| Lovol 2                                                                                                    | L-11824                                                                                            | 6   | 41     | 7      | 10%           |  |  |  |
| Level 2                                                                                                    | PO# 100-1081 SO# 100-1081 Status: Confirmed SO Date:Nov<br>17 2016 Ship:Nov 23 2016 - Cancel Date: | 12  | 73     | 6      | 17%           |  |  |  |
| Level 3                                                                                                    | L-11455                                                                                            | 6   | 32     | 5      | 8%            |  |  |  |
| Level 4                                                                                                    | L-11822                                                                                            | 6   | 40     | 7      | 10%           |  |  |  |
|                                                                                                    | PO# 203-1004 SO# 203-1004 Status: Confirmed SO Date:Nov<br>30 2016 Ship:Dec 12 2016 - Cancel Date: | 24  | 67     | 3      | 16%           |  |  |  |
|                                                                                                    | L-52795                                                                                            | 12  | 38     | 3      | 9%            |  |  |  |
|                                                                                                    | L-52910                                                                                            | 12  | 29     | 2      | 7%            |  |  |  |
| Grand Total                                                                                                    |                                                                                                    | 89  | 420    | 5      |               |  |  |  |
| Print Date: 12/20/2016 4:42:01 PM                                                                                                    |                                                                                                    |     |        | Page 1 | l of 1        |  |  |  |

Next, we will explore the remaining tabs. The tabs present options that further limit the report results.

#### 7.1.2 Agency Limit

Use this tab to limit report data by agency, sales rep, order taker, and sales location. Note that there is a "(1)" next to the tab name to indicate that there is one item contributing to the limiting criteria (Miles Davis is the Sales Rep).

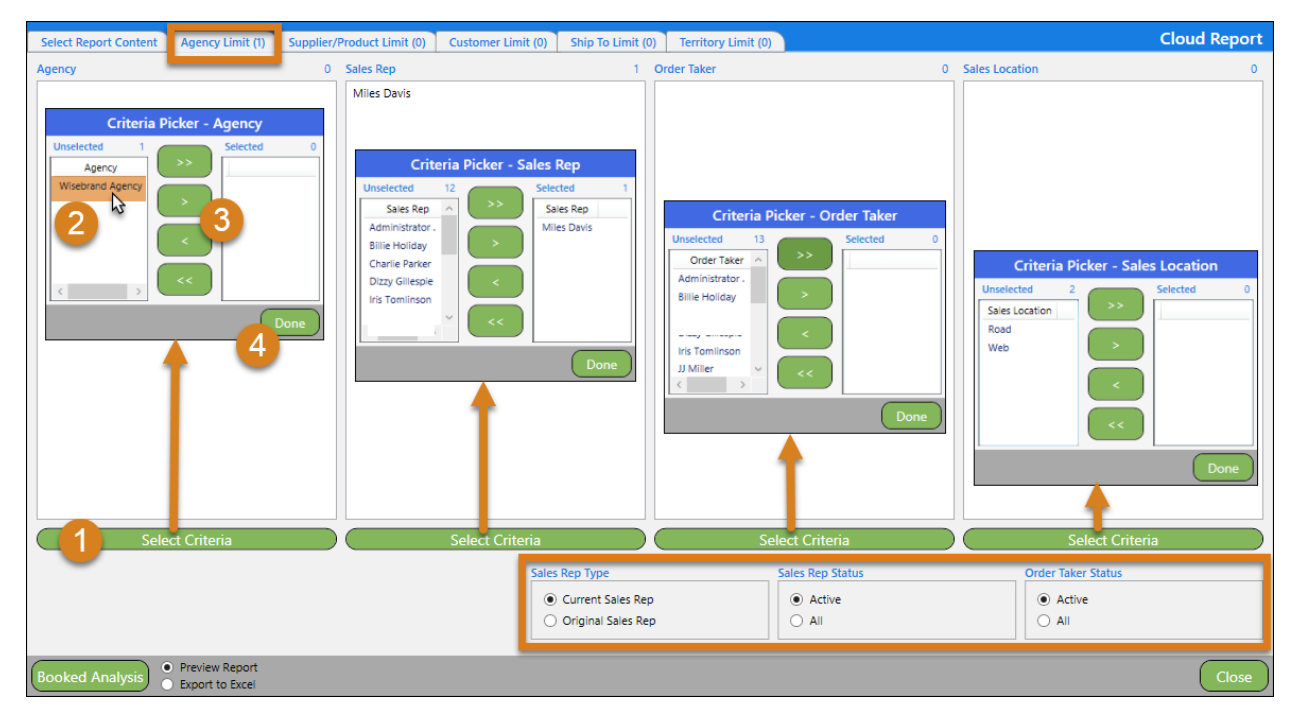

To begin, (1) click **Select Criteria** under the **Agency** field to launch the **Criteria Picker - Agency** dialog. The available limiting criteria is listed in the **Unselected** field. To use them as limiting criteria for the report, move items to the **Selected** fields. To move one item, (2) highlight it and then (3) click the right arrow (>) button. To move all items in the **Unselected** field, click the double right arrow (>>) button. You can also select a group of items by highlighting the first item in the group, then hold down the **Shift** key while highlighting the last name in the group. Then, use the right arrow (>) button and (4) click **Done**. Repeat this process for the **Sales Rep**, **Order Taker**, and **Sales Location** fields. Note the additional options at the bottom of the page where you can specify the **Sales Rep Type**, **Sales Rep Status**, and **Order Taker Status**. When all agency limits have been set, click the **Supplier/Product Limit** tab.

#### 7.1.3 Supplier/Product Limit

Use this tab to limit report data by suppliers, product lines, and products.

Launch the **Criteria Picker** dialogs sequentially from left to right and move items from the **Unselected** fields to the **Selected** fields using the same method described in the previous section. Note the **Active Only** checkbox on the **Criteria Picker – Supplier** dialog. Uncheck it to view inactive suppliers in addition to active suppliers.

When all product limits are set, click the **Customer Limit** tab at the top of the dialog.

#### 7.1.4 Customer Limit

Use this tab to limit the report results by customers.

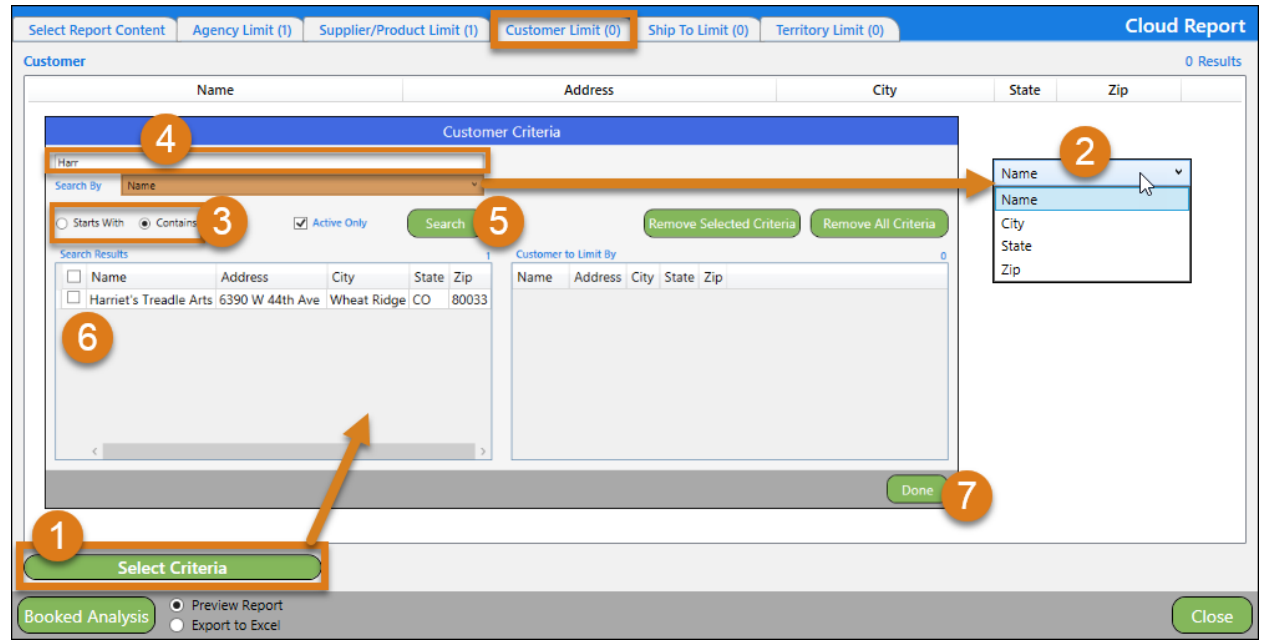

First, (1) click **Search Criteria** at the bottom of the page. To return all customers, leave the search string field at the top of the dialog empty and click **Search**. Otherwise, (2) select an option in the **Search By** 

menu. Next, (3) click **Starts With** or **Contains**, and then (4) begin typing search keywords in the search string field. Note that **Active Only** is checked by default, uncheck it to display inactive customers as well as active customers. Then, (5) click **Search**. Check boxes (6) next to Customer names in the **Search Results** field to move them to the **Customer to Limit By** field. Finally, (7) click **Done** to return to the **Customer Limit** tab.

When all customer limits are set, click the **Ship To Limit** tab at the top of the dialog.

#### 7.1.5 Ship To Limit

Use this tab to limit the report results by state, city and then zip code

| Select Report Content Agency Limit (1) Supplier/Product Lin | nit (1) Customer Limit (1) | Ship To Limit (0) Territory Limit (                                                                                                    | t (0) Clou                                                                                                    | id Report |
|-------------------------------------------------------------|----------------------------|----------------------------------------------------------------------------------------------------|----------------------------------------------------------------------------------------------------|-----------|
| Ship To State 0                                             | Ship To City               | 0                                                                                                    | 0 Ship To Zip                                                                                                    | 0         |
| State                                                       | City                       | State                                                                                                    | Zip                                                                                                    |           |
| Criteria Picker - Ship To State                             | Criteria Pick              | eer - Ship To City Selected  Selected  Comparison  Comparison  Com | Criteria Picker - Ship To Zip<br>Unselected &<br>03102<br>11758<br>46143<br>46201<br>80228<br>C<br>Select Criteria | 0<br>Done |
| Booked Analysis   Preview Report  Export to Excel           |                            |                                                                                                    |                                                                                                    | Close     |

When all customer limits are set, click the Territory Limit tab.

#### 7.1.6 Territory Limits

Use this tab to limit the report results to territories. Territories are generated by your system administrator.

| Select Report Content Ager                 | cy Limit (1) Supplier/Pro      | oduct Limit (1)   | Customer Limit (1)        | Ship To Limit (0)      | Territory Limit (0)      |                                      | Cloud Report               |
|--------------------------------------------|--------------------------------|-------------------|---------------------------|------------------------|--------------------------|--------------------------------------|----------------------------|
| Territory                                  |                                |                   |                           |                        |                          |                                      | 0                          |
| When limiting Sales Orders by Te excluded. | rritory, only Sales Orders cor | mpleted by a Terr | itory Sales Rep will be i | included in the report | . All Sales Orders compl | eted by a Sales Rep who was directly | assigned to a Customer are |
| Territory                                  | Supplier Re                    | egion             | Customer Region           |                        |                          |                                      |                            |
|                                            |                                |                   | Criteria                  | a Picker - Territo     | ry                       |                                      |                            |
|                                            | Unselected                     |                   | 2                         | Select                 | ed                       | 0                                    |                            |
|                                            | Territory                      | Supplier Region   | Customer Region           |                        |                          |                                      |                            |
|                                            | Colorado-Retail-Iris           | USA               | Colorado                  | >>>                    |                          |                                      |                            |
|                                            | Colorado-Wholesale-Miles       | USA               | Colorado                  |                        |                          |                                      |                            |
|                                            |                                | 2                 |                           | <b>3</b>               |                          | 4 Done                               |                            |
| Select Criteri<br>Booked Analysis          | a 1                            |                   |                           |                        |                          |                                      | Close                      |

Move territories from the **Unselected** field to the **Selected** field as shown in steps (1-4) above. If you choose to limit by territory, then only sales orders completed by a Territory Sales Rep are included in the report. That means sales orders completed by a sales rep who is directly assigned to a customer are excluded. If the report does not look accurate, your home office may need to perform a territory replacement. If territories are changed, the territory replacement process must be executed to affect past sales orders with current territory setups.

Now that some report limits are set, we can regenerate the report. Click **Booked Analysis** at the bottom of the page to preview and print the report. The image below reflects what the report results are with the limits we imposed.

| <b>Booked Analys</b>                   | sis <sup>c</sup>                                  | loud Report                                                                                                    |                      |        |      |               |
|----------------------------------------|---------------------------------------------------|----------------------------------------------------------------------------------------------------|----------------------|--------|------|---------------|
| Sales                                  | Sales Order D<br>Sales Ord<br>Order Types Include | ate Between 10/22/2016 and 12/20/2<br>er Status Included: Confirmed / Closed /<br>ed: Road / Show / Direct / Showroom / Othe | 2016<br>er / Key Acc | ct /   |      |               |
| Customer (Bill To)Supplier             | Sales Order                                       | Product                                                                                                    | Qty                  | Amount | Avg  | % of<br>Above |
| Harriet's Treadle Arts 6390 W 44th Ave | Wheat Ridge CO 8003                               | 33 (3034242742)                                                                                                    | 29                   | 171    | 6    | 100%          |
| Wisebrand Supp                         | lier 1                                            |                                                                                                    | 29                   | 171    | 6    | 100%          |
|                                        | PO# 100-1078 S0<br>2016 Ship:Nov 3                | O# 100-1078 Status: Confirmed SO Date:Nov 9<br>0 2016 - Cancel Date:                                                         | 28                   | 136    | 5    | 80%           |
|                                        |                                                   | 01-1503                                                                                                    | 12                   | 50     | 4    | 29%           |
|                                        |                                                   | 01-2520                                                                                                    | 12                   | 65     | 5    | 38%           |
|                                        |                                                   | 01-4395                                                                                                    | 4                    | 22     | 5    | 13%           |
|                                        | PO# 203-1013 S0<br>2016 Ship:ASAP                 | O# 203-1013 Status: Confirmed SO Date:Dec 1<br>- Cancel Date:                                                                | 1                    | 35     | 35   | 20%           |
|                                        |                                                   | SSO                                                                                                    | 1                    | 35     | 35   | 20%           |
| Grand Total                            |                                                   |                                                                                                    | 29                   | 171    | 6    |               |
| Print Date: 12/21/2016 4:07:04 PM      |                                                   |                                                                                                    |                      |        | Page | 1 of 1        |

Click **Close** to return to the **Welcome** screen.

## 7.2 Sales Analysis

The original version of the Sales Analysis report has the same options for limiting report criteria. Users are encouraged to utilize the BETA version, but for further detail on the original version, see <u>Appendix B:</u> <u>Sales Analysis</u>.

## 7.3 Report Menu

While Sales Analysis lets you customize a report for your sales orders and invoices, the report menu provides simple prebuilt reports that are not limited to orders and invoices. First, click **Reports** on the main menu toolbar, and then click **Report Menu**.

| Reports                                 |                                                                                                    |  |  |  |
|-----------------------------------------|----------------------------------------------------------------------------------------------------|--|--|--|
| Category                                | Reports                                                                                                    |  |  |  |
| Sales<br>Products<br>Customer<br>Vendor | Vendor/Salesrep Bookings Summary<br>Salesrep/Vendor Bookings Summary<br>Sales By Rep / Vendor / Customer<br>Sales for Current Year and Previous Year<br>Weekly Sales Order Log |  |  |  |
|                                         | Report Criteria                                                                                                    |  |  |  |
| Change Printer: Current Printer Add     | be PDF Close (F12)                                                                                                    |  |  |  |

You must have a default printer defined in the **Current Printer** field. Click **Change Printer** to select a new printer.

The next sections introduce each **Category** and discuss some of the available reports.

#### 7.3.1 Sales

Generate reports on Sales by selecting **Sales** in the **Category** column. Then, select a report from the **Reports** column. In the example below, we are generating a report by sales rep (Miles Davis) that

| Reports                                                                                                    |                                                                                                    |  |  |  |
|----------------------------------------------------------------------------------------------------|----------------------------------------------------------------------------------------------------|--|--|--|
| Category                                                                                                    | Reports                                                                                                    |  |  |  |
| Sales<br>Products<br>Customer<br>Vendor                                                                                                    | Vendor/Salesrep Bookings Summary<br>Salesrep/Vendor Bookings Summary<br>Sales By Ren / Vendor / Customer<br>Sales for Current Year and Previous Year<br>Weekly Sales Order Log                                                                                                 |  |  |  |
|                                                                                                    | Report Criteria                                                                                                    |  |  |  |
| Date Ranges         Last Year       This Year         Start Date       1/1/2015       1/1/2016         End Date       12/22/2015       12/22/2016         Customer Sorted By         ③ Name       ○ Zip Code / Cust Name         ○ City / Customer Name | Limit to Sales Rep Miles Davis C Active Reps Only<br>Limit Customer List Who's Name<br>O Starts With Contains Active Only<br>Limit to Customer<br>Limit to Customer<br>Number of Customers found 20<br>This report will be limited to Sales Orders where you are the Sales Rep |  |  |  |
| Pre <u>v</u> iew <u>P</u> rint                                                                                                    |                                                                                                    |  |  |  |
| Change Printer Current Printer                                                                                                    | Adobe PDF Close (F12)                                                                                                    |  |  |  |

compares sales for the current year with sales for the previous year.

Click the Limit to Sales Rep menu to select an individual sales rep. You can limit the customer results by using the Starts With or Contains, and Active Only options. Finally, click Preview to see what the report looks like. An example is shown below. You can print from this screen, or by clicking Print instead of Preview.

|                                                      | Bran               | dwise Studio - [R                                                               | eport_7          | 0]                |                       | - 0                                              | ×   |
|------------------------------------------------------|--------------------|---------------------------------------------------------------------------------|------------------|-------------------|-----------------------|--------------------------------------------------|-----|
| <u>File Window H</u> elp                             |                    |                                                                                 |                  |                   |                       |                                                  |     |
| □ O 100% ▼ W Close                                   |                    |                                                                                 |                  |                   |                       |                                                  |     |
|                                                      |                    |                                                                                 |                  |                   |                       |                                                  |     |
| About                                                |                    |                                                                                 |                  |                   |                       |                                                  | _8× |
| About                                                |                    |                                                                                 |                  |                   |                       |                                                  |     |
|                                                      |                    |                                                                                 |                  |                   | 7. ¥ 2                | , Z,                                             |     |
| Sales Rep Limit: Miles Davis<br>Customer Limit: None | les for Cui<br>Sor | Wise Brand<br>rrent Year and Pre<br>Current Year = 2017<br>ted By Customer Name | evious Ye        | ear               | Print  <br>Print Time | Page: 1 of1<br>Date: 1/2/2017<br>:: 12:34:58 P M |     |
| Brandwise Inc. 12596 W. Bayaud Ave. Denver CO        | 80228              |                                                                                 |                  |                   |                       | 10000001                                         |     |
| Vendor                                               | TYTD               | TYTD                                                                            | LYTD             | LYTD              | LY                    | Total LY                                         |     |
| Wisebrand Supplier 1                                 | # Orders           | Sales \$<br>\$0.00                                                              | # Orders<br>0    | Sales 5<br>\$0.00 | # Unders              | \$179.35                                         |     |
| Total                                                | 0                  | \$0.00                                                                          | 0                | \$0.00            | 1                     | \$179.35                                         |     |
| Harriet's Treadle Arts 6390 W 44th Ave Wheat Ri      | dge CO 8003        | 3                                                                               |                  |                   | · · · · ·             | 1002000016                                       |     |
| Vendor                                               | TYTD<br># Orders   | TYTD<br>Sales \$                                                                | LYTD<br># Orders | LYTD<br>Sales \$  | LY<br>#Orders         | Total LY<br>Sales \$                             |     |
| Wisebrand Supplier 1                                 | 0                  | \$0.00                                                                          | 0                | \$0.00            | 2                     | \$171.11                                         |     |
| Wisebrand Supplier 4                                 | 4                  | \$143.60                                                                        | 0                | \$0.00            | 3                     | \$249.00                                         |     |
| Total                                                | 4                  | \$143.60                                                                        | 0                | \$0.00            | 5                     | \$420.11                                         |     |
| Grand Total                                          | 4                  | <b>\$1</b> 43.60                                                                | 0                | \$0.00            | 6                     | \$599.46                                         |     |
|                                                      |                    |                                                                                 |                  |                   | 1                     |                                                  | Ī   |
| Page: 14 4 1 P PI 4                                  |                    |                                                                                 |                  |                   |                       |                                                  |     |
| Ready                                                |                    |                                                                                 | _                |                   |                       | NUM                                              |     |

#### 7.3.2 Products

As shown below, we can generate a **Product Changes** report that provides information about changes in product quantity, pricing, new additions, etc.

|                                                                 | Reports                                                                                                    |                                         |  |  |  |
|-----------------------------------------------------------------|----------------------------------------------------------------------------------------------------|-----------------------------------------|--|--|--|
| Category Reports                                                |                                                                                                    |                                         |  |  |  |
| Salas                                                           | Product Catalog                                                                                                    |                                         |  |  |  |
| Products                                                        | Product Changes                                                                                                    |                                         |  |  |  |
| Customer<br>Vendor                                              |                                                                                                    |                                         |  |  |  |
|                                                                 | Report Criteria                                                                                                    |                                         |  |  |  |
| Vendor                                                          | Leave blank for all Vendors                                                                                                    |                                         |  |  |  |
| Product Line                                                    | Leave black for all Product Lines     Date Time     12/15/2010 9:00:55 AM                                                                                                    | Product Count                           |  |  |  |
| Product Change Date Time                                        | Status         11/30/2016 9:06:55 AM           12/15/2016 9:06:55 AM         C           Active Only         11/30/2016 9:14:19 AM           12/15/2016 9:06:56 AM         C           12/15/2016 9:06:56 AM         C           I2/15/2016 9:06:56 AM         C | 34<br>1<br>1<br>1<br>1<br>270<br>6863 ♥ |  |  |  |
| Pre <u>v</u> iew <u>P</u> rint<br>Change Printer Current Printe | Close (F12)                                                                                                    |                                         |  |  |  |

Click the **Product Change Date Time** menu to select a date from the list. The listed dates reflect each date product changes occurred, as well as the number of changed products.

#### 7.3.3 Customer

The **Customers Information** report produces a list of all customers assigned to the selected sales rep. Note the message at the bottom of the page explaining the procedure to view the report in Excel.

| Reports                                                                                                    |                                                                                                    |  |  |  |  |
|----------------------------------------------------------------------------------------------------|----------------------------------------------------------------------------------------------------|--|--|--|--|
| Category                                                                                                    | Reports                                                                                                    |  |  |  |  |
| Sales<br>Products                                                                                                    | Customers Information                                                                                                    |  |  |  |  |
| Customer<br>venaor                                                                                                    |                                                                                                    |  |  |  |  |
|                                                                                                    | Report Criteria                                                                                                    |  |  |  |  |
| Sales Rep M<br>✓ Active<br>✓ Include<br>✓ Include                                                                                                    | Sales Rep       Miles Davis         Leave blank for all Sales Rep         ✓       Active Customers Only         ✓       Include Email Address         ✓       Include Key Contact |  |  |  |  |
| To export the data from this report to Excel         1. Select Data Only         2. Preview the report         3. Select the Office Link from tool bar at the top of the screen (left of Close)         4. Follow the instructions for "Analyze with MS Excel" |                                                                                                    |  |  |  |  |
| Pre <u>v</u> iew <u>P</u> rint                                                                                                    |                                                                                                    |  |  |  |  |
| Change Printer Current Printer                                                                                                    | Close (F12)                                                                                                    |  |  |  |  |

#### 7.3.4 Vendor

| Reports                                                                          |                                                                                                    |  |  |  |
|----------------------------------------------------------------------------------|----------------------------------------------------------------------------------------------------|--|--|--|
| Category Reports                                                                 |                                                                                                    |  |  |  |
| Sales<br>Products<br>Customer                                                    | Vendors                                                                                                    |  |  |  |
| Vendor                                                                           |                                                                                                    |  |  |  |
|                                                                                  | Report Criteria                                                                                             |  |  |  |
| Division Select Vendor Wisebrand Supplier 4 Selected Vendor Wisebrand Supplier 4 | Limit Vendors     C Active / Invoice Only     Active Only     C Inactive Only     C Invoice Only     All    |  |  |  |
|                                                                                  | Show Contacts Show FOB Show Notes Show Mins and Multi Show Payment Terms Show Shipping Method Show Programs |  |  |  |
| Leave blank for all Vendors     Double       Preview     Print                   |                                                                                                    |  |  |  |
| Change Printer Current Printer                                                   | Close (F12)                                                                                                 |  |  |  |

The **Vendors** report produces a list of vendors and their information.

By default, the only information checked is **Show Contacts**. Select a vendor from the **Select Vendor** menu or leave it blank to report on all vendors. If you have accidentally added a vendor to the **Selected Vendor** table and need to remove it, double-click it.

Check out the document, "Ten Reports You Just Cannot Live Without" which can be found in the Brandwise Customer Support Center at <u>https://support.brandwise.com</u>. It provides step-by-step instructions on how to generate various helpful reports such as: all orders within one year, top 50 orders, opportunity reports, and more.

## 8 Print Labels

Before printing labels for the first time, please visit <u>https://support.brandwise.com</u> for instructions on installing the appropriate barcode fonts.

#### 8.1 Product Labels

You might use this tool to generate product "scan books", which are just pages with printed product barcodes. These are useful if you need a quick and handy resource to scan products while visiting with a customer, and do not want to carry around samples.

| File Sales Orders DataXChange Reports Setup Help                                                              |
|----------------------------------------------------------------------------------------------------|
|                                                                                                    |
| Customers New Order Find Orders DataXChange Data Transfer Catalogs Suppliers Upgrade Log Out Exit             |
| Main Advanced                                                                                                 |
| Selection Criteria                                                                                            |
|                                                                                                    |
| In X 5/8in With Date using SSI Barcode                                                                        |
| Vendor Status                                                                                                 |
| Vendor Barefoot Dreams                                                                                        |
| Product Lines All                                                                                             |
| SKU B152-75 V B152-75 Luxe Ribbed Jersey L/S Henley Nightshirt STEE 1                                         |
| No Date Limit C Create Date Update Date                                                                       |
|                                                                                                    |
| All seisis suill be side d'ear the default size Est                                                           |
| An pricing will be printed from the delaut price list                                                         |
| Products (622)  Active Products Only  Include Discontinued                                                    |
| Select SKU Product                                                                                            |
| B150-01 Luxe Ribbed Jersey Tank WHITE                                                                         |
| B150-19 Luxe Ribbed Jersey Tank BLOSSOM                                                                       |
| B150-34 Luxe Ribbed Jersey Tank CHAMBHAT                                                                      |
|                                                                                                    |
| Add Selected Products Add All Products Clear Selection Remove Selected Remove All Preview Labels Print Labels |
|                                                                                                    |
| I     Print Prices     Number of Labels to Skip     0     Appx Pages Req'd = 0.0                              |
| v11.1.5982.19919                                                                                              |

To begin, click Setup on the main menu toolbar, click Products, and then click Print Product Labels.

The **Main** tab lists all products for a selected vendor that can be added to the print list. Select a barcode type from the **Label Style** menu. A few of the common barcode styles are defined in the <u>Glossary</u>. To search for individual products, click the **SKU** menu and type a SKU or select one, and then click **Add**. Otherwise, use the table at the bottom to add multiple products at once. Note the **Print Prices** box is checked by default, and should be unchecked if you do not want prices printed along with the barcodes. Then, click **Preview Labels** or **Print Labels**.

The **Advanced** tab provides the ability to search for a product by product name, and also provides the **Starts With** and **Contains** search options, as shown in steps (1-3) below.

| File Sales Orders DataXChange Reports Setup Help                                                             |            |
|----------------------------------------------------------------------------------------------------|------------|
|                                                                                                    |            |
| Custom <u>ers New Orde</u> r Find Orders DataXChange Data Transfer Catalogs Suppliers Upgrade Log Out Exit * |            |
| Main Advanced                                                                                                |            |
|                                                                                                    |            |
| Barefoot Dreams : Product Line - All                                                                         |            |
| Tin x 5/8in With Date using SSI Barcode                                                                      | ~          |
| Product C SKU C Starts With C Contains     Label Number 1 V                                                  |            |
| Label Count = 1                                                                                              |            |
| Product Name Conjeg                                                                                          |            |
| Select SKU Product B152-75 Luxe Ribbed Jersey L/S Henley Nightshirt STEE 1                                   |            |
| B150-01 Luxe Ribbed Jersey Tank WHITE                                                                        |            |
| B150-19 Luxe Ribbed Jersey Tank BLOSSOM                                                                      |            |
| B150-34 Luxe Ribbed Jersey Tank CHAMBRAY                                                                     |            |
| B 150/75 Luxe Ribbed Jersey Tank STEEL                                                                       |            |
| IBISI-01     ILLXE HIDDED JERSEV CHEMISE WHITE                                                               |            |
| Add Selected Products Add All Products Clear Selection Remove Selected Remove All Preview Labels Print Lab   | els        |
| ✓ Print Prices Number of Labels to Skip 0 Appx Pages Req'd = 0.0                                             |            |
| v11.1.5982.19919                                                                                             | Home (F12) |

After printing labels, click **Home** to return to the **Welcome** screen.

The print list is saved upon exiting the product labels page. Click **Remove All** the next time the utility is launched to reset the print list.

### 8.2 Customer Lists and Labels

To create customer mailing labels and customer lists that can be exported to Word or Excel, click **Setup** on the main menu toolbar. Click **Customers**, and then click **Customer Labels**.

#### 8.2.1 Selection Criteria

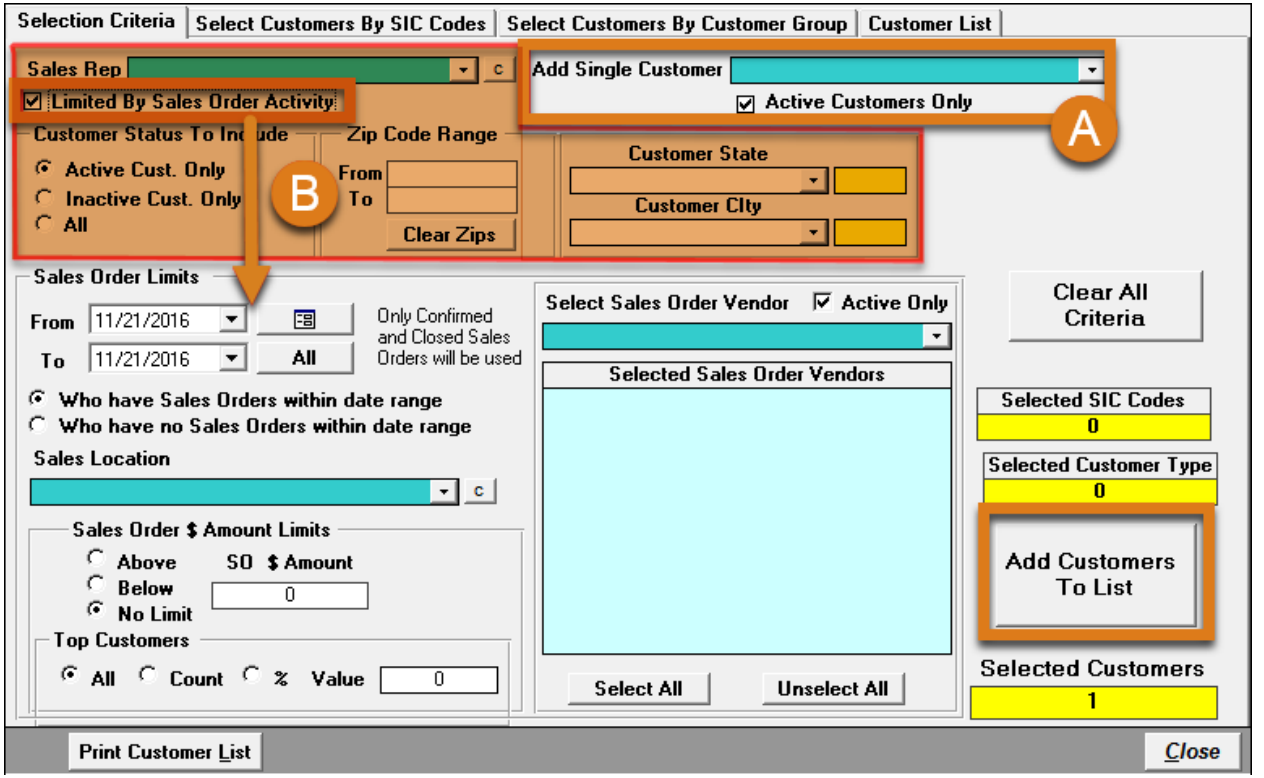

Use this tab to (A) simply add a single customer to the customer list or (B) limit the customer list by various attributes. To add a single customer, click Add Single Customer and notice that the customer is automatically added to the Customer List tab. Otherwise, specify search criteria to limit the results. Check Limited By Sales Order Activity to see the Sales Order Limits section shown above. After criteria is selected, add customers to the customer list by clicking Add Customers to List on the right side of the dialog. You can also add customers by SIC code or customer group using the next two tabs: Select Customers by SIC Codes and Select Customers By Customer Group. We will move on to the Customer List tab.

#### 8.2.2 Customer List

The **Customer List** tab reports a list of customers added based on the criteria specified on the previous tabs.

| Selection Criter  | ria Select Customers By SIC (                                    | Codes Select Customers By Customer                                                    | Group Customer List                                                   |                                            |
|-------------------|------------------------------------------------------------------|---------------------------------------------------------------------------------------|-----------------------------------------------------------------------|--------------------------------------------|
| Batch             | Name                                                             | Address Line 1                                                                        | Address Line 2                                                        | City                                       |
| 1 Harriet's       | s Treadle Arts                                                   | 6390 W 44th Ave                                                                       |                                                                       | Wheat Ridge                                |
|                   |                                                                  | Print Customer List                                                                   |                                                                       |                                            |
|                   |                                                                  | Sort By<br>Name<br>Zip, Name<br>Status, Name<br>Status, Zip, Name<br>Preview<br>Print | lose                                                                  |                                            |
| Customer Co       | unt = 1                                                          |                                                                                       |                                                                       |                                            |
| Double aliak on t |                                                                  | in from list                                                                          |                                                                       | •                                          |
| Double click on t | me customer name you wish to remov<br>ner Labels in Batch Number | Clear All Customers From List                                                         | Display Customers<br>All Customers<br>Good Addresses<br>Bad Addresses | <u>P</u> rint Labels<br>Create Export File |
| Print Cu:         | stomer List                                                      |                                                                                       |                                                                       | <u>C</u> lose                              |

Verify all customer information. If any changes need to be made, they must be done in the Customer Record. To search for customers with incomplete address data, click **Bad Addresses** under the **Display Customers** section. To preview a list of customers displayed in the table, click **Print Customer List** and click a sorting option, and then click **Preview**. As shown below, you can generate an Excel spreadsheet of the customer list, by closing the **Print Customer List** dialog, and then click **Create Export File**.

| Create Customer File                                                                                                    |                                                                                                    |                           |  |
|----------------------------------------------------------------------------------------------------|----------------------------------------------------------------------------------------------------|---------------------------|--|
| Customer Count                                                                                                    | Available Customer Data<br>For Exporting                                                                                      | Export                    |  |
| 65,500 max for Excel Spreedsheet                                                                                                    | Active Customer_Code Customer_Code                                                                                            |                           |  |
| Excel Spreed Sheet     Customer Name     Text (Comma Delimited)     Customer Code                                                                                                    | Lustome_Name<br>Address_Line_1<br>Address_Line_2                                                                              | - <u>4</u><br>- <u>5</u>  |  |
|                                                                                                    | Lity<br>State<br>Zip                                                                                                    | - <u>11</u><br>- <u>2</u> |  |
| File Name XLS                                                                                                    | Country<br>Customer_Phone_1<br>Customer_Phone_2                                                                               | 12                        |  |
| Step One<br>Select the output data require by entering a Export Order value against each data<br>element you require in the list to the right. This value will determine the column        | Customer_Fax<br>Customer_Email_Address<br>Limit_To_Sales_Rep                                                                  | 13<br>10                  |  |
| order from left to right in the output file. To exclude a data element enter a blank<br>value in the Export Order<br>Step Two                                                              | Key_Account<br>Key_Contact_First_Name<br>Key_Contact_Last_Name                                                                | 15                        |  |
| <ol> <li>Choose export file type required</li> <li>Enter the ouput file directory name required</li> <li>Enter output file name required</li> <li>Push the "Create File" button</li> </ol> | Key_Contact_Job_Title<br>Key_Contact_Phone<br>Key_Contact_Phone_Extension<br>Key_Contact_Cell_Phone<br>Key_Contact_Cell_Phone | - 14 -                    |  |
| Create File                                                                                                    |                                                                                                    | Close                     |  |

In this dialog, pay special attention to the export directions in the blue fields. First, click an option in the **File Type** and **Sort by** sections. Then, click the ellipses button (...) next to **Directory Name** and browse to the location where you want the file to be exported. Enter a name for the output file in the **File Name** field. In the **Available Customer Data For Exporting** table, the values in the **Export Order** column define the column order from left to right in the exported file. If the field is blank, the customer data does not export. Click **Create File** to proceed, or **Close** to return to the customer labels dialog.

# 9 Catalogs

Click **Catalogs** on the main icons toolbar to browse vendor product images and catalog pages. You cannot generate orders from these pages.

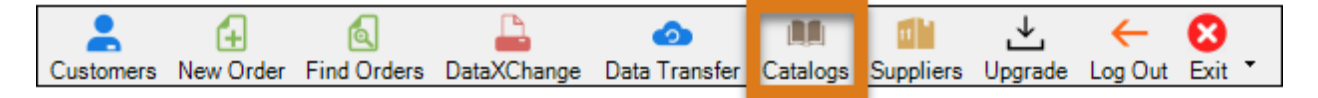

This launches the **Browse Catalog** dialog, as shown below.

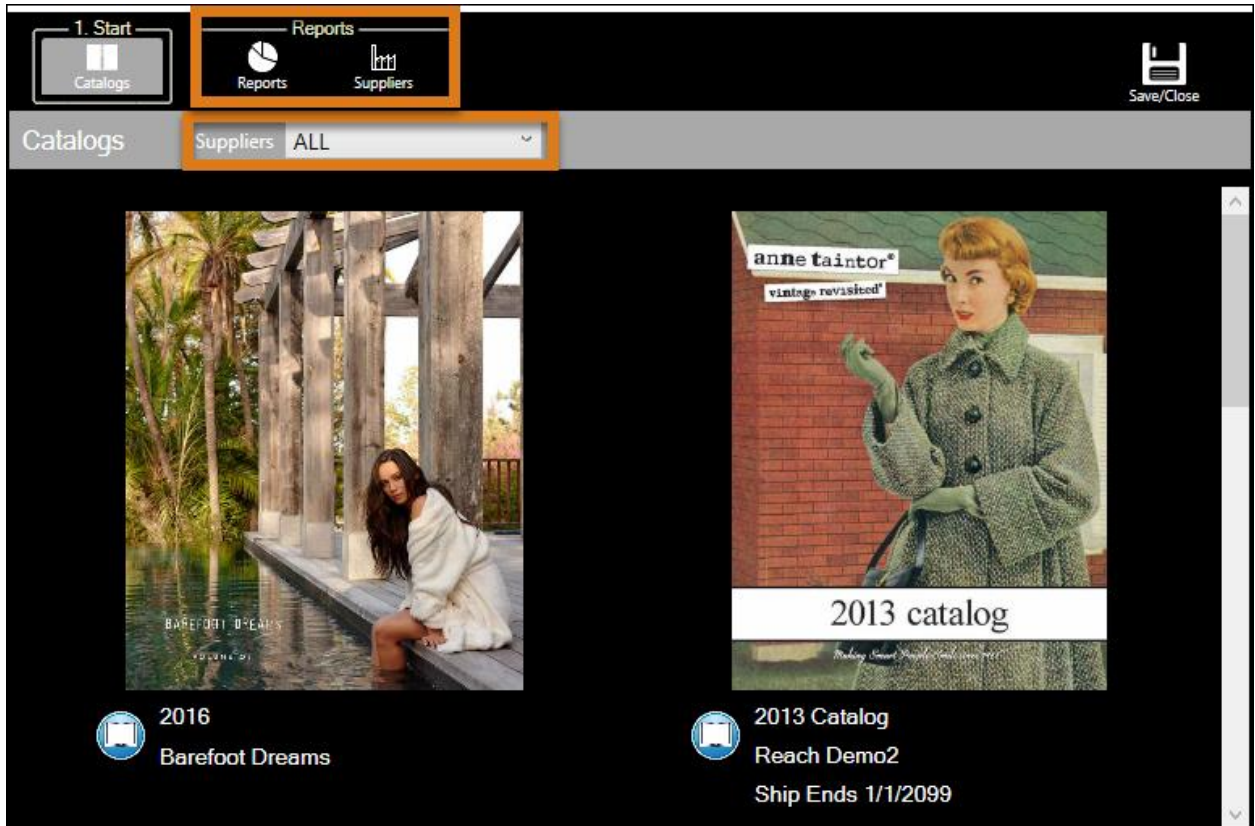

Click a catalog cover to display the products in a grid view. Otherwise, click the book icon () beneath the cover page to display the products in a catalog view where you can flip through the catalog pages. Note that you also have **Reports** and **Suppliers** as options on this dialog. You must open a catalog in order to click **Reports.** For information about viewing catalogs, generating product reports, and the **Suppliers** page, please see sections <u>Catalogs</u>, <u>Reports</u>, and <u>Suppliers</u> above.

## 10 Suppliers

Click Suppliers on the main icons toolbar to view suppliers and current promotions.

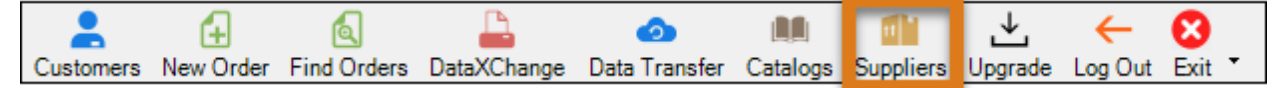

Click a supplier listed in the **Suppliers** table to see further detail such as payment terms, shipping methods, and product lines. For information about the **Suppliers** page, please see section <u>Suppliers</u> above.

# 11 Upgrade

Click Upgrade on the main icons toolbar to download the latest version of Play for PC.

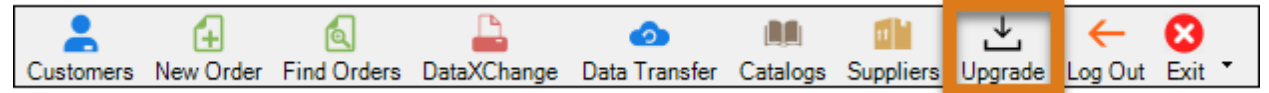

Note that updates are applied automatically during a data transfer.

# 12 Help

## 12.1 MyBrandwise

To view your company website as shown below, click mybrandwise on the Help menu.

# Version 11 Tech Tips, Release Notes, and Known Issues

Brandwise is happy to announce the release of Version 11! Brandwise is providing comprehensive videos and documents that will guide you through the functionality, enhancements, and new and improved features of Version 11. Everything that a Modern Rep needs to know about Version 11 with updated documents and videos is available here by **clicking on the icon** below:

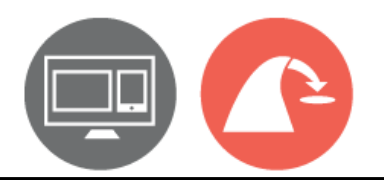

Click the gray icon to view help documents.

### 12.2 help.brandwise.com

To launch the Brandwise Customer Support Center, click **help.brandwise.com** on the **Help** menu. You can find information about how to contact support, as well as browse helpful how-to articles.

## 13 Appendix A: System Requirements

See the document, "SYSTEM REQUIREMENTS" located on the Brandwise website at <a href="http://www.brandwise.com/">http://www.brandwise.com/</a> under **Resources**.

## 14 Appendix B: Sales Analysis

Users are encouraged to utilize the latest version of Sales Analysis, which is launched by clicking **Reports** on the main menu toolbar, and then click **Sales Analysis (BETA)**. To proceed with the older Sales Analysis utility, click **Reports** on the main menu toolbar as shown below, and then click **Sales Analysis** to launch a dialog that guides you through the report setup.

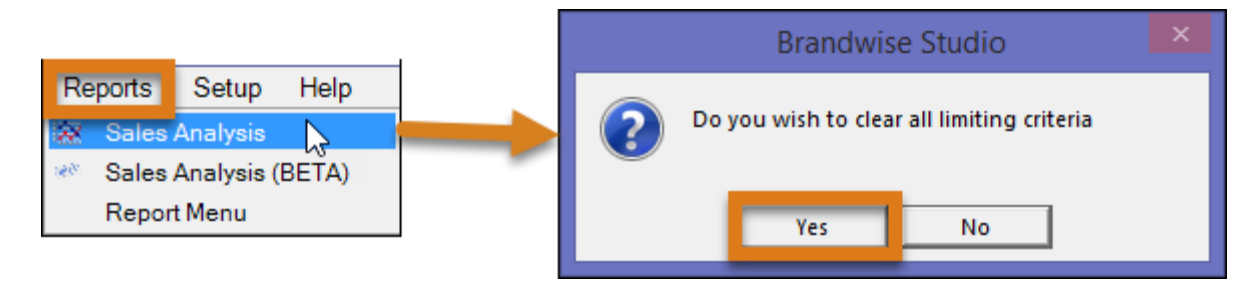

To generate a brand new report, click **Yes** to clearing the limiting criteria as shown above. The next sections discuss the series of tabs at the top of the dialog.

## 14.1 Select Report Content

Use this dialog to limit the report content and save the limit settings to a template for future use. To generate a new report click the **Select Report Content** tab, optionally specify additional limits on the remaining tabs, and then finish with the **Templates** tab.

| Your Sales Orders Only                                                 |                                                                                                    |                                                                                                    |                                                                                                    |  |  |  |
|------------------------------------------------------------------------|----------------------------------------------------------------------------------------------------|----------------------------------------------------------------------------------------------------|----------------------------------------------------------------------------------------------------|--|--|--|
| Select Report Content                                                  | Agency Limit V                                                                                                    | endor/Product Limit Customer Limit                                                                                                    | Ship To Limit   Territory Limits   Templates                                                                                                    |  |  |  |
| Selection<br>Level 1 Customer<br>Level 2 Produce<br>Level 3 Current Sa | on<br>(Bill To) _ • ]<br>t Line • ]<br>ales Rep • ]                                                                                                    | Limit To<br>Type Best • Count 10 On \$ •                                                                                                    | Sort By     NP     Clear <ul> <li>Alpha</li> <li>Highest \$</li> <li>Highest Qty</li> <li>C</li> </ul> <ul> <li>Alpha</li> <li>Highest \$</li> <li>Highest Qty</li> <li>C</li> </ul> |  |  |  |
| Sales Orders<br>Status To Include                                      | Sales Orders<br>Tupes To Include                                                                                                    | Sales Order Date Range ③ Sale                                                                                                    | s Order Date 🔿 Ship Date 🔿 Cancel Date                                                                                                    |  |  |  |
| Pending Pending HFC Confirmed Cancelled Closed                         | <ul> <li>✓ Road</li> <li>✓ Show</li> <li>✓ Direct</li> <li>✓ Showroom</li> <li>✓ Other</li> <li>✓ Key Account</li> </ul>                                                                                                    | Set to Today Start Date 12/2/2016<br>Set to Today End Date 12/2/2016<br>Please note:<br>For a year over year report the current year = start date to end date as inputted above<br>red the previous uptor to entrance of the set of the set o |                                                                                                    |  |  |  |
| New Cust                                                               | Image: Second second second |                                                                                                    |                                                                                                    |  |  |  |
| ✓ Print Report Criteria User Template                                  |                                                                                                    |                                                                                                    |                                                                                                    |  |  |  |
| Report Data                                                            | Limitations Se                                                                                                    | et 📃                                                                                                    | •                                                                                                    |  |  |  |
| Booked Analysis                                                        |                                                                                                    | Current User - Miles Davis                                                                                                    | Version - 11.1.24 Close (F12)                                                                                                    |  |  |  |

The **Select Report Content** tab details the main report information. In the **Selection** table shown above, three report levels are selected:

- (1) Customer Bill To
- (2) Product Line
- (3) Current Sales Rep

The levels act as a hierarchy such that **Level 2** only displays information that also meets the selection criteria set for **Level 1**. Likewise, **Level 3** only displays information that also meets the selection criteria for **Level 1** and **Level 2**.

Regardless of the levels chosen, the report includes a sales total. In the Limit To section, Level 1 can be limited to a Type of Best or Worst. In the image above, Level 1 limits the customers to a type of Best, with a Count of 10 which means the top 10 customers who spent the highest dollar amount. If you want to see the top ten percent instead, click % on the On menu. In the Sort By section, you can sort the level selections alphabetically, by highest price, or by highest quantity. When NP is checked, every Level 1 begins on a new page. Select an option in the Sales Order Date Range section, and then specify the start and end dates or click No Date Limit. The User Template menu lists previously defined templates. The Booked Analysis button is discussed in Submit Report at the end of this section. For now, click the Agency Limit tab at the top of the dialog.

## 14.2 Agency Limit

| Your Sales Orders Only                                                                                                    |                                                                                                    |                                                            |  |  |  |
|----------------------------------------------------------------------------------------------------|----------------------------------------------------------------------------------------------------|------------------------------------------------------------|--|--|--|
| Select Report Content Agency Limit Vendor/P                                                                                                    | roduct Limit Customer Limit Ship To                                                                    | Limit   Territory Limits   Templates                       |  |  |  |
| Agency                                                                                                    | Sales Rep                                                                                              | Order Taker                                                |  |  |  |
| Wisebrand Agency           Select All         Unselect All         Add Selected           Wisebrand Agency         Misebrand Agency         Add Selected | Billie Holiday<br>Iris Tomlinson<br>Miles Davis<br>Select All Unselect All Add Selected<br>Miles Davis | Select All Unselect All Add Selected                       |  |  |  |
| Select All Unselect All Remove Selected                                                                                                    | Select All Unselect All Remove Sel.                                                                    | Select All Unselect All Remove Sel.                        |  |  |  |
| Sales Location<br>Road                                                                                                    | Sales Rep Type         Current Sales Rep         Original Sales Rep                                    | Limits<br>Sales Rep<br>G Active<br>C All<br>C All<br>C All |  |  |  |
| Booked Analysis                                                                                                    | Current User - Miles Davis                                                                             | Version - 11.1.24 <b><u>C</u>lose (F12)</b>                |  |  |  |

Use this tab to limit report data by agency, sales rep, order taker, and sales location. The available limiting criteria are listed in the yellow fields. To use them as limiting criteria for the report, move items to the blue fields. To move items, highlight them individually or click **Select All** and then click **Add Selected**. When all agency limits have been set, click the **Vendor/Product Limit** tab.

## 14.3 Vendor/Product Limit

| Your Sales Orders Only                                                                                                    |                        |                         |                    |                 |                       |
|----------------------------------------------------------------------------------------------------|------------------------|-------------------------|--------------------|-----------------|-----------------------|
| Select Report Content Agency Limit Ve                                                                                                    | ndor/Product Limit     | Customer Limit          | Ship To Limit   T  | erritory Limits | emplates              |
| Active Vendors Only Select Vendor for Product                                                                                                    | Line List Select Produ | ict Line for Product Li | st Active Products | Open Product    | Pop-up Pick List      |
| Vendors                                                                                                    | Product Lines          |                         |                    | Products        |                       |
| Barefoot Dreams<br>Boelter Brands<br>Floor 9<br>K'NEX<br>Lifetime Brands<br>Moss Studio<br>Reach Demo_1<br>Reach Demo_2<br>Select All Unselect All Add Selected | Select All Unselec     | t All Add Selected      | d Select All       | Unselect All    | ><br>Add Selected     |
| Select All Unselect All Remove Sel.                                                                                                    | Select All Unselect    | All Remove Sel          | Select All         | Unselect All R  | emove Selected        |
| Booked Analysis                                                                                                    | Current User           | Miles Davis             |                    | Version - 11.1. | 24 <u>Close (F12)</u> |

Use this tab to limit report data by vendors, product lines, and products. Highlight items in the yellow fields and move them to the blue fields by clicking **Add Selected**. The two checkboxes at the top of the dialog limit the results to **Active Vendors** and **Active Products**. The two menus at the top of the dialog are for selecting a vendor and product line. A Pick List is just a product list. Click **Open Product Pop-up Pick List** to create a list of products to add to the yellow **Products** field.

| Product Pick List                                            |       |  |  |  |
|--------------------------------------------------------------|-------|--|--|--|
| Active Vendors Only 🔽 Active Products Only 🔽                 |       |  |  |  |
| Vendor or blank for no limit Wisebrand Supplier 1            |       |  |  |  |
| Product Line or blank for no limit                           |       |  |  |  |
| Product SKU                                                  |       |  |  |  |
| SKU or blank for no limit C                                  |       |  |  |  |
| ⊙ Equal to ○ Starting with ○ Containing ○ Ending With        |       |  |  |  |
| Product Name                                                 |       |  |  |  |
| Name or blank for no limit                                   | ] C   |  |  |  |
|                                                              |       |  |  |  |
| Create Pick List Sort by ③ SKU ① Product Name Products Found | 0     |  |  |  |
| Products                                                     |       |  |  |  |
| SKU ProductName                                              |       |  |  |  |
|                                                              |       |  |  |  |
|                                                              |       |  |  |  |
|                                                              |       |  |  |  |
|                                                              |       |  |  |  |
| Select All Unselect All Add Selected                         | Close |  |  |  |

Add products by entering product SKU or name and click **Create Pick List**. The yellow **Products** table reports the products found based on the criteria. Highlight products in the table and click **Add Selected** to proceed or click **Close** to exit the dialog. When all product limits are set, click the **Customer Limit** tab at the top of the dialog.

## 14.4 Customer Limit

|                                                                                                    | Your Sa                                                                                                    | les Orders Only                                                                                              |                                                                            |                                                                                                    |  |
|----------------------------------------------------------------------------------------------------|----------------------------------------------------------------------------------------------------|----------------------------------------------------------------------------------------------------|----------------------------------------------------------------------------|----------------------------------------------------------------------------------------------------|--|
| elect Report Content   Agency Limit   Vendor/Product Limit   Customer Limit   Ship To Limit   Territory Limits   Templates                                                                                                    |                                                                                                    |                                                                                                    |                                                                            |                                                                                                    |  |
|                                                                                                    | Your Customers Only                                                                                                    |                                                                                                    |                                                                            | Search String                                                                                                    |  |
| Name         Brass Armadillo Antique Mall         Harriet's Treadle Arts         Lavender & Lace         Porcelain Place         Stacy's Hallmark Shop         Swiss Flower and Gift Cottage            Select All         Unselect         CompanyName         Swiss Flower and Gift Cottage | Address<br>11301 W Interstate 70 Frontag<br>6390 W 44th Ave<br>7397 W 44th St<br>7397 W 44th Ave<br>5111 Kiping St #500<br>9840 W 44th Ave<br>All Address<br>9840 W 44th Ave | City<br>ge Wheat Ridge<br>Denver<br>Wheat Ridge<br>Wheat Ridge<br>Wheat Ridge<br>City<br>City<br>Wheat Ridge | State<br>CO 6<br>CO 8<br>CO 8<br>CO 8<br>CO 8<br>CO 8<br>CO 8<br>Vheat R \ | ✓ Active Only         Search By       Sort By         © Name       © Name         © City       © City         © State       © State         © Zip       © Zip         Find Where       © Stating With         © Containing       Search |  |
| Select All     Unselect                                                                                                    | All Remove Selected                                                                                                    | ]                                                                                                    | >                                                                          | Lustomers Found                                                                                                    |  |
| Booked Analysis                                                                                                    | Current User                                                                                                    | - Miles Davis                                                                                                |                                                                            | Version - 11.1.24 <b><u>C</u>lose (F12)</b>                                                                                                    |  |

Use this tab to limit report data by customers. First, specify customer search options on the right side of the dialog. You can also type customer information in the **Search String** field, and then click **Search**. To see a list of all customers, leave the **Search String** field empty and click **Search**. Note that **Active Only** is checked by default, uncheck it to display inactive customers as well as active customers. Highlight items in the yellow field and move them to the blue field. When all customer limits are set, click the **Ship To Limit** tab at the top of the dialog.

## 14.5 Ship To Limit

| Your Sales Orders Only               |                                                  |                               |  |  |  |
|--------------------------------------|--------------------------------------------------|-------------------------------|--|--|--|
| Select Report Content Agency Limit V | endor/Product Limit Customer Limit Ship To Limit | Territory Limits   Templates  |  |  |  |
| State (Ship To)                      | Limit City And Zip Pick List By State            | <u> </u>                      |  |  |  |
| CO                                   | City (Ship To)                                   | Zip (Ship To)                 |  |  |  |
| S.U.A.                               | C0 Wheat Ridge<br>SUA<br>C0 Wheat Ridge          |                               |  |  |  |
| <u>s</u> u <u>r</u>                  | <u>S</u> UR                                      | <u>SU</u> R                   |  |  |  |
| Booked Analysis                      | Current User - Miles Davis                       | Version - 11.1.24 Close (F12) |  |  |  |

Limit the report data by state, city and zip code by adding items from the yellow fields to the blue fields. Click **S** to select all items in the list, **U** to unselect all items, and **A** to add the selected items. Filter items listed in the yellow **City (Ship To)** and **Zip (Ship To)** fields by a state in the **Limit City And Zip Pick List By State** menu. Next, click the **Territory Limits** tab.

## 14.6 Territory Limits

| Your Sales Orders Only                                        |                                           |                                                           |                                   |                    |                           |                         |
|---------------------------------------------------------------|-------------------------------------------|-----------------------------------------------------------|-----------------------------------|--------------------|---------------------------|-------------------------|
| Select Report Content                                         | Agency Limit                              | Vendor/Product Limit                                      | Customer Limit                    | Ship To Limit      | Territory Limits          | Templates               |
|                                                               |                                           |                                                           | Cerritory                         |                    |                           |                         |
| Vendor Begion                                                 | Customer Begin                            | n Teritoru                                                | onikoly                           |                    |                           |                         |
|                                                               | Colorado                                  | Colorado-Bei                                              | ail-Iris                          |                    |                           |                         |
|                                                               | Colorado                                  | Colorado-Wk                                               | olesale.Miles                     |                    |                           |                         |
|                                                               |                                           |                                                           |                                   |                    |                           |                         |
|                                                               | Select All                                | Ur                                                        | nselect All                       |                    | Add Selected              |                         |
| USA                                                           | Colorado                                  | Colorado-Wh                                               | iolesale-Miles                    |                    |                           |                         |
|                                                               |                                           |                                                           |                                   |                    |                           |                         |
|                                                               | Select All                                | Unse                                                      | ect All                           | Rem                | ove Selected              |                         |
| Please note if you limit Sales<br>completed by a Sales Rep wi | Orders by Territory<br>ho was directly as | only Sales Orders complete<br>signed to a customer are ex | ed by a Territory Sales<br>cluded | Rep will be includ | led in the report. All Sa | ales Orders             |
| Booked Analysis                                               |                                           | Current User                                              | - Miles Davis                     |                    | Version - 11.1            | 1.24 <u>Close (F12)</u> |

Territories are generated by your system administrator. Add limiting territories to the blue field. If you choose to limit by territory, then only sales orders completed by a Territory Sales Rep are included in the report. That means sales orders completed by a sales rep who is directly assigned to a customer are excluded. If the report does not look accurate, your home office may need to perform a territory replacement. If territories are changed, the territory replacement process must be executed to impact past sales orders with current territory setups. Finally, click the **Templates** tab.

### 14.7 Templates

|    | Your Sales Orders Only                                                                                                    |                                          |                       |                                |                               |                                                                                          |                           |
|----|----------------------------------------------------------------------------------------------------|------------------------------------------|-----------------------|--------------------------------|-------------------------------|------------------------------------------------------------------------------------------|---------------------------|
| Se | Select Report Content   Agency Limit   Vendor/Product Limit   Customer Limit   Ship To Limit   Territory Limits   Templates                                            |                                          |                       |                                |                               |                                                                                          |                           |
|    | Description Miles Davis - Sales Analysis                                                                                                    |                                          |                       |                                |                               |                                                                                          |                           |
|    | Selection Limit To                                                                                                    |                                          | o                     | Sort By                        | Clear                         |                                                                                          |                           |
|    | Level 1 Customer (Bill To) 🚽 Type 🕅 🚽 Count                                                                                                    |                                          | 10 On 💲 🕶             | Alphabetic C Highest \$ C High | ghest Qty <u>c</u>            |                                                                                          |                           |
|    | Level 2 Current Sales Rep 🖃                                                                                                    |                                          |                       |                                | 💿 Alphabetic 🕤 Highest \$ 🕤 H | lighest Qty _                                                                            |                           |
|    | Level 3                                                                                                    | Original Sales Re                        | p 🔽                   |                                |                               | 📀 Alphabetic 🕤 Highest \$ 🕤 H                                                            | lighest Qty <u>c</u>      |
|    | Sales Orders To Include Sales Orders Types To Include                                                                                                    |                                          |                       |                                |                               |                                                                                          |                           |
|    |                                                                                                    | <ul> <li>Pending</li> <li>HFC</li> </ul> | ✓ Confirme □ Cancelle | d 🗹 Closed<br>d                | ☑ Road<br>☑ Show              | <ul> <li>☑ Direct</li> <li>☑ Other</li> <li>☑ Showroom</li> <li>☑ Key Account</li> </ul> |                           |
|    | Description Customer (Bill To) Product Line Current Sales Rep                                                                                                    |                                          |                       |                                |                               |                                                                                          |                           |
|    | -                                                                                                    | Selection                                |                       | Limit 1                        | 0                             | Sort By                                                                                  | Clear                     |
|    | Level 1                                                                                                    | Customer (Bill To                        | ) <u> </u>            | Best 🔹 Count                   | 10 On 💲 🕶                     | Alphabetic C Highest \$ C High                                                           | ghest Qty                 |
|    | Level 2                                                                                                    | Product Line                             | -                     |                                |                               | 💿 Alphabetic 🔍 Highest \$ 🔍 H                                                            | lighest Qty               |
|    | Level 3                                                                                                    | Current Sales Re                         | p 🔽                   |                                |                               | 💿 Alphabetic 🔍 Highest \$ 🔍 H                                                            | lighest Qty               |
|    |                                                                                                    | Sa                                       | les Orders T          | o iclude                       | Sales                         | s Orders Types To Include                                                                |                           |
|    | □ Pending       ✔ Confirmed       ✔ Closed       ✔ Road       ✔ Direct       ✔ Other         □ HFC       □ Cancelled       ✔ Show       ✔ Showroom       ✔ Key Account |                                          |                       |                                |                               |                                                                                          |                           |
|    | <u>C</u> reate Tem                                                                                                    | plate From Ac                            | tive Report S         | Specification                  |                               | Add New                                                                                  | Template                  |
| Bo | ooked Analysis                                                                                                    |                                          |                       | Current User -                 | Miles Davis                   | Version - 11                                                                             | 1.1.24 <u>Close (F12)</u> |

To use the limiting criteria specified on the tabs for future reports, save a template by clicking **Create Template From Active Report Specification**. To create additional templates, click **Add New Template**, and then type a name in the **Description** field and specify the limiting criteria. If multiple templates exist, a vertical scroll bar appears on the right side of the dialog. Delete a template by clicking the red cell to the left of it. Note that a template cannot be deleted if the **Description** field is empty.

To load an existing template, click the **Select Report Content** tab again and select the template name from the **User Template** menu. The only field that needs to be specified each time you generate the report is the date range.

#### 14.8 Generate Report

Our final step is to generate the report. As shown below, click **Booked Analysis** at the bottom of the dialog to preview and print the report.

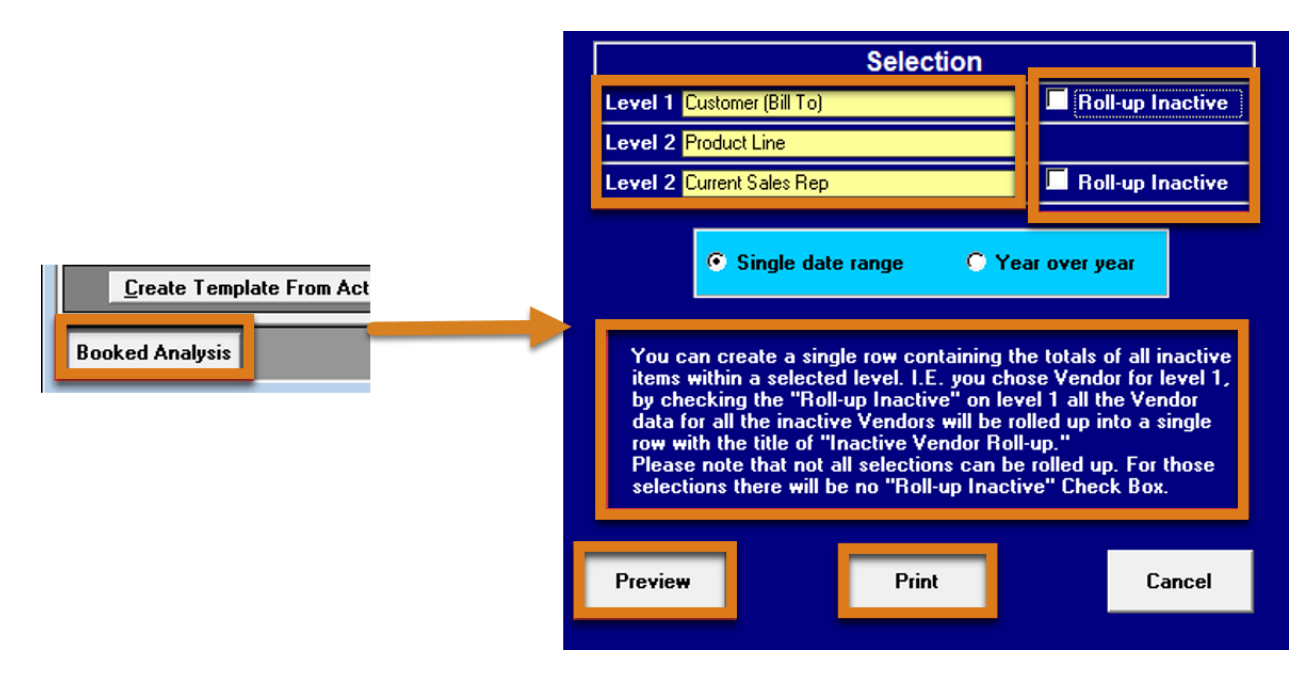

If **Roll-up Inactive** is checked, the report displays a single row containing the totals of all inactive items within a selected level. For example, if **Vendor** is selected in the **Level 1** menu, and **Roll-up Inactive** is checked, all data for inactive vendors is rolled up into a single row. Note that not all levels can be rolled up. Specify whether to generate the report on just the date range specified on the **Select Report Content** tab, or **Year over year**. If **Year over year** is selected, you can compare this year's numbers to last year's numbers, within the date range specified. Then, click **Preview** or **Print**.

The output file type is determined by your default printer. If a preferred file type is not available, check the default printer setting. The setting is located on the Report Menu dialog (see section <u>Report Menu</u>).

Click **Close** to return to the **Welcome** screen.

# 15 Glossary of Terms

| Supplier/Vendor/Manufacturer | All of these terms refer to the same thing. A          |
|------------------------------|--------------------------------------------------------|
|                              | supplier/vendor/manufacturer is the one                |
|                              | receiving sales orders for their product.              |
| Pending Order                | The order is not finished and is not submitted         |
|                              | anywhere                                               |
| HFC Order                    | Hold For Confirmation - the order is finished but      |
|                              | requires approval before it can be confirmed and       |
|                              | submitted to the vendor                                |
| Confirmed Order              | The order is finished and submitted to the             |
|                              | vendor                                                 |
| UPC barcode                  | Universal Product Code barcodes are mostly used        |
|                              | in the United States to label and scan consumer        |
|                              | products. The UPC-A variation encodes 12               |
|                              | numerical digits and uniquely identifies a product     |
|                              | for retail checkout. It encodes the Global Trade       |
|                              | Item Number (GTIN-12) and is also used by              |
|                              | retailers to identify privately owned brand            |
|                              | products sold only in their stores. The UPC-E          |
|                              | variation allows the use of U.P.C. barcodes on         |
|                              | smaller packages where the UPC-A may not fit.          |
|                              | It utilizes a zero-suppression method to compress      |
|                              | the Global Trade Item Number (GTIN-12) into an         |
|                              | 8-digit format. Reference:                             |
|                              | http://www.gs1us.org/standards/barcodes/ean_           |
|                              | <u>upc</u> )                                           |
| SSI barcode                  | Showroom Solutions Inc. is a barcode generated         |
|                              | internally by Brandwise. If you do not have            |
|                              | product barcodes, and want to scan products for        |
|                              | whatever reason, you can select "SSI" so a             |
|                              | barcode is generated for you. It is not a barcode      |
|                              | that is valid outside of the Brandwise system.         |
| ISBN barcode                 | The International Standard Book Number (ISBN)          |
|                              | is a 13-digit number that uniquely identifies          |
|                              | books and book-like products published                 |
|                              | internationally. The purpose of the ISBN is to         |
|                              | establish and identify one title or edition of a title |
|                              | from one specific publisher and is unique to that      |
|                              | edition, allowing for more efficient marketing of      |
|                              | products by booksellers, libraries, universities,      |
|                              | wholesalers and distributors. Reference:               |
|                              | http://www.isbn.org/faqs_general_questions             |
| Code 39 (3of9) barcode       | Code 39 is a common barcode type used for              |
|                              | various labels such as name badges, inventory          |
|                              | and industrial applications. The symbology of the      |
|                              | Code 39 character set consists of barcode              |
|                              | symbols representing numbers 0-9, upper-case           |

| letters A-Z, the space character and the following symbols: \$ / + %. Reference: |
|----------------------------------------------------------------------------------|
| www.idautomation.com/barcode-faq/code-39/                                        |